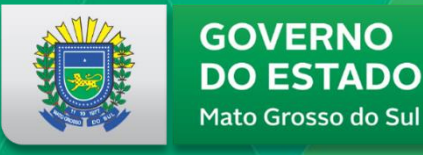

**GOVERNO PRESENTE** 

# SED

# Secretaria de Estado de Educação

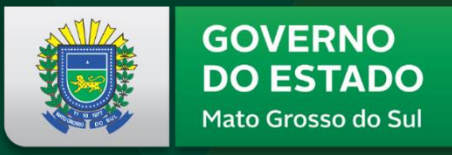

**GOVERNO PRESENTE** 

# TREINAMENTO

# **CENSO ESCOLAR**

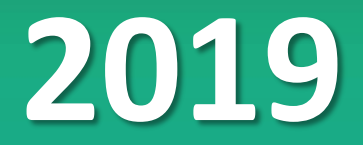

Secretaria de Estado de Educação de MS

# 2019 é ano de SAEB

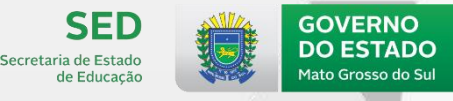

**GOVERNO PRESENTE** 

# O que é o Saeb?

O Saeb, Sistema de Avaliação da Educação Básica, de responsabilidade do Instituto Nacional de Estudos e Pesquisas Educacionais Anísio Teixeira (Inep), é um sistema composto por três avaliações externas, que são aplicadas em larga escala e que têm como principal objetivo diagnosticar a Educação Básica do Brasil.

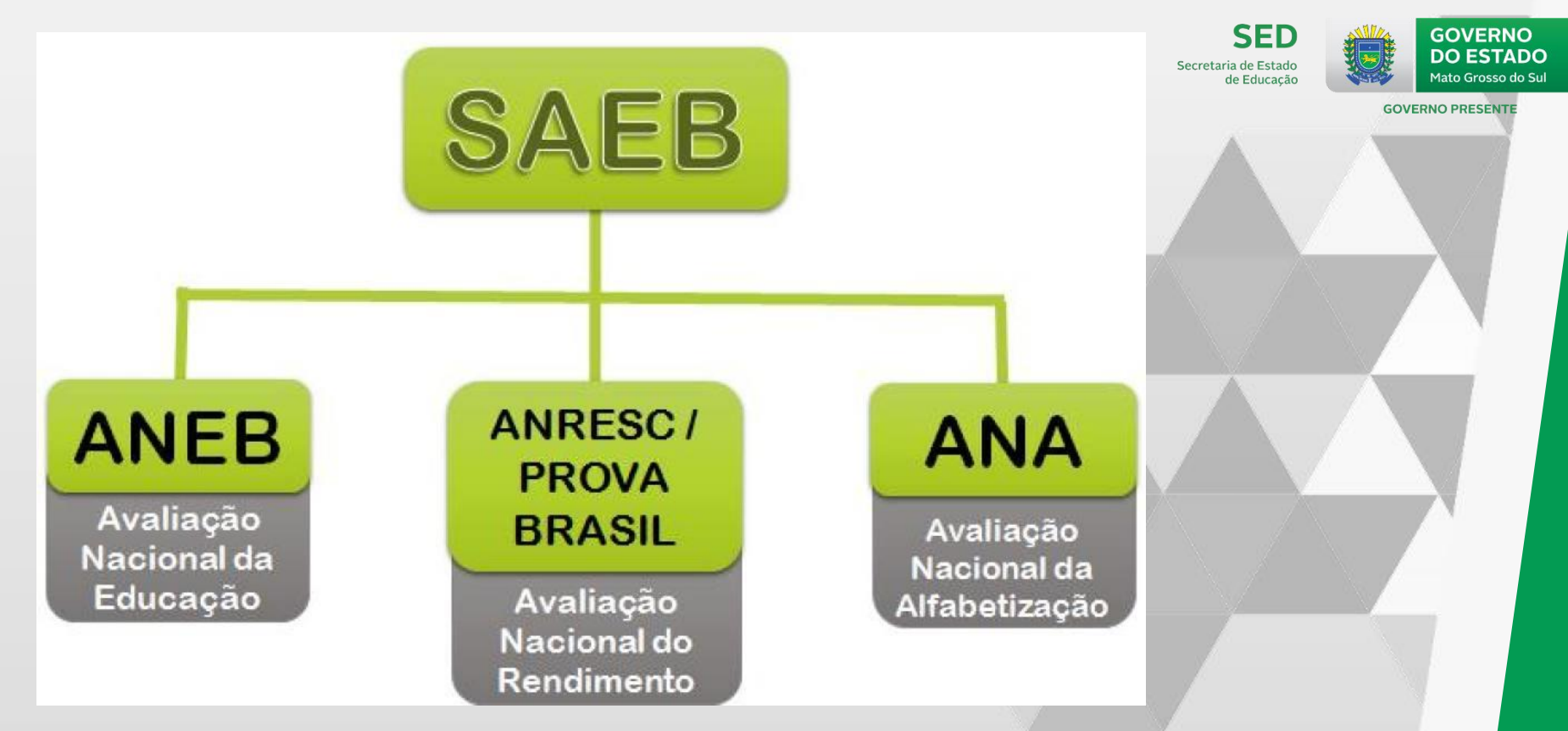

## O resultado dessas avaliações:

É usado para calcular o IDEB, que também considera os dados de fluxo escolar fornecidos pelo Censo Escolar e consiste, portanto, em um indicador da qualidade do ensino oferecido nas escolas de todo o país. Em 2019 o Saeb passa a contemplar a Educação Infantil, além dos Ensinos Fundamental e Médio, que já eram avaliados. Sendo Assim, os alunos que devem participar do Saeb 2019 são das turmas de:

- Creche e Pré-Escolar da Educação Infantil (São avaliadas as condições da oferta);
- 2º ano d Ensino Fundamental (Amostral);
- 5º e 9ª anos do Ensino Fundamental (Censitário);
- 3ª série do Ensino Médio (Censitário);

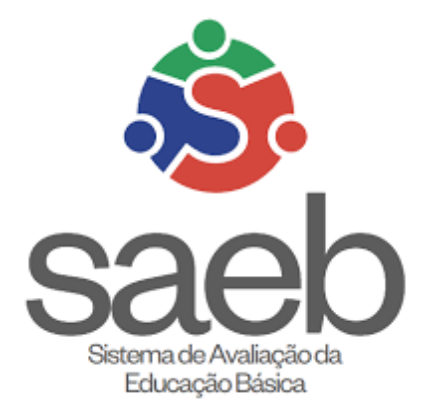

Censitário Escolas Públicas

Federal

Estadual

-

#### Amostral

- Algumas turmas das escolas estaduais;
- Algumas turmas das escolas Municipais;
- Escolas Privadas que aderiram;

Municipal

· Sistema S.

Pedimos atenção dobrada ao declararem o Censo Escolar 2019

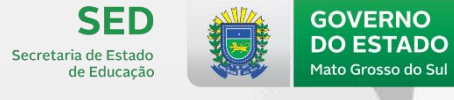

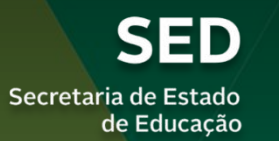

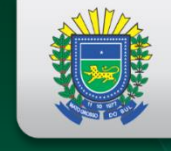

GOVERNO DO ESTADO Mato Grosso do Sul

#### **GOVERNO PRESENTE**

Formador Responsável: Waldir Cezaretti de Freitas Técnico do Censo Escolar de MS

# ACESSANDO

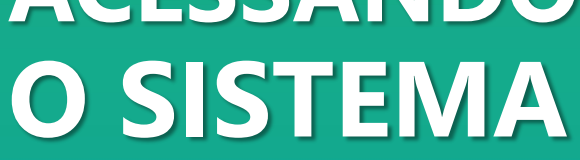

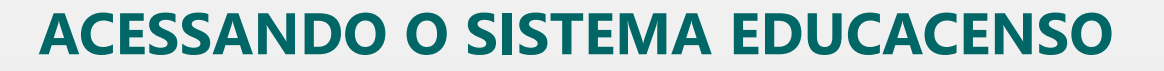

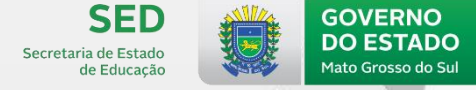

**GOVERNO PRESENTE** 

#### AUTENTICAÇÃO DO USUÁRIO

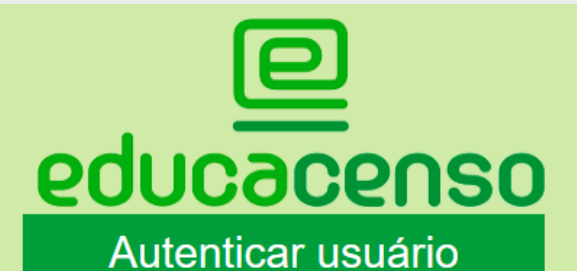

Os dados do Censo Escolar têm como referência a última quarta-feira do mês de maio (29/05/2019).

| CPF: 🛊                                                |
|-------------------------------------------------------|
|                                                       |
| Senha: 🗰                                              |
|                                                       |
| 🗹 Lembrar login                                       |
| Clique abaixo, na figura Planeta: 🛊 😧                 |
| 🔤 🔁 🗠 🖬 🖚 回 🕑                                         |
|                                                       |
| Acessar                                               |
| Dúvidas sobre senha<br>Recuperar/Solicitar nova senha |
|                                                       |

## censobasico.inep.gov.br

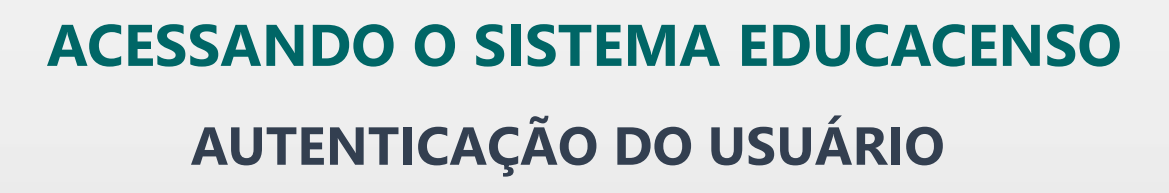

Apenas as **PESSOAS DESIGNADAS** pela escola para o

fornecimento das informações censitárias, e

previamente cadastradas no Sistema Educacenso,

podem fazer a autenticação.

O Sistema Educacenso de 2019 DESVINCULOU todos

os usuários que não acessaram o sistema em 2018.

Os usuários leitores e usuários bloqueados

serão **DESVINCULADOS**.

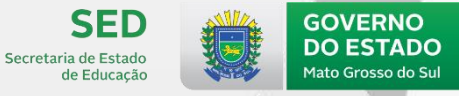

#### **ACESSANDO O SISTEMA EDUCACENSO**

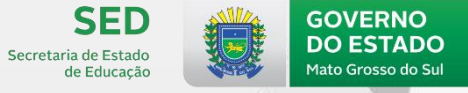

**GOVERNO PRESENTE** 

## AUTENTICAÇÃO DO USUÁRIO

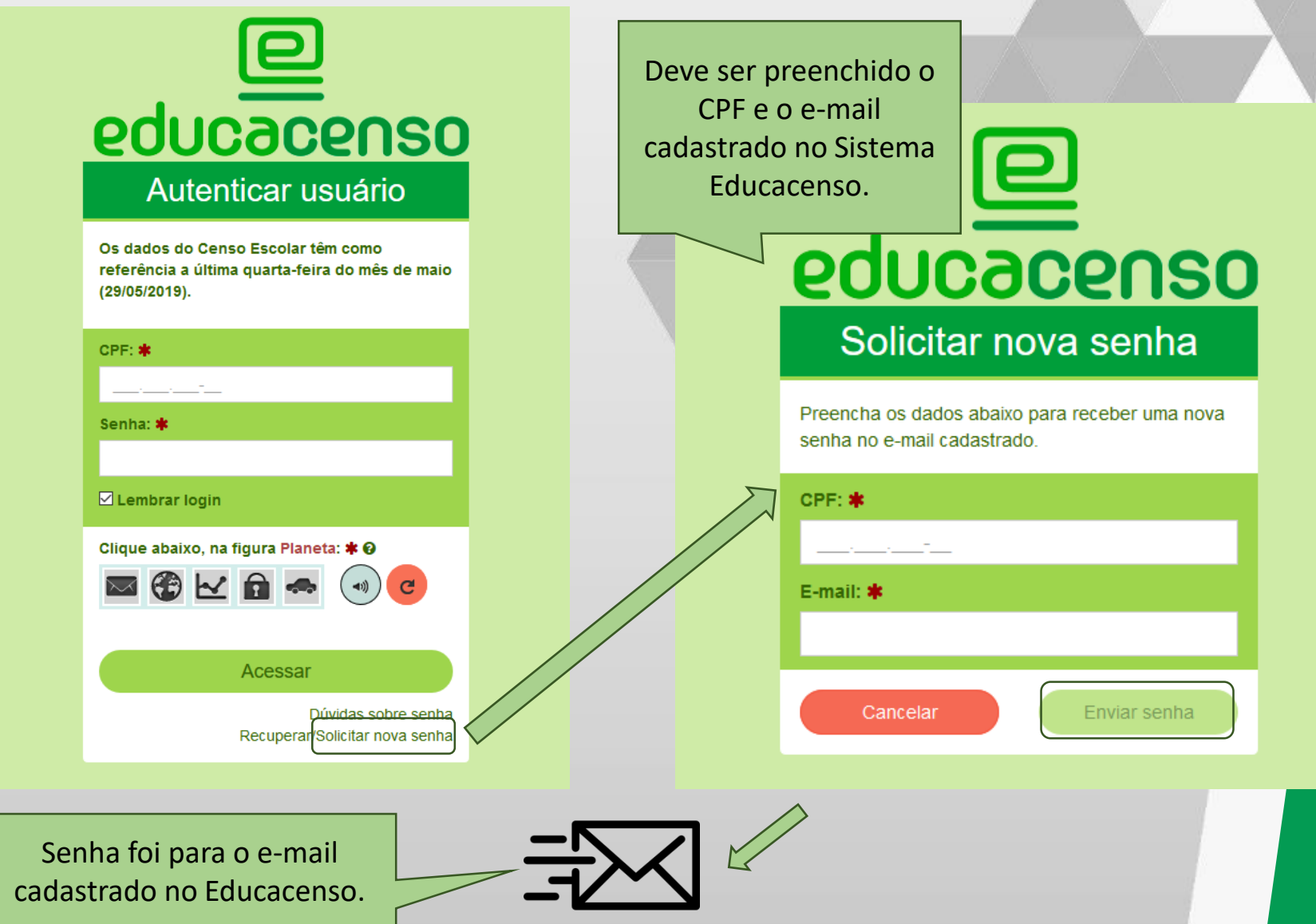

#### **ACESSANDO O SISTEMA EDUCACENSO**

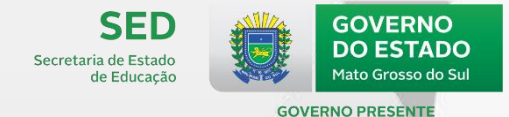

#### AUTENTICAÇÃO DO USUÁRIO

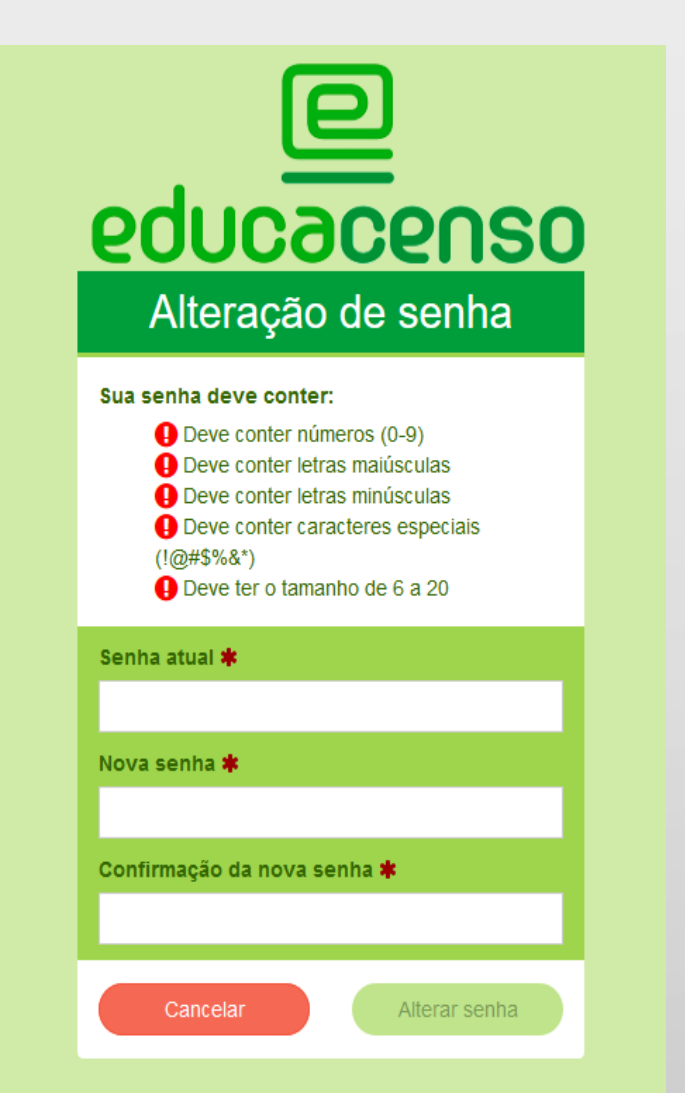

Após a senha chegar no e-mail é necessário informar a senha atual/temporária (no caso de recuperação) ou a senha anterior (apenas para solicitar alteração), em seguida deve ser criada a nova senha, conforme os critérios:

Deve conter números (0-9)

Deve conter letras maiúsculas

Deve conter letras minúsculas

Deve conter caracteres especiais (!@#\$%&\*)

Deve ter o tamanho de 6 a 20 caracteres

#### **ACESSANDO O SISTEMA EDUCACENSO**

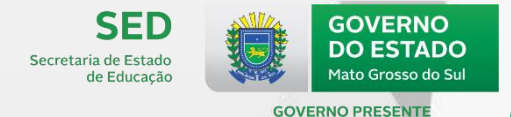

O usuário é separado por perfil e nível de acesso.

**Tipos de perfis** 

Inep Estadual Municipal Escola

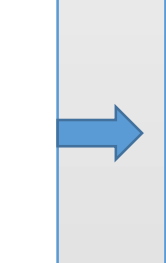

Níveis de acesso

Superusuário - tem acesso total ao sistema;

Executor – cadastra as informações e as visualizam;

Leitor – apenas visualizam as informações cadastradas.

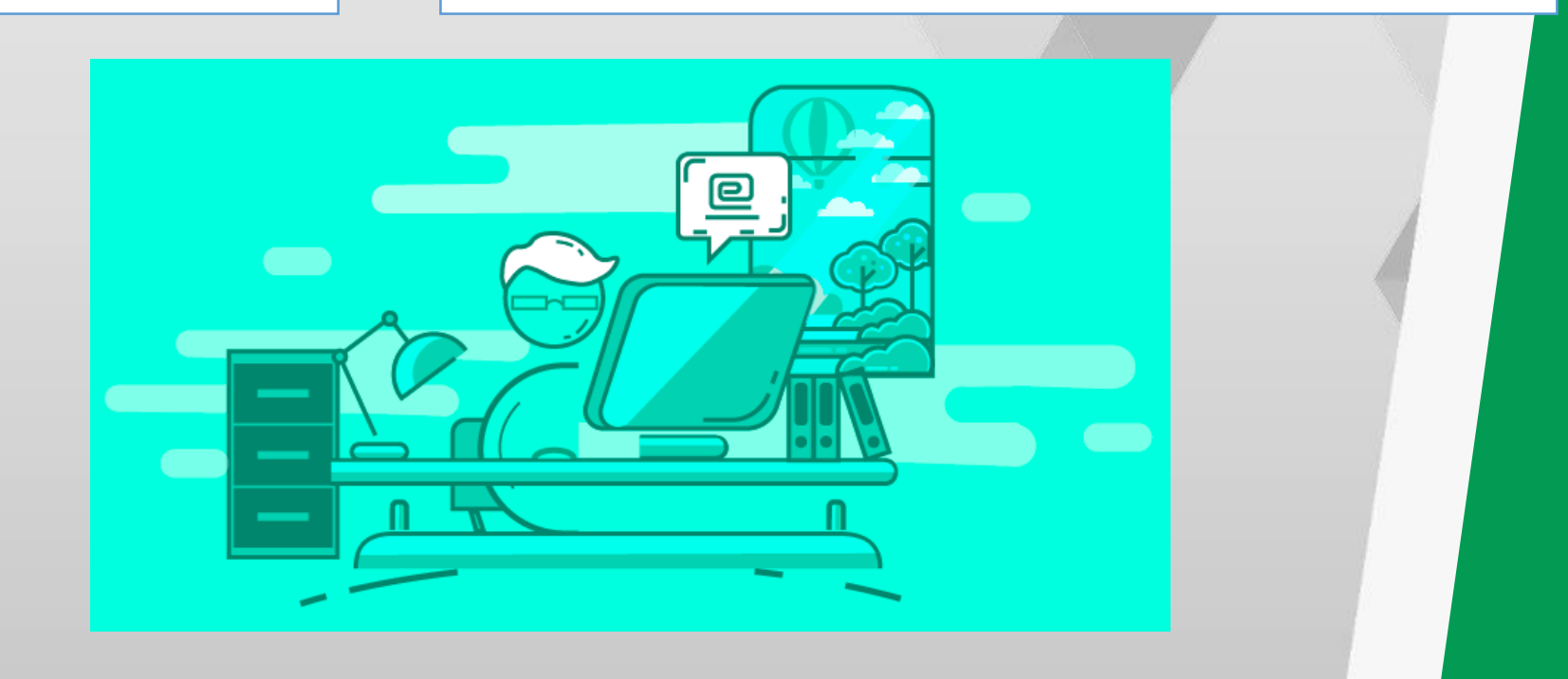

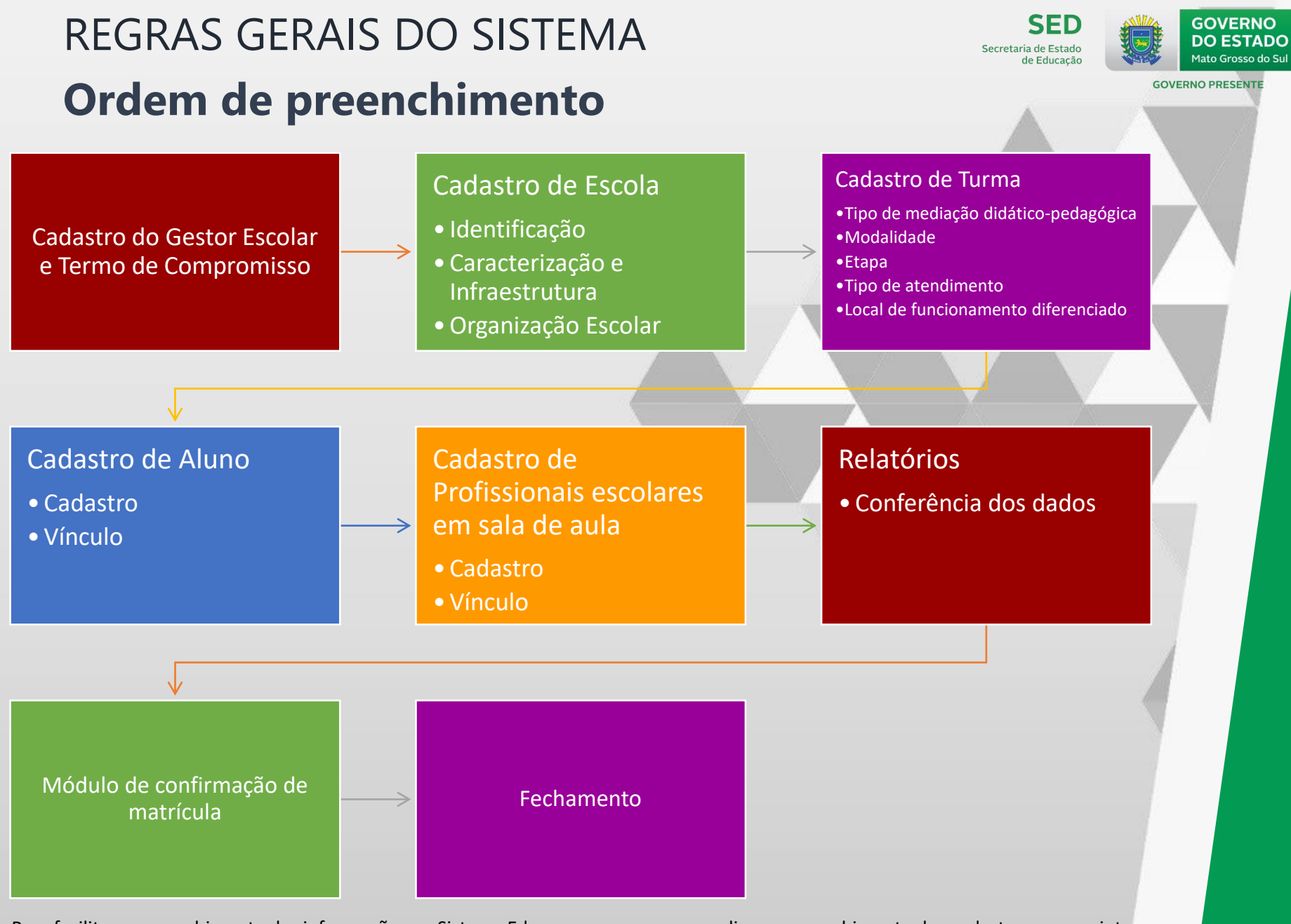

Para facilitar o preenchimento das informações no Sistema Educacenso, sugere-se realizar o preenchimento dos cadastros na seguinte ordem: **Gestor Escolar**, **Escola**, **Turma**, **Aluno e Profissional Escolar**. Depois de preencher uma turma, preencha as informações de alunos e profissionais escolares dessa turma.

## **REGRAS GERAIS DO SISTEMA**

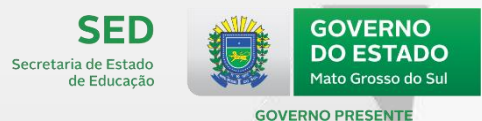

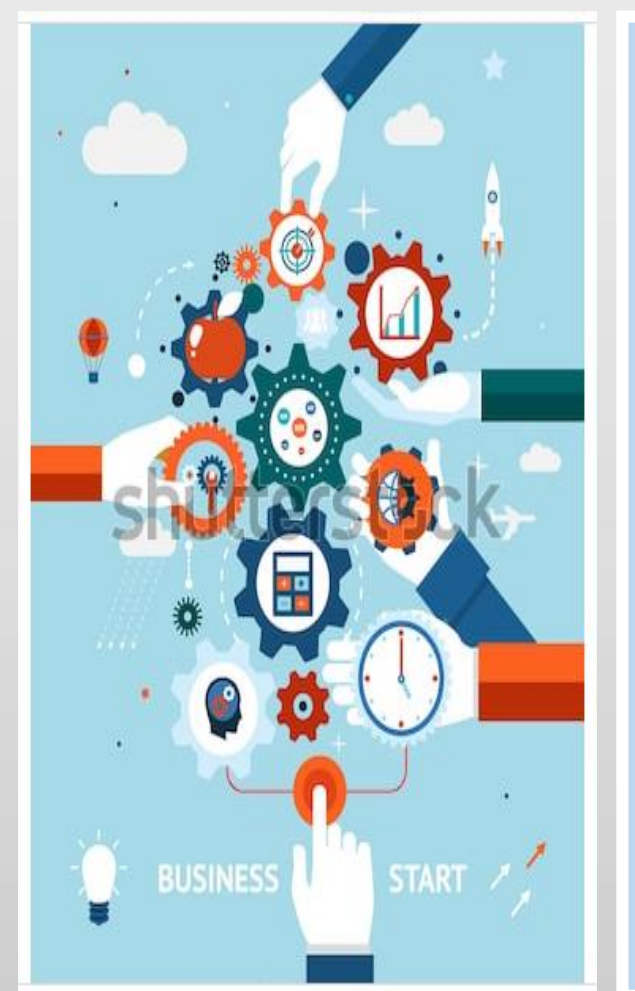

#### **Condicionalidades de cadastro**

É Determinado condicionalidades para habilitar o **PREENCHIMENTO** ou a **ALTERAÇÃO** de determinado formulário, relacionando as informações preenchidas no Educacenso.

#### **Exemplos:**

- O formulário de turma só é habilitado para preenchimento se informado o local de funcionamento da escola.
- A alteração dos dados de aluno e profissional escolar só são habilitados após o vínculo deles à instituição que deseja alterar o dado.

# Regras do sistema

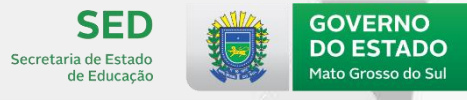

**GOVERNO PRESENTE** 

Crítica de consistência – Erro impeditivo X Erro X Aviso

 Erro impeditivo: não permite a gravação no banco de dados enquanto a informação não for inserida ou corrigida. Exemplo: CEP não informado;

Campo obrigatório.

- Frros pendentes de confirmação: permite a gravação no banco de dados mesmo se a informação não for inserida, porém essa informação deverá ser confirmada antes da conclusão da coleta, se não a escola não emitirá recibo de fechamento. Exemplo: disciplinas que estavam sem docentes;
- Aviso: mensagens de alerta que apenas indicam possíveis inconsistências. Não impede a gravação das informações e nem a conclusão da coleta. Exemplo: CNPJ de escola privada não informado.

25 - Número do CNPJ da escola privada

Campo não informado.

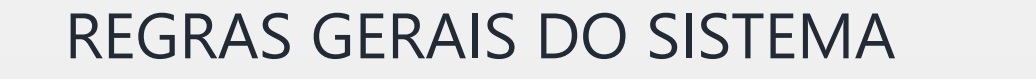

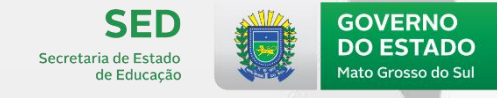

**GOVERNO PRESENTE** 

#### Botões disponíveis nos cadastros

Disponibilizado ao final de todos os cadastros. Envia e salva as informações alteradas/cadastradas.

Limpar

Enviar

No cadastro/pesquisa de informações no Sistema Educacenso, é disponibilizada a opção para limpar os dados inseridos.

Cancelar

Nos cadastros já existentes no Sistema Educacenso, é possível cancelar as alterações realizadas.

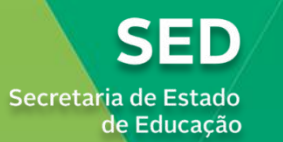

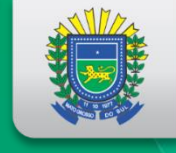

GOVERNO DO ESTADO Mato Grosso do Sul

#### **GOVERNO PRESENTE**

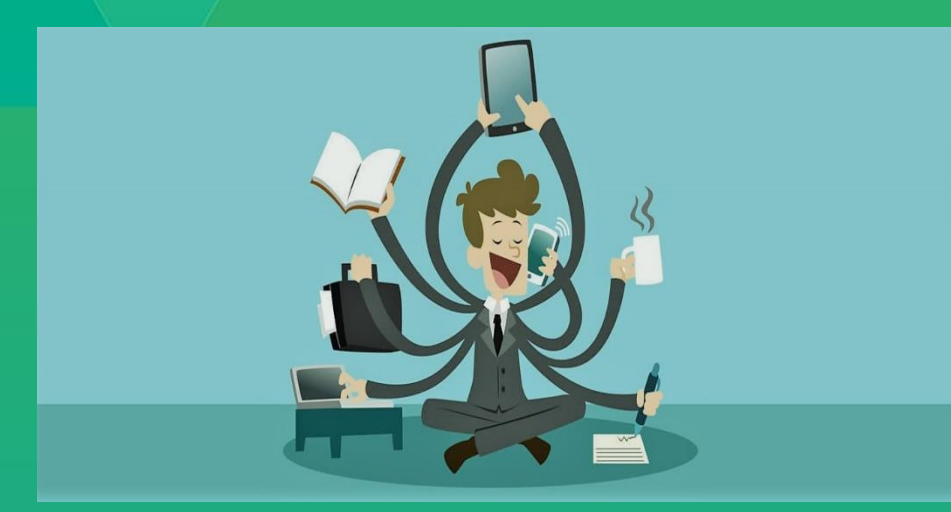

Formador Responsável: Cláudio Antonio Mosqueira Maciel Técnico do Censo Escolar de MS CADASTRO DE GESTOR ESCOLAR

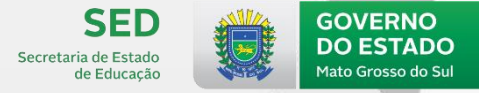

**GOVERNO PRESENTE** 

#### Cadastro e vínculo do Gestor Escolar **Pesquisar gestor**

| Pesquisar em:   Pesquisar em:   O Todo Brasil  Apenas na escola ESCOLA MUNICIPAL ANTONIO MARTINS DAMASCENT                                                               | o Ater<br>Ante<br>reali         | <b>ição!</b><br>es de cadastr<br>izar uma pesq | ar o gestor, é necessário<br>uisa em todo o Brasil.         |                |
|----------------------------------------------------------------------------------------------------|---------------------------------|------------------------------------------------|-------------------------------------------------------------|----------------|
| Identificação única                                                                                                    | Número do CPF                   |                                                |                                                             |                |
| Nome EPAMINOMAS PEREIRA DA SILVA Data de nascimento 03/07/1973  Nome da Filiação 1 ou Filiação 2  Deve ser informado apenas um dos nomes da filiação, ou o nome da filia | rção 1 ou o nome da filiação 2. | As informaçõ<br>ser preenchio<br>gestor escola | es de escola somente poo<br>das após informar os dado<br>r. | derão<br>os do |
| UF de nascimento                                                                                                    |                                 | Município de nascimento                        |                                                             |                |
| Selecione                                                                                                    | ¥                               | Selecione                                      |                                                             | •              |
| Limpar                                                                                                    |                                 |                                                | Pesquisar                                                   |                |

Nenhum registro encontrado para essa pesquisa.

Cadastrar Gestor Escolar

#### GESTOR ESCOLAR Cadastro e vínculo do Gestor Escolar Pesquisar/Cadastrar Gestor Escolar

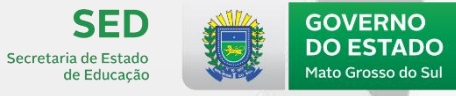

**GOVERNO PRESENTE** 

#### Pesquisar em: 🗱

#### Todo Brasil

Apenas na escola ESCOLA MUNICIPAL VILMAR GONCALVES DA SILVA

| Identificação única                    | Número do CPF                                            |
|----------------------------------------|----------------------------------------------------------|
|                                        |                                                          |
| Nome                                   |                                                          |
| ALIZAINA CARVALLHO                     |                                                          |
| Data de nascimento                     |                                                          |
| 03/07/1973                             |                                                          |
| Nome da Filiação 1 ou Filiação 2       |                                                          |
| Deve ser informado apenas um dos nomes | s da filiação, ou o nome da filiação 1 ou o nome da fili |
| UF de nascimento                       |                                                          |
| Selecione                              |                                                          |
|                                        |                                                          |
|                                        |                                                          |

Após realizar uma pesquisa pelo nome e data de nascimento, se não retornar nenhum resultado, será habilitado o botão **"Cadastrar Gestor Escolar".** 

Atenção ! Caso a pesquisa seja realizada por algum campo de identificação única (CPF, NIS, Número da Matrícula e ID), o botão Cadastrar Gestor Escolar não será habilitado.

Pesquisar

|           | 1 A A    |           |       |      |         |
|-----------|----------|-----------|-------|------|---------|
| Nenhum    | redistro | encontrad | / ara | essa | nesauus |
| INCHINGTH | ILGIJUU  | CHCOHGAO  | Julu  | Coou | Desquis |

Cadastrar Gestor Escolar

Primeira Anterior 1 Próxima Última

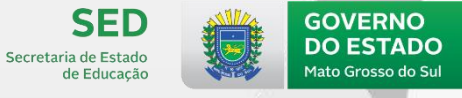

**GOVERNO PRESENTE** 

#### Cadastro e vínculo do Gestor Escolar Pesquisar gestor

| Resultado da busca         Verifique se a pessoa que procura não está entre os re         Foi encontrado 1 registro         Primeira       Anterior         1       Próxima         Última | gistros abaixo:                                                                                             | Atenção!<br>Para editar a identificação e os dados<br>pessoais, é necessário que o gestor esteja<br>vinculado à sua escola. |      |
|----------------------------------------------------------------------------------------------------|----------------------------------------------------------------------------------------------------|----------------------------------------------------------------------------------------------------|------|
| Resultado - 1                                                                                                    |                                                                                                    | Identificação única - 18060107                                                                                              | 5004 |
| Editar identificação<br>Editar dados pessoais<br>Vincular                                                                                                    | Nome completo<br>CPF<br>Data de nascimento<br>Estado de nascimento<br>Município de nascimento<br>Filiação 1 | 09/12/1975<br>Piauí<br>Baixa Grande do Ribeiro                                                                              |      |
|                                                                                                    | Vínculo(s) que o gestor e                                                                                   | escolar já possui                                                                                                    |      |
|                                                                                                    | Vínculo - 1                                                                                                 | Código da Escola - 53015207                                                                                                 |      |

#### Cadastro e vínculo do Gestor Escolar

Cadastrar/Editar Gestor Escolar - Identificação

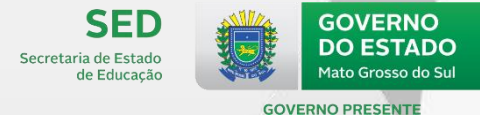

| Código da Escola                                   | Ao preencher o CPF, o sistema carrega o "Nome<br>"Data de Nascimento" e "Nome da Mãe" de ac<br>informações que constam na base de dados da Rece | e do Gestor",<br>cordo com as<br><mark>eita Federal</mark> . |
|----------------------------------------------------|----------------------------------------------------------------------------------------------------|--------------------------------------------------------------|
| IDENTIFICAÇÃO                                      |                                                                                                    |                                                              |
| 1 – Identificação única (código gerado pelo Inep)  | 2 – Número do CPF                                                                                                    |                                                              |
|                                                    |                                                                                                    |                                                              |
| 3 – Nome completo <sup>1</sup>                     | 4 – Data de nascimento <sup>1</sup>                                                                                                    |                                                              |
|                                                    |                                                                                                    |                                                              |
|                                                    |                                                                                                    |                                                              |
|                                                    |                                                                                                    |                                                              |
| 5 – Filiação (informar nome completo) <sup>1</sup> |                                                                                                    |                                                              |
| Filiação 1                                         |                                                                                                    |                                                              |
|                                                    | Não declarado/ ignorado                                                                                                    |                                                              |
|                                                    |                                                                                                    |                                                              |
| Filiação 2                                         |                                                                                                    |                                                              |
|                                                    |                                                                                                    |                                                              |
|                                                    |                                                                                                    |                                                              |
|                                                    |                                                                                                    |                                                              |
|                                                    |                                                                                                    |                                                              |
| 6 – Sexo                                           | 7 – Cor/Raça                                                                                                    |                                                              |
| Masculino Feminino                                 | Branca Preta Amarela                                                                                                    |                                                              |
|                                                    | Parda Indígena Não declarada                                                                                                    |                                                              |

#### Cadastro e vínculo do Gestor Escolar

Cadastrar/Editar Gestor Escolar - Identificação

| 8– Nacionalidade                                                                                                    |                                                                         |
|----------------------------------------------------------------------------------------------------|-------------------------------------------------------------------------|
| Brasileira Brasileira – nascido no exterior ou naturalizado Estrangeira                                                                                                    |                                                                         |
| 9 – País da nacionalidade                                                                                                    |                                                                         |
|                                                                                                    |                                                                         |
| 10 – UF de nascimento 11 – Município de nascimento                                                                                                    |                                                                         |
|                                                                                                    |                                                                         |
| 12 – Gestor Escolar com deficiência, transtorno do espectro autista ou altas habilidades/superdotaçã                                                                                                    | ão                                                                      |
| Sim                                                                                                    |                                                                         |
| 12a –Tipo de deficiência, transtorno do espectro autista ou altas habilidades/superdotação                                                                                                    |                                                                         |
| Deficiência       Transtorno do esprecto autista       Alta         Baixa visão       Deficiência       Surdocegueira       Transtorno do espectro autista       I         Cegueira       Deficiência       Deficiência       Deficiência       I       I | <b>s habilidades/Superdotação</b><br>Altas habilidades/<br>Superdotação |
| Deficiência auditiva Surdez                                                                                                    |                                                                         |
| 13 - Endereço eletrônico (e-mail)                                                                                                    |                                                                         |
|                                                                                                    |                                                                         |

**SED** 

de Educação

Secretaria de Estado

GOVERNO DO ESTADO

Mato Grosso do Sul

**Cadastro e vínculo do Gestor Escolar** Cadastrar/Editar Gestor Escolar - Identificação

#### DADOS DE ESCOLARIDADE

| 14 – Maior nível de escolaridade concluída                                                                             |                                                                                                    |
|----------------------------------------------------------------------------------------------------|----------------------------------------------------------------------------------------------------|
| Ensino superior Ensino médio Ensino fundamental                                                                        | Não concluiu o ensino fundamental                                                                             |
| 14a – Tipo de ensino médio cursado <sup>3</sup>                                                                        |                                                                                                    |
| Formação geral Modalidade normal (magistério) Curso técnico Mag                                                        | istério indígena modalidade normal                                                                            |
| 14b – Dados do curso superior                                                                                          |                                                                                                    |
| Área do curso <sup>4</sup> : Código do curso <sup>4</sup> :   Ano de conclusão: Tipo de instituição:   Pública Privada | Os campos "14a" e "14b"<br>serão habilitados apenas<br>para maior escolaridade<br>concluída igual a " "Ensino |
|                                                                                                    | médio" e "Educação<br>Superior"                                                                               |
| Área do curso <sup>4</sup> : Código do curso <sup>4</sup> :                                                            |                                                                                                    |
| Ano de conclusão:                                                                                                    |                                                                                                    |
| Instituição de<br>educação superior:                                                                                   |                                                                                                    |
|                                                                                                    |                                                                                                    |

**SED** 

de Educação

Secretaria de Estado

GOVERNO DO ESTADO

Mato Grosso do Sul

Cadastro e vínculo do Gestor Escolar Cadastrar/Editar Gestor Escolar - Identificação

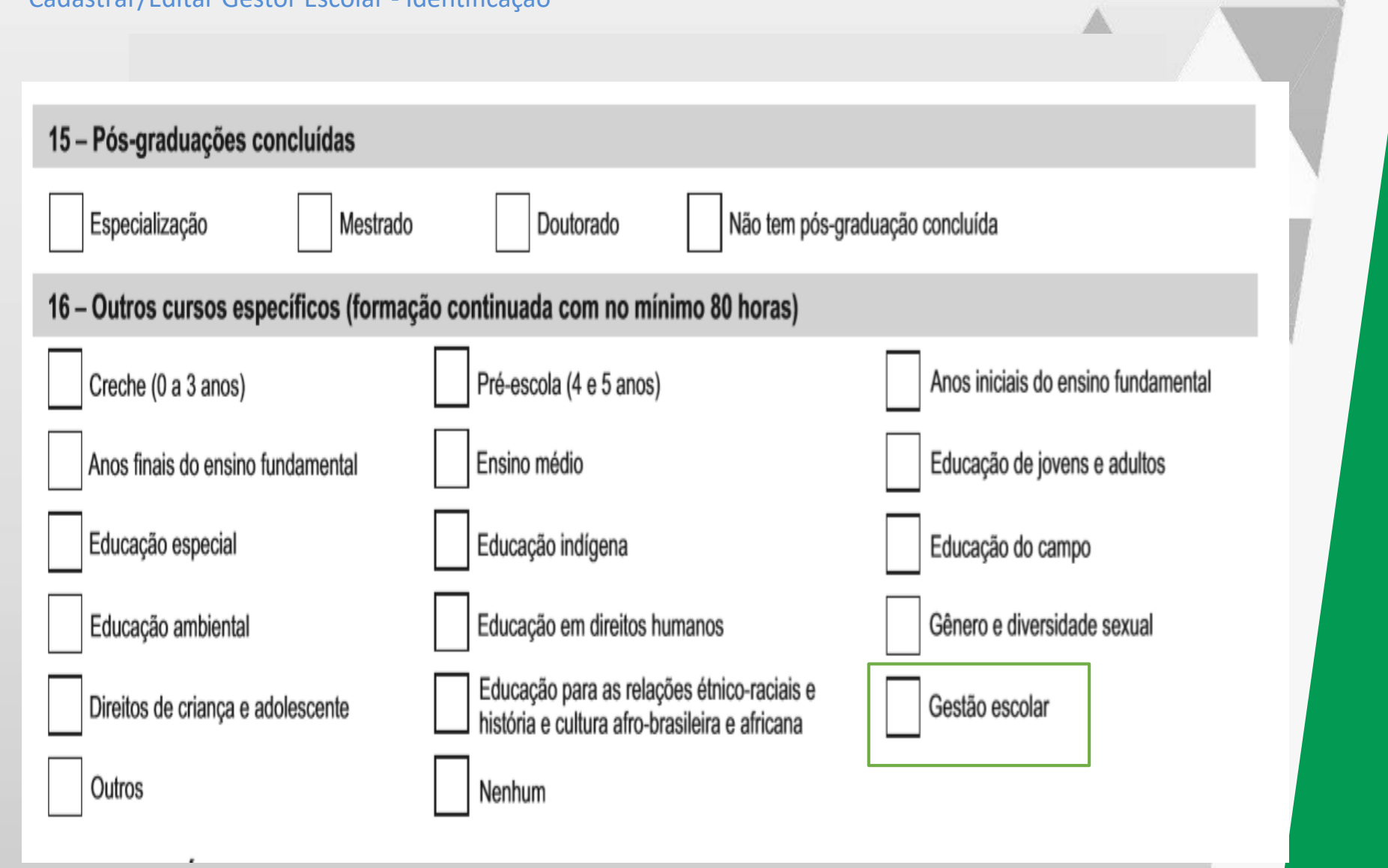

SED

de Educação

Secretaria de Estado

GOVERNO DO ESTADO

Mato Grosso do Sul

**Cadastro e vínculo do Gestor Escolar** Cadastrar/Editar Gestor Escolar - Identificação

| DADOS DE VÍNCULO                                                                                       |    |
|----------------------------------------------------------------------------------------------------|----|
| 17 – Cargo                                                                                             |    |
| Diretor(a) Outro cargo                                                                                 |    |
| 18 – Critério de acesso ao cargo/função⁵                                                               |    |
| Ser proprietário ou sócio-proprietário da escola*                                                      |    |
| Exclusivamente por indicação/escolha da gestão**                                                       |    |
| Processo seletivo qualificado e escolha/nomeação da gestão**                                           | /- |
| Concurso público específico para o cargo de gestor escolar***                                          |    |
| Exclusivamente por processo eleitoral com a participação da comunidade escolar***                      |    |
| Processo seletivo qualificado e eleição com a participação da comunidade escolar***                    |    |
| Outro**                                                                                                |    |
| 19 – Situação funcional/regime de contratação/tipo de vínculo                                          | 1. |
| Concursado/efetivo/estável Contrato temporário Contrato terceirizado Contrato CLT                      |    |
| 3 – Opção de preenchimento obrigatório para quem concluiu o ensino superior e o ensino médio.          |    |
| 4 – Ver códigos da área e do curso no caderno de instruções.<br>5 – * Exclusivo para escolas privadas. |    |
| 5 – ** Para escolas públicas e privadas.                                                               |    |

Secretaria de Estado de Educação

#### **Cadastro e vínculo do Gestor Escolar** Vincular Gestor

|                                          | DDASII Servicos                                                                                                    | Simplifiquel                                                                                                    | rticine Acesso à informação                                                                                                    | Logislação                                                                                                    | Canair                                                                                                    |         |                                    |
|------------------------------------------|----------------------------------------------------------------------------------------------------|----------------------------------------------------------------------------------------------------|----------------------------------------------------------------------------------------------------|----------------------------------------------------------------------------------------------------|----------------------------------------------------------------------------------------------------|---------|------------------------------------|
|                                          | BRASIL Serviços                                                                                                    | Simplifique: Par                                                                                                    | Acesso a informação                                                                                                    | Legislação                                                                                                    | Canais                                                                                                    | <u></u> |                                    |
| Escola                                   | Autenticação - gestor escolar                                                                                                    |                                                                                                    |                                                                                                    |                                                                                                    | ¥ Fechar                                                                                                    |         | ADNA CARVALHO PINHEIRO             |
| e nascir<br>ultac<br>goria:Ce<br>ncontra | Declaro haver recebido a senha de a<br>cumprir e fazer cumprir as regras refe<br>de 4 de abril de 2008, na Portaria do M<br>dispor sobre o Censo Escolar da Edu<br>dirigentes de estabelecimento de ens<br>serão desconsideradas para a estatísti<br>União. Declaro, ainda, que terei como<br>diário de classe, livro de frequência, h<br>pedagógico, entre outros), para possil<br>fiscalização e Ministério Público, resp<br>omissão ou comissão, dolo ou culpa, n<br>no exercício de mandato, cargo, empre | <b>Termo de comprom</b><br>cesso ao Sistema Educacenso e, como responsáv<br>rentes à inserção de dados fidedignos no sistema<br>linistério da Educação nº 316, de 4 de abril de 2007<br>cação Básica, respectivamente, determinam, em<br>ino público e privado a responsabilidade pela ver<br>ca oficial e, consequentemente, para qualquer us<br>referência documentos que garantam confiabilida<br>istórico escolar, regimento escolar, documentos do<br>bilitar, a qualquer momento, sua confirmação pel<br>pondendo administrativa, civil e penalmente, pe<br>nos termos da Lei nº 8.429, de 02 de junho de 1999<br>ego ou função na administração pública direta, inc | İSSO<br>vel pelas informações prestadas, e<br>o obedecendo ao disposto no Decr<br>? e na Portaria do Inep nº 235, de 4<br>i suas redações, entre outras, que<br>racidade das informações e que in<br>o que se faça dela, inclusive para o<br>ade nas informações prestadas (fit<br>e modulação de professores e ent<br>lo MEC, Inep, órgãos de controle, o<br>ela inclusão de informação inade<br>2, que dispõe sobre sanções aplicá<br>direta ou fundacional. | estou ciente de<br>reto Presidenci<br>de agosto de 2<br>compete aos<br>formações incc<br>o repasse de re<br>ha de matrícul<br>urmação, proje<br>le acompanhai<br>quada, se con<br>veis aos agent | e que devo<br>lal nº 6.425,<br>011 que, ao<br>diretores e<br>onsistentes<br>cursos pela<br>a do aluno,<br>eto político-<br>mento e de<br>nprovada a<br>es públicos |         | Pesquisar                          |
| neira                                    | De acordo                                                                                                    |                                                                                                    |                                                                                                    |                                                                                                    | Continuar                                                                                                    |         |                                    |
| sultado                                  | )-1                                                                                                    |                                                                                                    |                                                                                                    | _                                                                                                    | _                                                                                                    |         | Identificação única - 180600074756 |
| Visuali<br>Visuali<br><u>Vincul</u> a    | izar identificação<br>izar dados pessoais<br><u>ar</u>                                                                                                    | Nome completo<br>CPF<br>Data de nascimento<br>Estado de nascimento<br>Município de nascimento<br>Filiação 1                                                                                                    | ALZINA CARVALHO PINHE<br>385.303.091-20<br>19/01/1963<br>Pernambuco<br>Barreiros<br>GERMANA DE CARVALHO                                                                                                    | PINHEIRO                                                                                                    |                                                                                                    |         |                                    |
|                                          |                                                                                                    |                                                                                                    |                                                                                                    |                                                                                                    |                                                                                                    |         |                                    |

Ao selecionar a opção "vincular, será apresentado o termo de compromisso. Após o "de acordo" no termo de compromisso, será aberta a tela de vínculo do gestor.

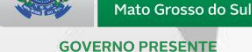

GOVERNO

DO ESTADO

SED

Secretaria de Estado de Educação

#### Cadastro e vínculo do Gestor Escolar

**Vincular Gestor** 

Cada escola poderá ter até 3 gestores vinculados.

Para trocar o gestor da escola é necessário vincular

um novo gestor escolar, e em seguida desvincular o

anterior.

#### Controle de qualidade da informação

O gestor escolar é o responsável pelas informações declaradas ao Censo Escolar. É preciso estar atento, pois o respondente não é necessariamente o gestor escolar e o Sistema Educacenso consegue distinguir os dados do respondente com o do gestor. Ressalta-se que o gestor escolar precisa conferir as informações declaradas e dar ciência sobre os dados que estão sendo declarados ao Censo Escolar.

Uma boa prática realizada em algumas escolas pelo respondente do Censo Escolar é: ao fim do processo, imprimir o Recibo de Fechamento e os relatórios do sistema e **solicitar a análise e conferência pelo gestor escolar**, arquivando posteriormente estes documentos com a assinatura do gestor.

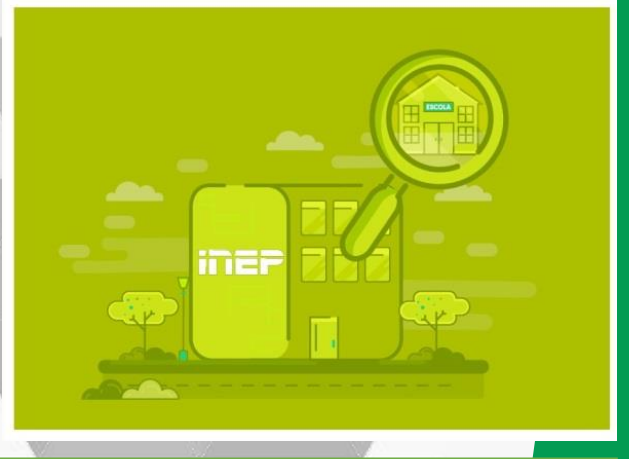

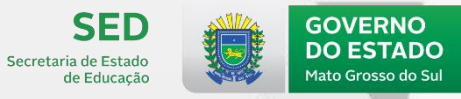

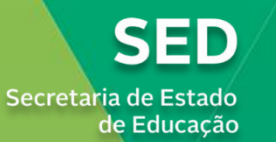

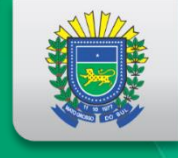

GOVERNO DO ESTADO Mato Grosso do Sul

#### **GOVERNO PRESENTE**

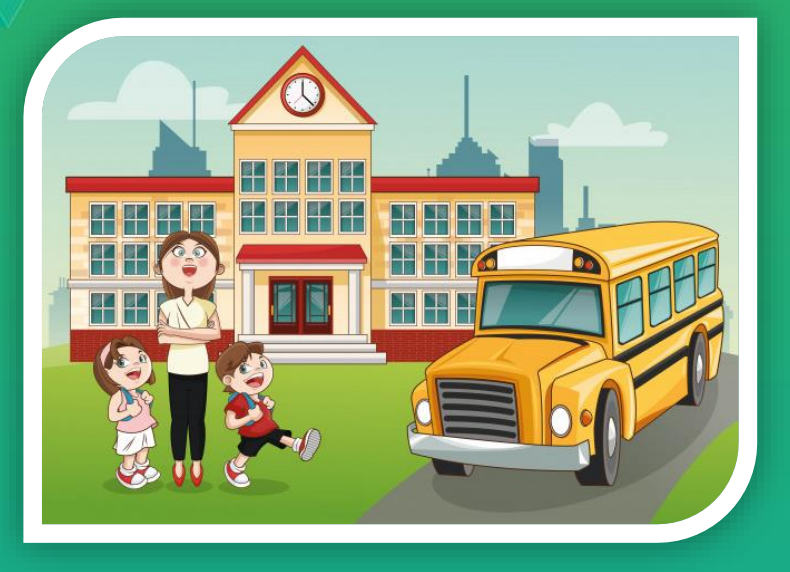

Formador Responsável: Cláudio Antonio Mosqueira Maciel Técnico do Censo Escolar de MS

# CADASTRO DE ESCOLA

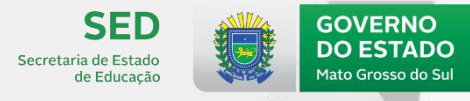

GOVERNO PRESENTE

## Sumário

## Formulário de Escola

- Escola nova
- Identificação
- Caracterização e Infraestrutura
- Organização escolar

#### 🖯 Escola

Cadastro

Identificação

Matrícula Inicial

, J

Caracterização

Organização Escolar

Pesquisar

Bloquear acesso

Desbloquear acesso

Gestor Escolar

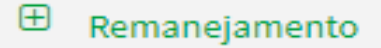

🕀 Turma

#### 🕀 Aluno

Profissional escolar

## FORMULÁRIO DE ESCOLA Escola nova

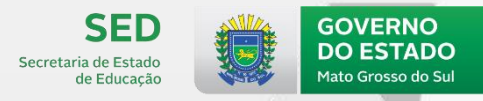

**GOVERNO PRESENTE** 

O responsável pelo cadastro de escola nova é a Secretaria Estadual de Educação.

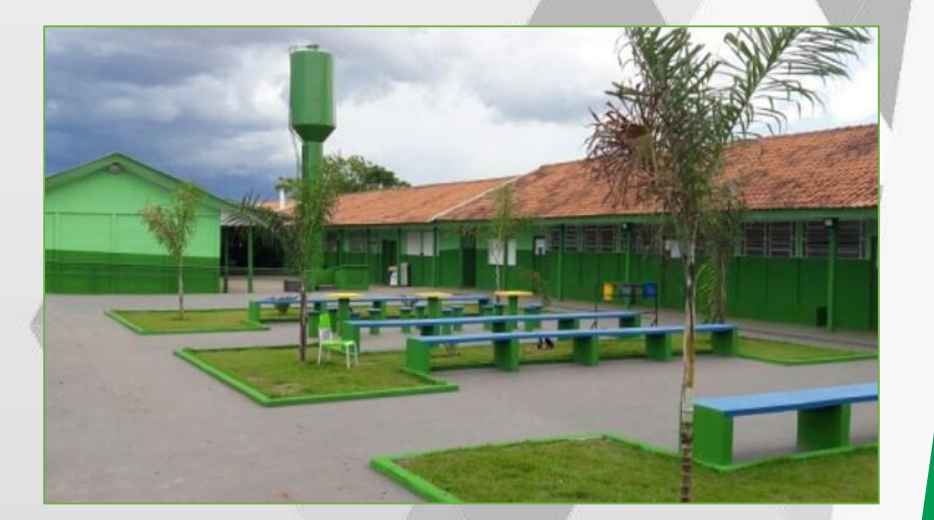

Solicita-se a documentação comprobatória oficial da abertura da escola, como: **Ato de criação e** a **Autorização/Credenciamento, emitido pelo órgão administrativo superior.** 

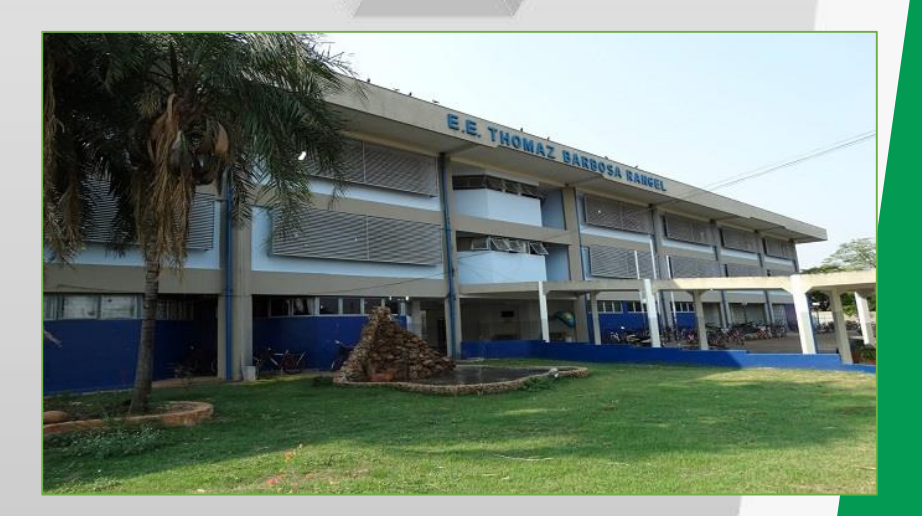

# FORMULÁRIO DE ESCOLA - IDENTIFICAÇÃO

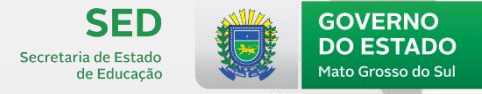

| CON | /EDNIO | DDEC | CENT |
|-----|--------|------|------|
| GOV | ERNO   | PRES | SENI |
|     |        |      |      |

| Código da escola                                                            |                                    |
|-----------------------------------------------------------------------------|------------------------------------|
| 1 – Situação de funcionamento                                               | 2 – Ano letivo                     |
| Em atividade Paralisada Extinta                                             | Dia / Mês / Ano<br>Início: / / / / |
|                                                                             | Término (previsão):                |
| 3 – Nome da escola                                                          |                                    |
|                                                                             |                                    |
|                                                                             |                                    |
| 4 – CEP 5 – UF 6 – Município                                                |                                    |
|                                                                             |                                    |
|                                                                             |                                    |
| 7 – Distrito                                                                |                                    |
|                                                                             |                                    |
| 8 – Endereço                                                                |                                    |
|                                                                             |                                    |
|                                                                             |                                    |
| 9 – Número 10 – Complemento                                                 | 11 – Bairro                        |
|                                                                             |                                    |
| 12 — Localização geográfica (preenchimento por meio do aplicativo Censo Loc | aliza)                             |

# FORMULÁRIO DE ESCOLA

Secretaria de Estado de Educação

| 13 – DDD                                       | 14 – Telefone                                                   | 15 – Outro telefone de contato       | 16 – Endereço eletrônico (e-mail) da escola                      |  |  |  |  |  |
|------------------------------------------------|-----------------------------------------------------------------|--------------------------------------|------------------------------------------------------------------|--|--|--|--|--|
|                                                |                                                                 |                                      |                                                                  |  |  |  |  |  |
| 17 – Código e nome do órgão regional de ensino |                                                                 |                                      |                                                                  |  |  |  |  |  |
|                                                |                                                                 |                                      |                                                                  |  |  |  |  |  |
| 18 – Localização                               | /Zona da escola                                                 | 19 – Localização di                  | ferenciada da escola                                             |  |  |  |  |  |
| Urbana                                         | Rural                                                           | A escola não está<br>diferenciada    | em área de localização                                           |  |  |  |  |  |
|                                                |                                                                 | Área onde se loca<br>remanescente de | liza comunidade quilombos Área de assentamento                   |  |  |  |  |  |
| 4. Unidade                                     | e de uso sustentável                                            | >                                    | A escola não está em área de localização diferenciada            |  |  |  |  |  |
| 5. Unidade<br>em terra in                      | e de uso sustentável<br>dígena                                  | $\longrightarrow$                    | Terra Indígena                                                   |  |  |  |  |  |
| 6. Unidade<br>em área or<br>comunidad          | e de uso sustentável<br>ide se localiza<br>le remanescente de q | ><br>uilombos                        | Área onde se localiza<br>comunidade remanescente de<br>quilombos |  |  |  |  |  |

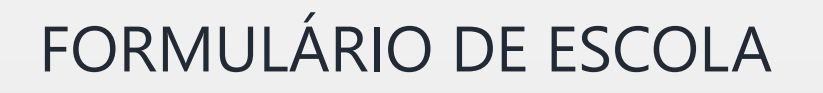

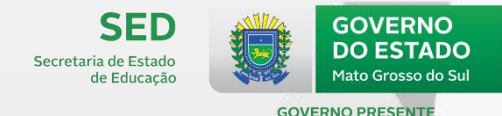

#### Localização diferenciada da escola

Se a escola informou localização diferenciada em área de assentamento, será verificado se foi informado que a escola está em zona rural. Caso contrário, será emitido erro.

19 - Localização diferenciada da escola 🗱

Área de assentamento

🖲 Escola urbana em área de assentamento.

Aviso para escola que funciona em terra indígena e não oferece Educação escolar indígena.

| 54 - Educação escolar indígena 🗱                                                           |  |  |  |  |  |
|--------------------------------------------------------------------------------------------|--|--|--|--|--|
| Não                                                                                        |  |  |  |  |  |
| 🖲 Escola informou localização em terra indígena mas não oferece Educação Escolar Indígena. |  |  |  |  |  |

# FORMULÁRIO DE ESCOLA

SECD Secretaria de Estado de Educação

**GOVERNO PRESENTI** 

| 20 – Dependência administrativa                                                               |                                         |                                     |                                         |  |  |  |  |  |  |
|-----------------------------------------------------------------------------------------------|-----------------------------------------|-------------------------------------|-----------------------------------------|--|--|--|--|--|--|
| Federal                                                                                       | Estadual                                | Municipal                           | Privada                                 |  |  |  |  |  |  |
| 21 – Órgão a que a escola pública está vinculada (assinalar mais de uma opção, se for o caso) |                                         |                                     |                                         |  |  |  |  |  |  |
| Secretaria de Educação/Ministério                                                             | o da Educação Secretaria d<br>Armadas/M | e Segurança Pública/Forças<br>litar | Secretaria da Saúde/Ministério da Saúde |  |  |  |  |  |  |
| Outro órgão da administração púb                                                              | olica                                   |                                     | 1                                       |  |  |  |  |  |  |
| N                                                                                             |                                         |                                     |                                         |  |  |  |  |  |  |

A vinculação se refere ao órgão que é responsável pela criação da escola, que tem responsabilidade administrativa e financeira, quanto às normatizações comuns numa mesma rede e no repasse de recursos para a sua manutenção.

No campo será aceita a indicação de mais de uma opção de vínculo, caso haja um compartilhamento da gestão da instituição oficializado por legislação, portarias ou normas oficiais publicadas em Diário Oficial.

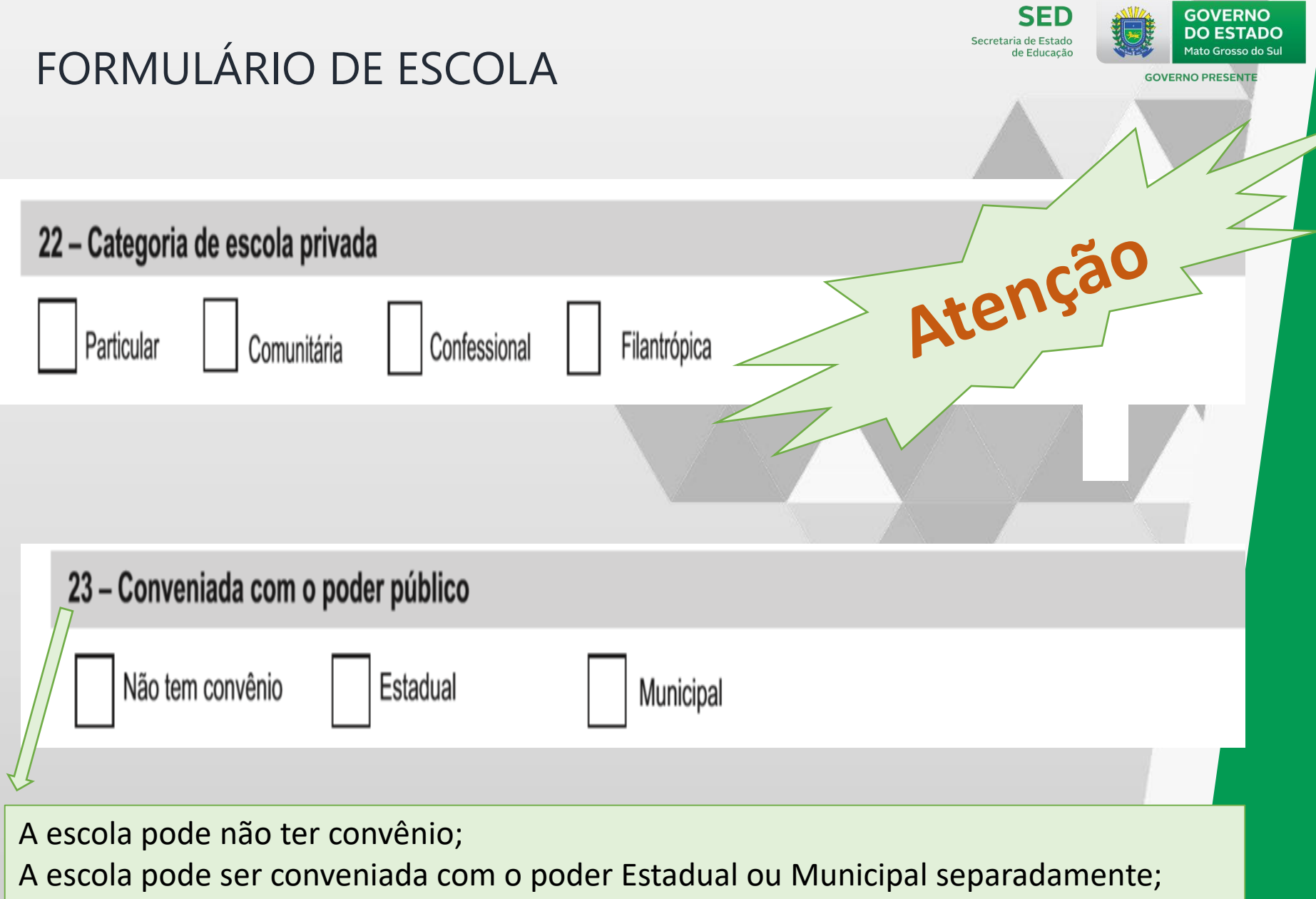

A escola pode ser conveniada com o poder Estadual e Municipal ao mesmo tempo.

# FORMULÁRIO DE ESCOLA

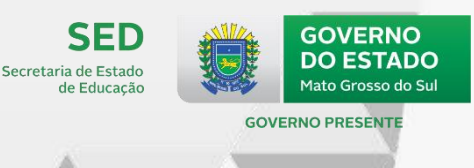

#### 24 - Mantenedora da escola privada (assinalar mais de uma opção, se for o caso)

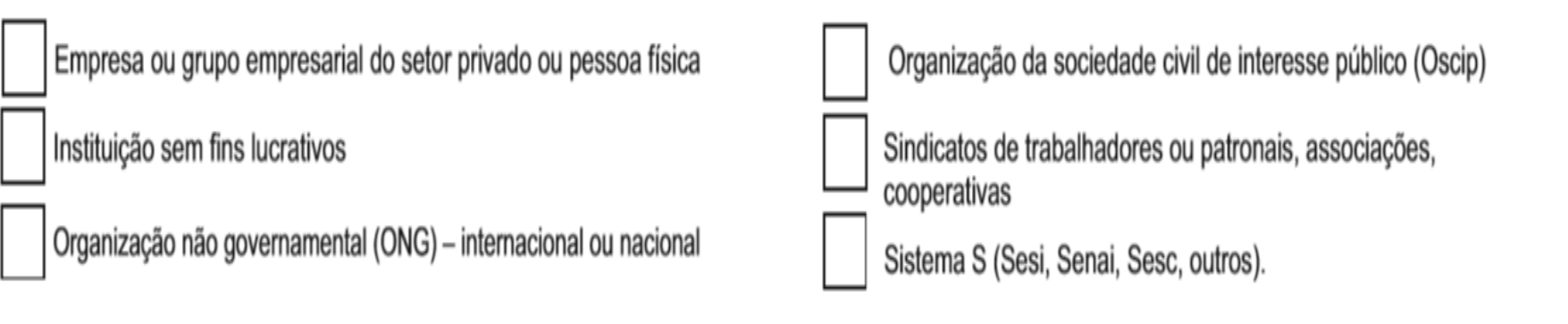

#### 25 - CNPJ da mantenedora principal da escola privada

#### 26 - Número do CNPJ da escola privada

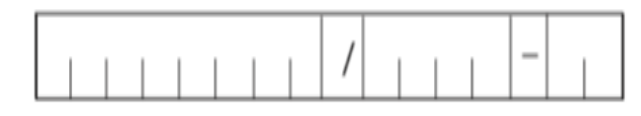

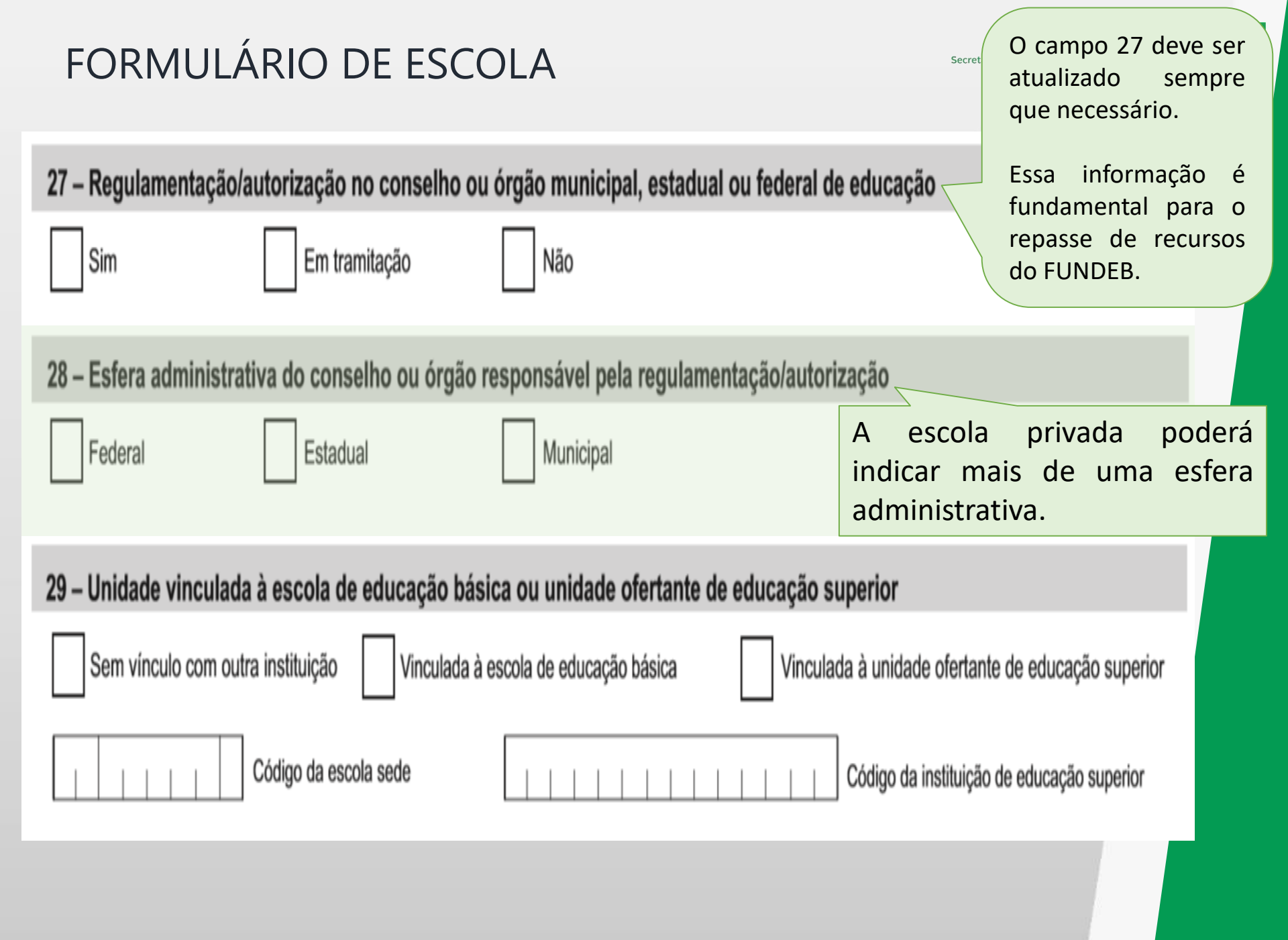
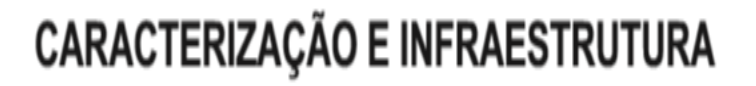

30 – Local de funcionamento da escola (assinalar mais de uma opção, se for o caso)

| Prédio escolar         | Sala(s) em outra escola       | Galpão/rancho | /paiol/barracão                                                                                            |
|------------------------|-------------------------------|---------------|----------------------------------------------------------------------------------------------------|
| Unidade prisional      | Outros                        |               | Nesse campo, deve ser informado se a escola compartilha ou não o seu prédio com outra escola.              |
| 31 – Forma de ocupaç   | ão do prédio escolar          |               | Na situação em que há o                                                                                    |
| Próprio                | Alugado                       | Cedido        | que cede o espaço deve marcar "Sim" e<br>dever ser informada o código da escola<br>com a qual compartilha. |
| 32 – Prédio escolar co | ompartilhado com outra escola | 32a – Códi    | go da escola com a qual compartilha                                                                        |
| Sim                    | Não                           |               |                                                                                                    |

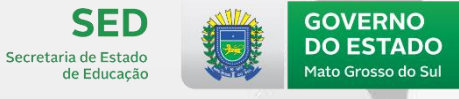

**GOVERNO PRESENTE** 

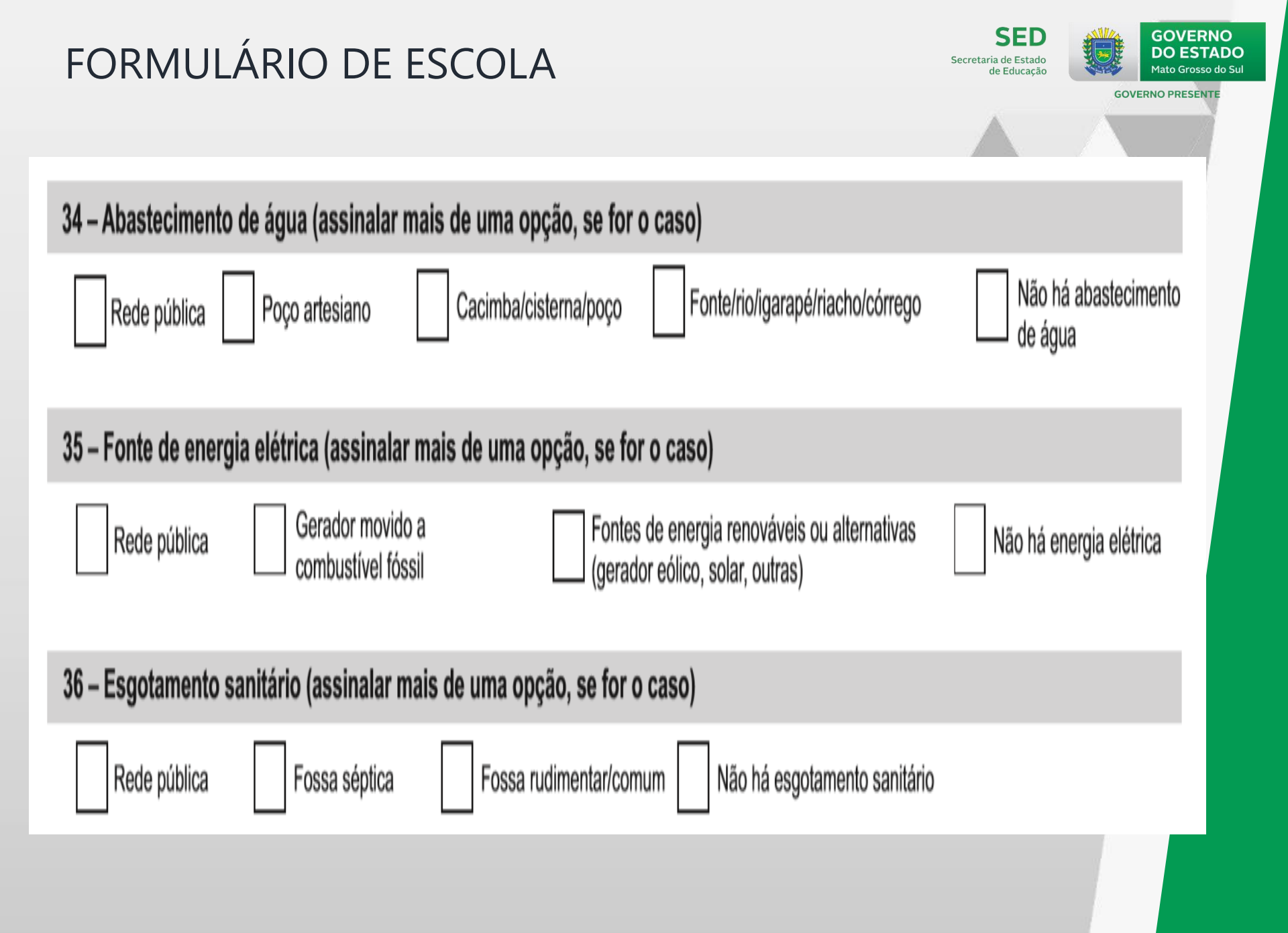

SED Secretaria de Estado de Educação

GOVERNO PRESENTE

| 37 – Destinação do lixo (assinalar mais de                                            | 37 – Destinação do lixo (assinalar mais de uma opção, se for o caso) |                                                                                                    |  |  |  |  |  |
|---------------------------------------------------------------------------------------|----------------------------------------------------------------------|----------------------------------------------------------------------------------------------------|--|--|--|--|--|
| Serviço de coleta Queima                                                              | Enterra                                                              | Descarta em outra área                                                                               |  |  |  |  |  |
| 38 – Tratamento do lixo/resíduos que a es                                             | cola realiza (assinalar mais de uma opção,                           | se for o caso)                                                                                       |  |  |  |  |  |
| Separação do lixo/resíduos                                                            | Reaproveitamento/reutilização Reciclagem                             | Não faz tratamento                                                                                   |  |  |  |  |  |
| 39 – Dependências físicas existentes na                                               | escola                                                               |                                                                                                    |  |  |  |  |  |
| Almoxarifado                                                                          | Dormitório de professor(a)                                           | Sala multiuso (música, dança e artes)                                                                |  |  |  |  |  |
| Área verde                                                                            | Laboratório de ciências                                              | Sala de diretoria                                                                                    |  |  |  |  |  |
| Auditório                                                                             | Laboratório de informática                                           | Sala de leitura                                                                                      |  |  |  |  |  |
| Biblioteca                                                                            | Pátio coberto                                                        | Sala de professores                                                                                  |  |  |  |  |  |
| Banheiro                                                                              | Pátio descoberto                                                     | Sala de repouso para aluno(a)                                                                        |  |  |  |  |  |
| Banheiro adequado à educação infantil                                                 | Parque infantil                                                      | Sala de secretaria                                                                                   |  |  |  |  |  |
| Banheiro acessível, adequado ao uso de pessoas com deficiência ou mobilidade reduzida | Quadra de esporte coberta                                            | Sala de recursos multifuncionais para<br>Atendimento Educacional Especializado (AEE)                 |  |  |  |  |  |
| Banheiro exclusivo para os funcionários                                               | Quadra de esporte descoberta                                         | Terreirão (área para prática desportiva e<br>recreação sem cobertura, sem piso e sem<br>edificações) |  |  |  |  |  |
| Banheiro ou vestiário com chuveiro                                                    | Refeitório                                                           |                                                                                                    |  |  |  |  |  |
| Cozinha                                                                               | Sala/ateliê de artes                                                 | Viveiro/criação de animais                                                                           |  |  |  |  |  |
| Despensa                                                                              | Sala de música/coral                                                 | Nenhuma das dependências relacionadas                                                                |  |  |  |  |  |
| Dormitório de aluno(a)                                                                | Sala/estúdio de dança                                                |                                                                                                    |  |  |  |  |  |

Secretaria de Estado de Educação

GOVERNO PRESENT

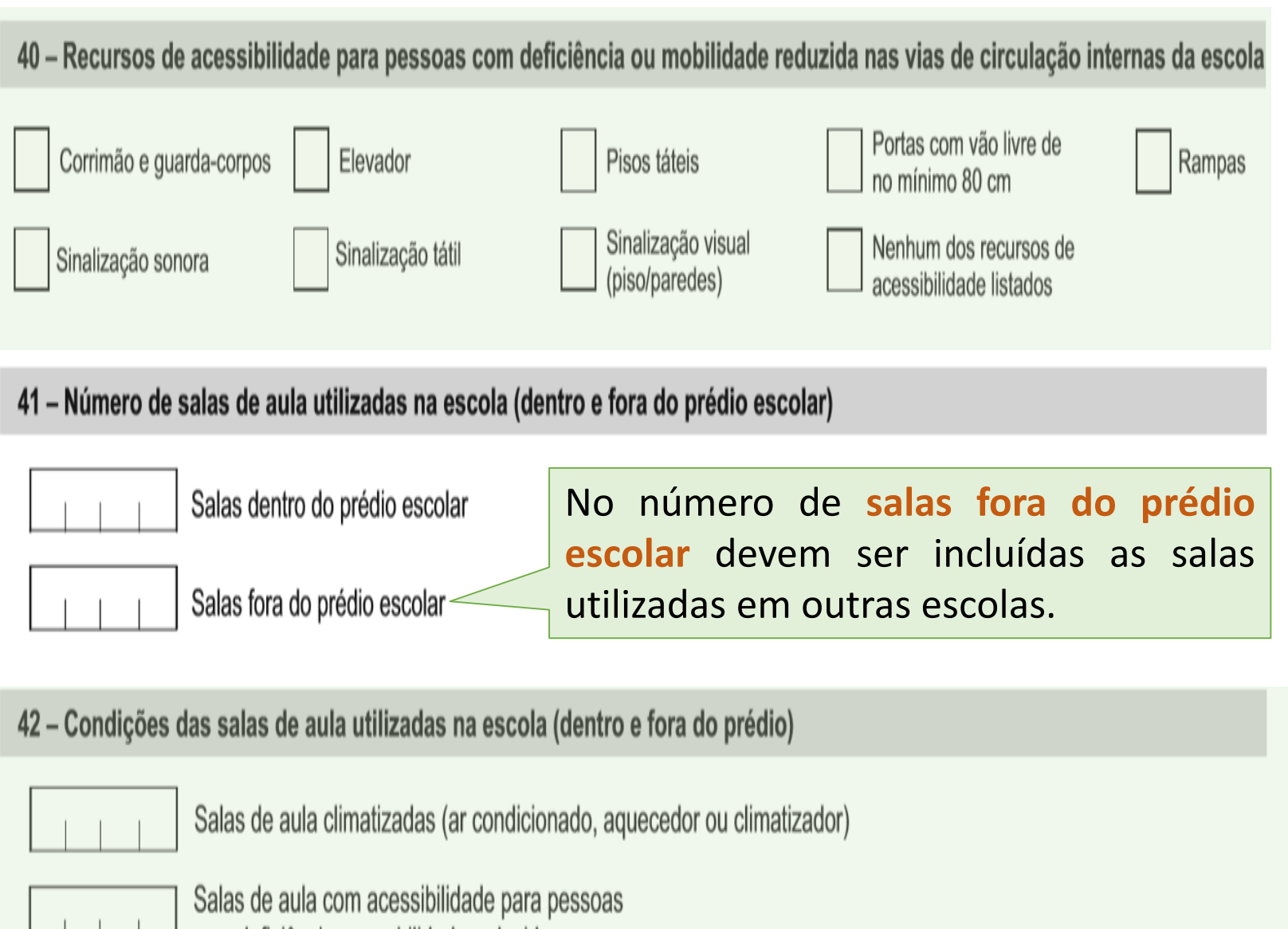

com deficiência ou mobilidade reduzida

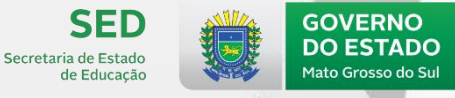

**GOVERNO PRESENTE** 

#### EQUIPAMENTOS

#### 43 – Equipamentos existentes na escola Impressora Antena parabólica Computadores Copiadora Impressora Scanner multifuncional 44 – Quantidade de equipamentos para o processo ensino aprendizagem Aparelho de DVD/Blu-ray Aparelho de televisão Aparelho de som Projetor multimídia (Data show) Lousa digital 45 – Quantidade de computadores em uso pelos alunos Computadores de mesa (desktop) Computadores portáteis Tablets

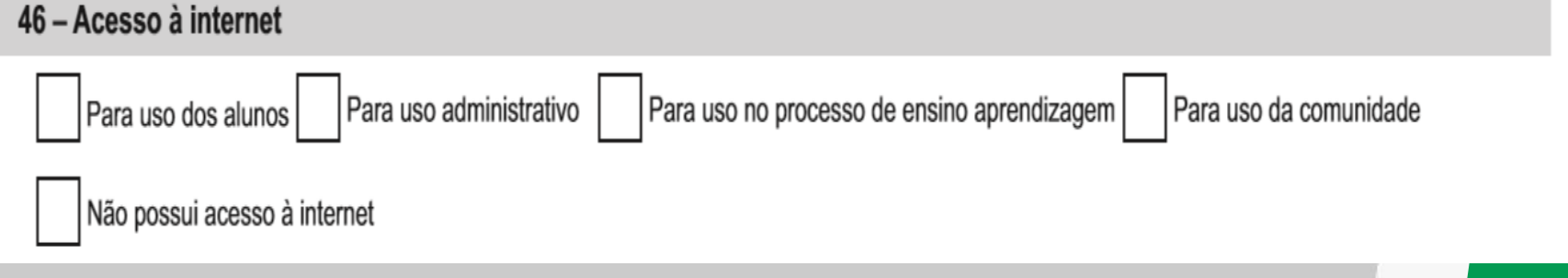

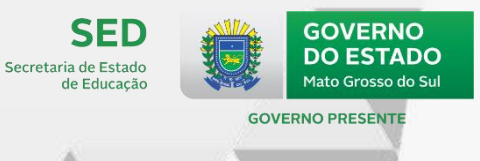

#### 47 - Equipamentos que os alunos usam para acessar a internet da escola

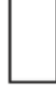

Computadores de mesa, portáteis e tablets da escola (laboratório de informática, biblioteca, sala de aula etc.)

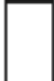

Dispositivos pessoais (computadores portáteis, celulares, tablets etc.)

#### 48 - Rede local de interligação de computadores

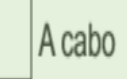

Wireless

Não há rede local interligando computadores

#### 49 - Internet banda larga

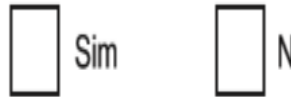

Não

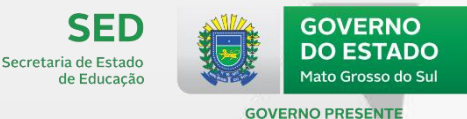

### **RECURSOS HUMANOS**

#### 50 - Total de profissionais que atuam nas seguintes funções na escola

Auxiliares de secretaria ou auxiliares administrativos, atendentes

Auxiliar de serviços gerais, porteiro(a), zelador(a), faxineiro(a), horticultor(a), jardineiro(a)

|  |  | \$ |
|--|--|----|

Bibliotecário(a), auxiliar de biblioteca ou monitor(a) da sala de leitura

Bombeiro(a) brigadista, profissionais de assistência a saúde (urgência e emergência), enfermeiro(a), técnico(a) de enfermagem e socorrista

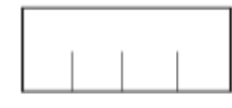

Coordenador(a) de turno/disciplinar

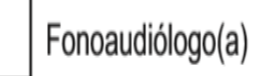

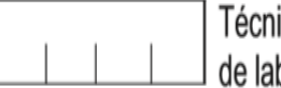

Técnicos(as), monitores(as) ou auxiliares de laboratório(s)

Segurança, guarda ou segurança patrimonial

Não há funcionários para as funções listadas

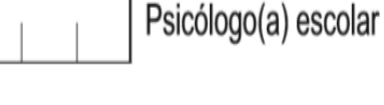

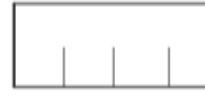

Profissionais de preparação e segurança alimentar, cozinheiro(a), merendeira e auxiliar de cozinha;

Profissionais de apoio e supervisão pedagógica: (pedagogo(a), coordenador(a) pedagógico(a), orientador(a) educacional, supervisor(a) escolar e coordenador(a) de área de ensino

Secretário(a) escolar

Nutricionista

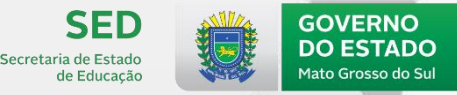

**GOVERNO PRESENT** 

#### ALIMENTAÇÃO ESCOLAR - PNAE/FNDE

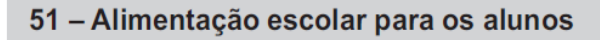

Oferece

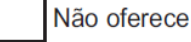

#### ORGANIZAÇÃO ESCOLAR E GESTÃO PEDAGÓGICA

52 – Formas de organização do ensino (assinalar mais de uma opção, se for o caso)

| Série/Ano (séries anuais)                                          | Períodos semestrais | Ciclo(s) do ensino fundamental                                                                                                |
|--------------------------------------------------------------------|---------------------|----------------------------------------------------------------------------------------------------|
| Grupos não seriados com base na idade ou competência (art. 23 LDB) | Módulos             | Alternância regular de períodos de estudos (proposta pedagógica de formação por alternância: tempo-escola e tempo-comunidade) |

#### Forma(s) de organização do ensino

A LDB estabelece que a educação básica pode se organizar de diferentes maneiras, tanto no que diz respeito à temporalidade dos percursos formativos quanto aos arranjos pedagógicos existentes.

No Censo Escolar, em relação à **temporalidade** dos percursos formativos, pode ser informado se o ensino organiza-se em <u>séries anuais, em períodos semestrais, e em ciclos</u>. No que diz respeito aos **arranjos pedagógicos**, o ensino pode adotar o formato de <u>módulos, de grupos não-seriados, e de alternância regular de períodos de estudos</u>. Neste campo, mais de uma opção pode ser informada.

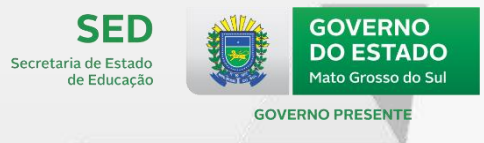

53 – Instrumentos, materiais socioculturais e/ou pedagógicos em uso na escola para o desenvolvimento de atividades de ensino aprendizagem

| Acervo multimídia                                    | Instrumentos musicais para conjunto,<br>banda/fanfarra e/ou aulas de música | Materiais pedagógicos para a educação escolar indígena               |
|------------------------------------------------------|-----------------------------------------------------------------------------|----------------------------------------------------------------------|
| Brinquedos para educação infantil                    | Jogos educativos                                                            | Materiais pedagógicos para a educação<br>das relações étnico-raciais |
| Conjunto de materiais científicos                    | Materiais para atividades culturais e artísticas                            | Materiais pedagógicos para a educação<br>do campo                    |
| Equipamento para amplificação e difusão de som/áudio | Materiais para prática desportiva<br>e recreação                            |                                                                      |
| 54 – Educação escolar indígena                       |                                                                             |                                                                      |
| Sim                                                  |                                                                             |                                                                      |
| 55 – Língua em que o ensino é ministra               | do (apenas para escola indígena)                                            |                                                                      |
| Língua Indígena                                      | Códigos de Língua Indígena (até 3 línguas)                                  |                                                                      |
| Língua Portuguesa                                    |                                                                             |                                                                      |
|                                                      |                                                                             |                                                                      |

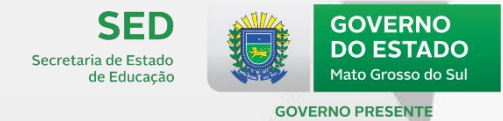

| - A escola faz exame de seleção para ingre                                                     | sso de seus alunos (avaliação por prova e ou análise curricular)                                                                                                    |
|------------------------------------------------------------------------------------------------|----------------------------------------------------------------------------------------------------|
| Sim                                                                                            |                                                                                                    |
| - Reserva de vagas por sistema de cotas p                                                      | ara grupos específicos de alunos                                                                                                    |
| Autodeclarado preto, pardo ou indígena (PPI)<br>Condição de renda<br>Oriundo de escola pública | <ul> <li>Pessoa com deficiência (PCD)</li> <li>Outros grupos que não os listados</li> <li>Sem reservas de vagas para sistema de cotas (ampla concorrência)</li> </ul> |
| - A escola possui site ou blog ou página er                                                    | m redes sociais para comunicação institucional                                                                                                    |
| Sim                                                                                            |                                                                                                    |

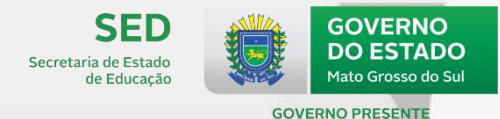

| 59 | 9 – A escola com                      | partilha espa                    | ços para atividades de integração      | escola-comunid         | ade                               | Parti         | icipação em                    | programas,              |
|----|---------------------------------------|----------------------------------|----------------------------------------|------------------------|-----------------------------------|---------------|--------------------------------|-------------------------|
|    | Sim                                   | Não                              |                                        |                        |                                   | ince          | ntivam a aber                  | tura, para a            |
|    |                                       |                                  |                                        |                        |                                   | рори          | ulação do e                    | ntorno, do              |
| 60 | ) – A escola usa e                    | espaços e eq                     | uipamentos do entorno escolar p        | ara atividades re      | gulares com os alunos             | espa<br>ativi | iço escola<br>dades            | ar, com<br>educativas,  |
| Γ  | Sim                                   | Não                              |                                        |                        |                                   | cultu         | urais,<br>iosas esportiv       | recreativas,            |
|    |                                       | Indo                             |                                        |                        |                                   | form<br>traba | ação inicial<br>alho, com o    | para o<br>objetivo de   |
|    | 61 – Órgãos cole                      | egiados em fur                   | cionamento na escola                   |                        |                                   | favo          | recer novas                    | práticas de             |
| Ŵ  | Associação de                         | pais                             | Associação de pais e mestres Cons      | selho escolar          | Grêmio estudantil                 | opor<br>e ex  | rtunidades de<br>ercício da ci | promoção<br>dadania, de |
|    | Outros                                |                                  | Não há órgãos colegiados em funcioname | nto                    |                                   | acor<br>nece  | do com as c<br>essidades loca  | lemandas e<br>is.       |
|    | 62 – O projeto po<br>meses até a data | olítico pedagóg<br>de referência | jico ou a proposta pedagógica da es    | cola (conforme ar      | : 12 da LDB) foi atualizada nos ú | iltimos 12    |                                |                         |
|    | Sim                                   | Não                              | A escola não possui projeto pol        | ítico pedagógico/propo | osta pedagógica                   |               |                                |                         |
| Fo | rmas de gest                          | tão demo                         | crática na qual a direção              | é compartil            | nada por um conjunto              | de pess       | oas com igual                  | autoridade,             |

Formas de gestão democrática na qual a direção é compartilhada por um conjunto de pessoas com igual autoridade, que reunidas, decidem sobre a melhoria da escola. Os Órgãos Colegiados na escola são compostos por um grupo de representantes dos diversos segmentos da comunidade escolar, pai/mãe ou responsável legal, professores, funcionários, coordenadores pedagógicos, alunos, gestores. Mais de uma opção pode ser informada, se for o caso.

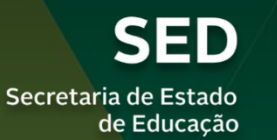

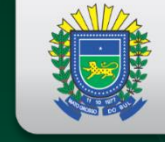

GOVERNO DO ESTADO Mato Grosso do Sul

#### **GOVERNO PRESENTE**

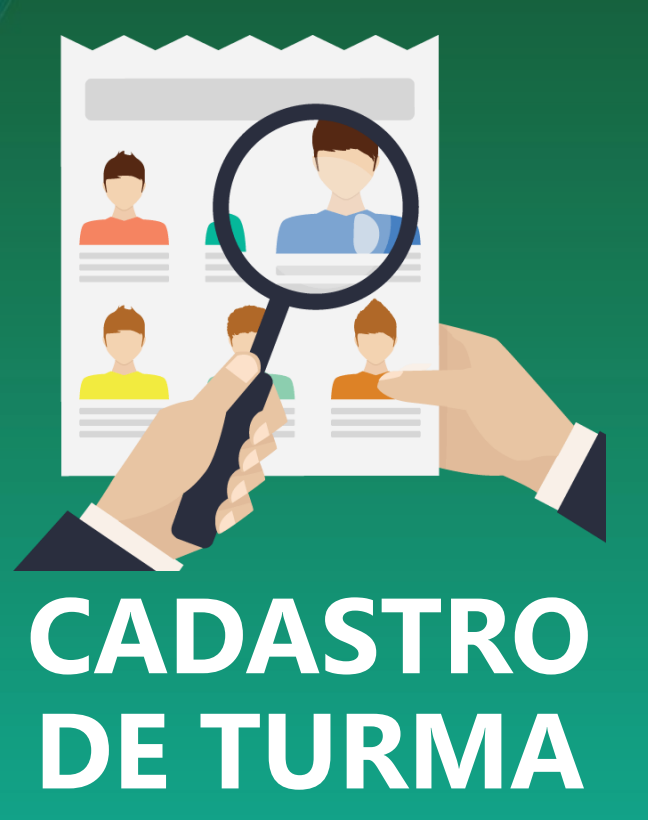

Formador Responsável: Ana Maria Pedroso Figueiredo Técnica do Censo Escolar de MS

# CADASTRO DE TURMA

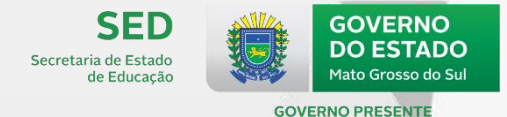

#### Remanejamento de Turma

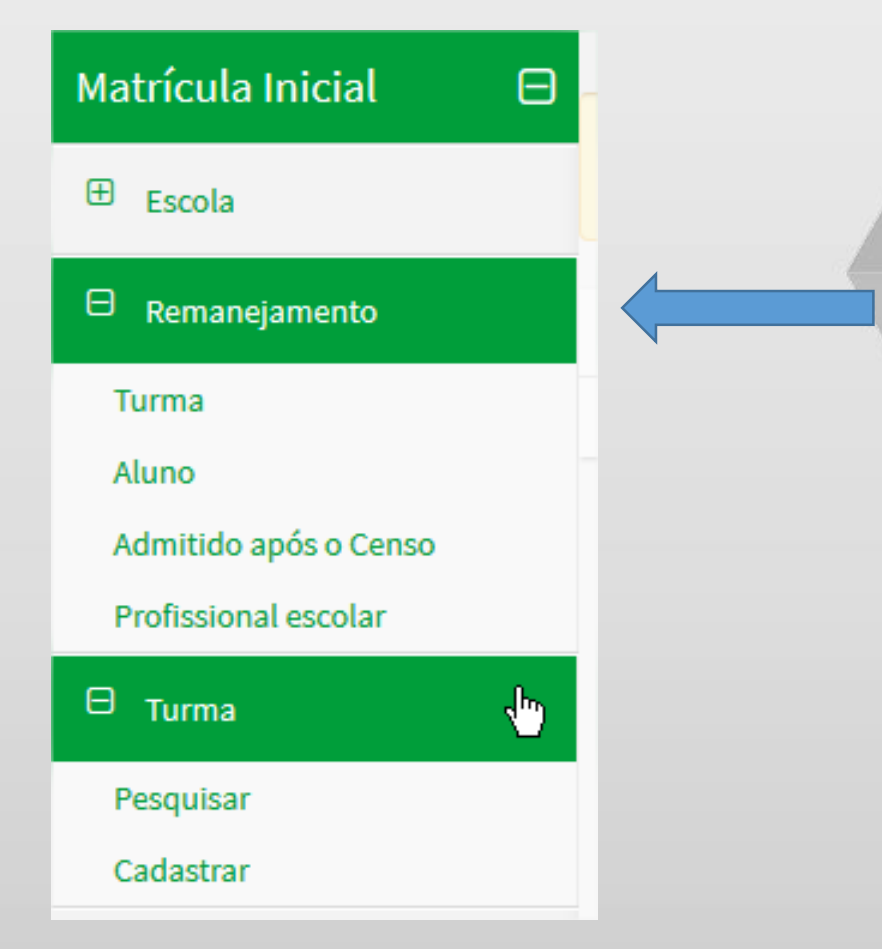

O remanejamento é uma ferramenta OPCIONAL que tem o objetivo de facilitar a declaração de turmas, transferindo informações do Censo anterior para o Censo corrente.

### **REMANEJAMENTO DE TURMAS**

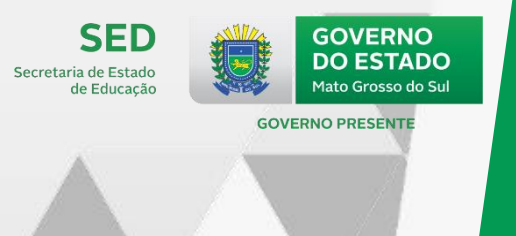

Início > Remanejamento de turma

\*

#### Remanejamento

Remanejamento de turma

| ų | em | an | ıar | tı | 1 rr | ກລ  |
|---|----|----|-----|----|------|-----|
| 1 |    | a  | a   | u  | 411  | IIC |
|   |    |    |     |    |      |     |

#### Código da escola

33175268

#### Lista turmas cadastradas em 2017:

9722787 TECNICO EM CONTABILIDADE - Não se aplica - Curso Técnico - Concomit 9722788 TECNICO EM ELETRONICA - Não se aplica - Curso Técnico - Concomitant 9722789 TECNICO EM INFORMATICA - Não se aplica - Curso Técnico - Concomitan 9722790 TECNICO EM LOGISTICA - Não se aplica - Curso Técnico - Concomitante 9722791 TECNICO EM PETROLEO E GAS - Não se aplica - Curso Técnico - Concom 9722793 TECNICO EM SECRETARIA ESCOLAR - Não se aplica - Curso Técnico - Concomita 9722792 TECNICO EM SECRETARIA ESCOLAR - Não se aplica - Curso Técnico - Concomita 9722792 TECNICO EM SECRETARIA ESCOLAR - Não se aplica - Curso Técnico - Concomita 9722795 TECNICO EM TRANSACOES IMOBILIARIAS - Não se aplica - Curso Técnico

| > |  |
|---|--|
| » |  |
| < |  |
| « |  |
|   |  |
|   |  |

Lista turmas cadastradas em 2018: 🇰

Remanejar

### **NOVIDADE:** REMANEJAMENTO DE TURMAS

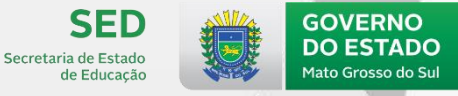

**GOVERNO PRESENT** 

O Sistema Educacenso apresentará mensagens de esclarecimentos conforme abaixo:

#### Mensagem para escolas com turmas de ensino fundamental no Censo 2018:

As turmas de Ensino Fundamental de 8 anos – 1ª a 8ª série; Ensino Fundamental de 8 anos – Multi; Ensino Fundamental de 8 anos – Correção de Fluxo; Ensino Fundamental de 8 e 9 anos – Multi 8 e 9 anos não estarão disponíveis para o remanejamento.

#### Mensagem escolas com turmas do EJA - Ensino Fundamental - Projovem Urbano:

As turmas de EJA - Ensino Fundamental – Projovem Urbano não estarão disponíveis para o remanejamento.

Etapa de "Projovem" deverá ser informado na etapa de "Curso FIC integrado na modalidade EJA – nível fundamental (EJA integrada à educação profissional de nível fundamental)

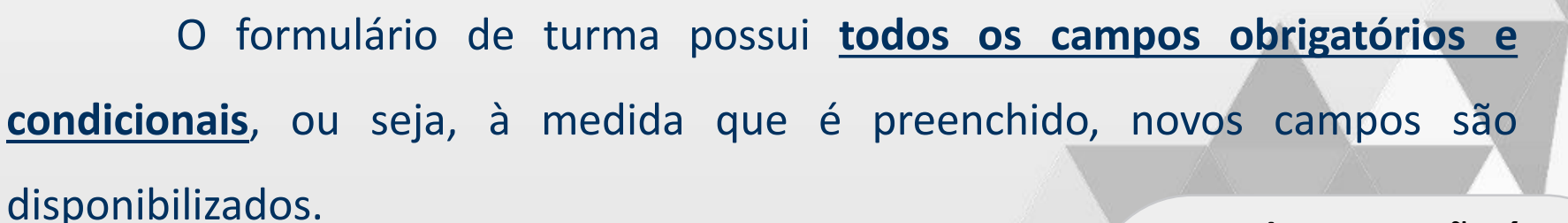

| Turma                                      |   |
|--------------------------------------------|---|
| Cadastrar turma                            |   |
| Código da escola                           |   |
| 53007425                                   |   |
| NÚMERO DE MATRÍCULAS ED. BÁSICA 48.455.867 |   |
| Tipo de mediação didático-pedagógica 🗰     |   |
| Selecione 🔻                                |   |
| Selecione                                  | C |
| Presencial                                 |   |
| Semipresencial                             | u |
| Educação a distância - EaD                 | n |

Nome da turma não é indicativo oficial de etapa, porém deve seguir uma padronização, conforme Manual de Projetos e Programas da SED (http://www.sed.ms.gov.b r/censo-escolar-6/)

SED

Secretaria de Estado de Educação DO ESTADO

Mato Grosso do Su

**GOVERNO PRESENTE** 

Os demais campos estão diretamente ligados ao **tipo de mediação** selecionado. Após o cadastro da turma, esse campo **não poderá ser editado**. (Excluir a turma e cadastrar novamente).

### CADASTRO DA TURMA

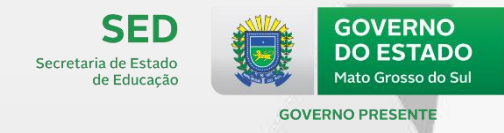

|                           | Horários compatíveis:<br>Turma única de escolarização com<br>atividade complementar deverá<br>ter turno maior que 5 horas |
|---------------------------|----------------------------------------------------------------------------------------------------|
| Horário de funcionamento  |                                                                                                    |
| Hora inicial <u>  :  </u> | Hora final                                                                                                    |
| Dias da semana da turma   |                                                                                                    |
| Domingo Segunda           | Terça Quarta Quinta Sexta Sábado                                                                                          |
| Tipo de atendimento       |                                                                                                    |
| Escolarização             | Atendimento educacional especializado (AEE) Atividade complementar                                                        |
| * N C 2010                |                                                                                                    |

- No Censo 2019 será permitido criar turmas únicas de Escolarização e Atividade Complementar;
- O "Tipo de atendimento educacional especializado" relacionado ao AEE, agora é informado no vínculo do aluno, e não mais no cadastro da turma.

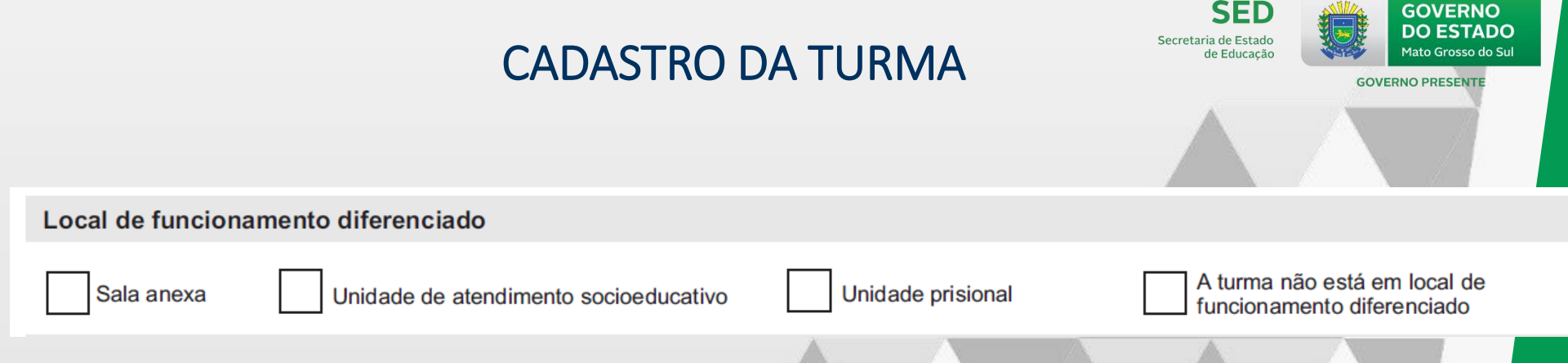

- Sala Anexa = Turmas atendida em local fora da Escola (Extensões);
- Unidade de Atendimento Socioeducativo = Turmas oferecidas à adolescentes privados de liberdade;
- Unidade Prisional = Turmas oferecidas a adultos privados de liberdade;
- A Turma não está em local de funcionamento diferenciado = Turmas ofertadas dentro da Escola

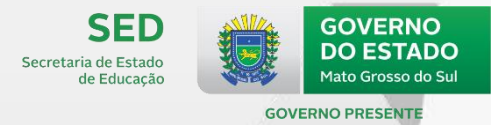

Para turmas de Atividade Complementar e turmas únicas (Escolarização + AC), será habilitado

o botão para adicionar as respectivas atividades, até o limite de seis distintas por turma.

| <u>Adicionar tipo</u><br>Área do tipo de atividade | de atividade complementar |         |  |
|----------------------------------------------------|---------------------------|---------|--|
| Selecione                                          | •                         |         |  |
| Lista co                                           | om tipos de atividade     |         |  |
| Recreação                                          |                           | Remover |  |
|                                                    |                           |         |  |
| Limpar                                             |                           | Enviar  |  |
|                                                    |                           |         |  |

Os campos "Turma participante do Programa Novo **Mais Educação**" e "Turma participante do Programa **Ensino Médio Inovador**" **não** serão mais coletados a partir do **Censo Escolar 2019.** 

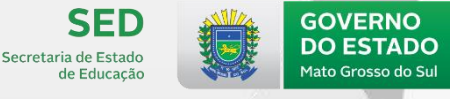

#### Modalidade 🗰

#### Selecione

#### Selecione

Ensino regular

Educação especial - modalidade substitutiva

Educação de jovens e adultos

Educação profissional

Campo habilitado somente para turmas de "Escolarização".

 A modalidade educação de jovens e adultos (EJA) não estará disponível para turmas de Escolarização + Atividade Complementar (AC).

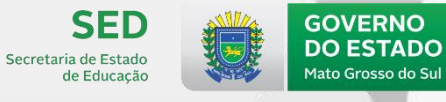

**GOVERNO PRESENTE** 

#### Filtro de etapa O filtro de etapa é de preenchimento opcional e facilita na seleção das Selecione etapas agrupando-as em níveis de Selecione ensino. Educação Infantil Ensino Fundamental de 9 anos Multietapa Ensino Médio Ensino Médio - Normal/ Magistério Etapa 🗱 Selecione Ensino fundamental de 9 anos - 1º Ano Ensino fundamental de 9 anos - 2º Ano Ensino fundamental de 9 anos - 3º Ano Ensino fundamental de 9 anos - 4º Ano Ensino fundamental de 9 anos - 5º Ano Ensino fundamental de 9 anos - 6º Ano Ensino fundamental de 9 anos - 7º Ano Ensino fundamental de 9 anos - 8º Ano Ensino fundamental de 9 anos - 9º Ano Ensino Fundamental de 9 anos - multi Ensino Fundamental de 9 anos - correção de fluxo Etapa 🗰 Ensino médio - 1º Série 🕅

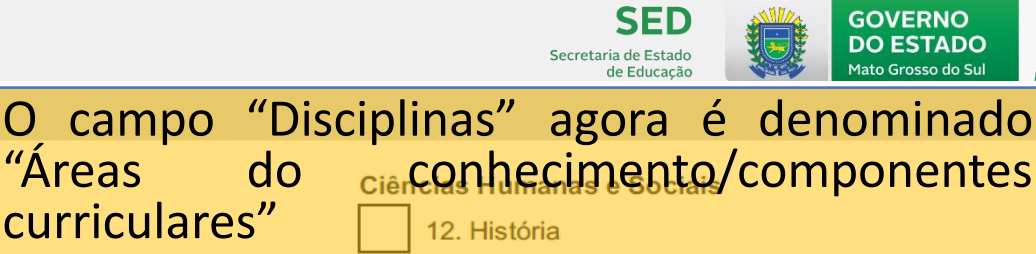

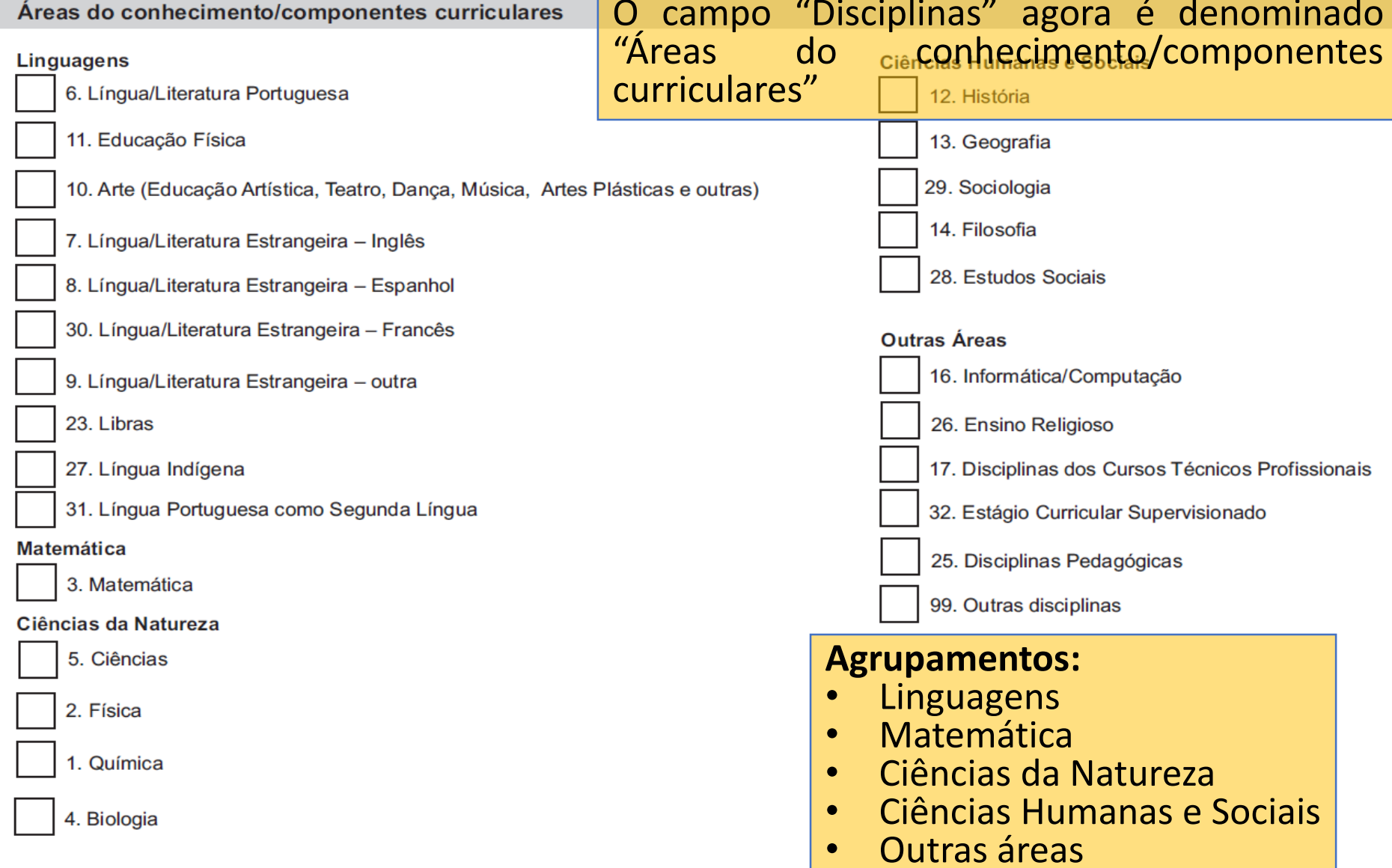

As áreas do conhecimento são apresentadas de acordo com a etapa selecionada.

### PESQUISA DE TURMA

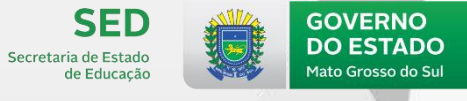

GOVERNO PRESENTE

| Pesquisar turma                             |                                             |                                                           |
|---------------------------------------------|---------------------------------------------|-----------------------------------------------------------|
| Pesquisar turma                             |                                             |                                                           |
| Código da escola                            |                                             |                                                           |
| NIÍMERO DE ESTABELECIMENTOS NO BRASIL 18    | 1 939                                       |                                                           |
| NOMERO DE ESTADELECIMENTOS NO BRASE IO      | 1.555                                       |                                                           |
| Nome da turma                               |                                             |                                                           |
|                                             |                                             |                                                           |
| Código da turma                             |                                             |                                                           |
|                                             |                                             |                                                           |
|                                             |                                             |                                                           |
| Tipo de mediação didático-pedagógica        | Tipo de atendimento                         | Local de funcionamento diferenciado                       |
| Presencial                                  | 🔲 Escolarização e Atividade complementar    | 🔲 Sala anexa                                              |
| Semipresencial                              | 🔲 Escolarização                             | Unidade de Atendimento Socioeducativo                     |
| 🔲 Educação a distância - EaD                | Atendimento educacional especializado (AEE) | Unidade Prisional                                         |
|                                             | Atividade complementar                      | 🔲 A turma não está em local de funcionamento diferenciado |
| Modalidade                                  | Etapa                                       |                                                           |
| Ensino regular                              | Todas 🔻                                     |                                                           |
| Educação especial - modalidade substitutiva |                                             |                                                           |
| 🔲 Educação de jovens e adultos              |                                             |                                                           |
| Educação profissional                       |                                             |                                                           |
|                                             |                                             |                                                           |

### PESQUISA DE TURMA

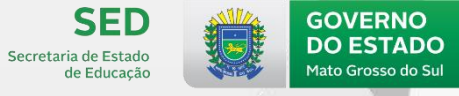

funcionamento diferenciado

**GOVERNO PRESENTE** 

| Resultado - 7    |                                          |                                                                              | Código da Turma: 14408356                                                                                                    |  |  |
|------------------|------------------------------------------|------------------------------------------------------------------------------|----------------------------------------------------------------------------------------------------|--|--|
| Editar           | Nome da turma                            | TESTE 3                                                                      |                                                                                                    |  |  |
| Excluir          | Tipo de mediação didático-<br>pedagógica | Presenci                                                                     | al                                                                                                    |  |  |
|                  | Tipo de atendimento                      | Escolarização<br>ado A turma não está em local de funcionamento diferenciado |                                                                                                    |  |  |
| Copiar turma     | Local de funcionamento diferenciado      |                                                                              |                                                                                                    |  |  |
|                  | Modalidade                               | Ensino regular                                                               |                                                                                                    |  |  |
|                  | Etapa                                    | Ensino fu                                                                    | undamental de 9 anos - 9º Ano                                                                                                    |  |  |
|                  | Dias da semana                           | SEGUNDA - TERÇA - QUARTA - QUINTA - SEXTA                                    |                                                                                                    |  |  |
|                  | Horário                                  | 14:05 à 1                                                                    | 6:50                                                                                                    |  |  |
|                  | ucapa<br>Dias da semana<br>Horário       | SEGUNI<br>14:05 à 1                                                          | É importante conferir se as informações<br>remanejadas estão conforme o Censo<br>anterior. Principalmente o campo Local<br>de funcionamento diferenciado, visto<br>que houve mudança no local das<br>opções. |  |  |
|                  |                                          |                                                                              |                                                                                                    |  |  |
| Local de funcior | namento diferenciado                     |                                                                              |                                                                                                    |  |  |
| Sala anexa       | Unidade de atendimento socioedu          | cativo                                                                       | Unidade prisional A turma não está em local de                                                                                                    |  |  |

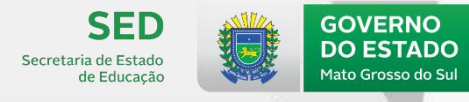

GOVERNO PRESENT

### Relembrando

SIM

#### No Sistema Educacenso é permitido editar turmas multietapa?

Quando a edição parte de uma turma Multi para Regular.

Quando a edição parte de uma turma Regular para Multi, porém sem vínculos. Quando a edição parte de uma turma Regular para Multi com vínculos.

NÃO

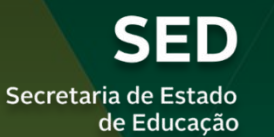

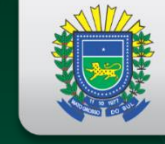

GOVERNO DO ESTADO Mato Grosso do Sul

#### **GOVERNO PRESENTE**

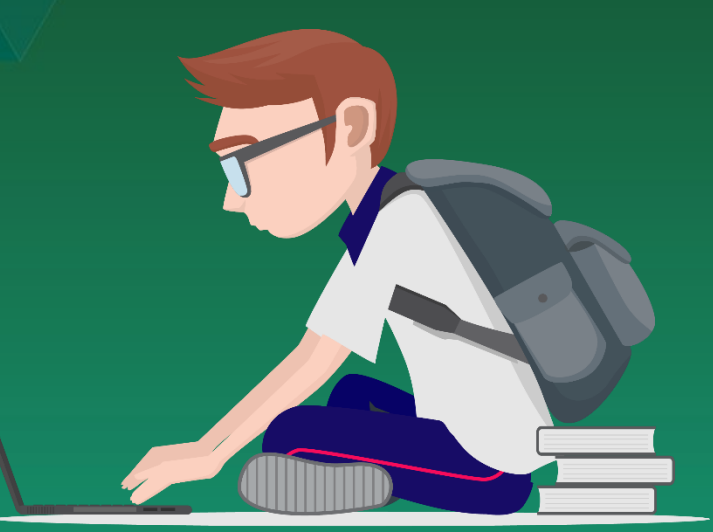

Formador Responsável:

Wanda Escobar Melgarejo Técnica do Censo Escolar de MS

# CADASTRO DE ALUNO

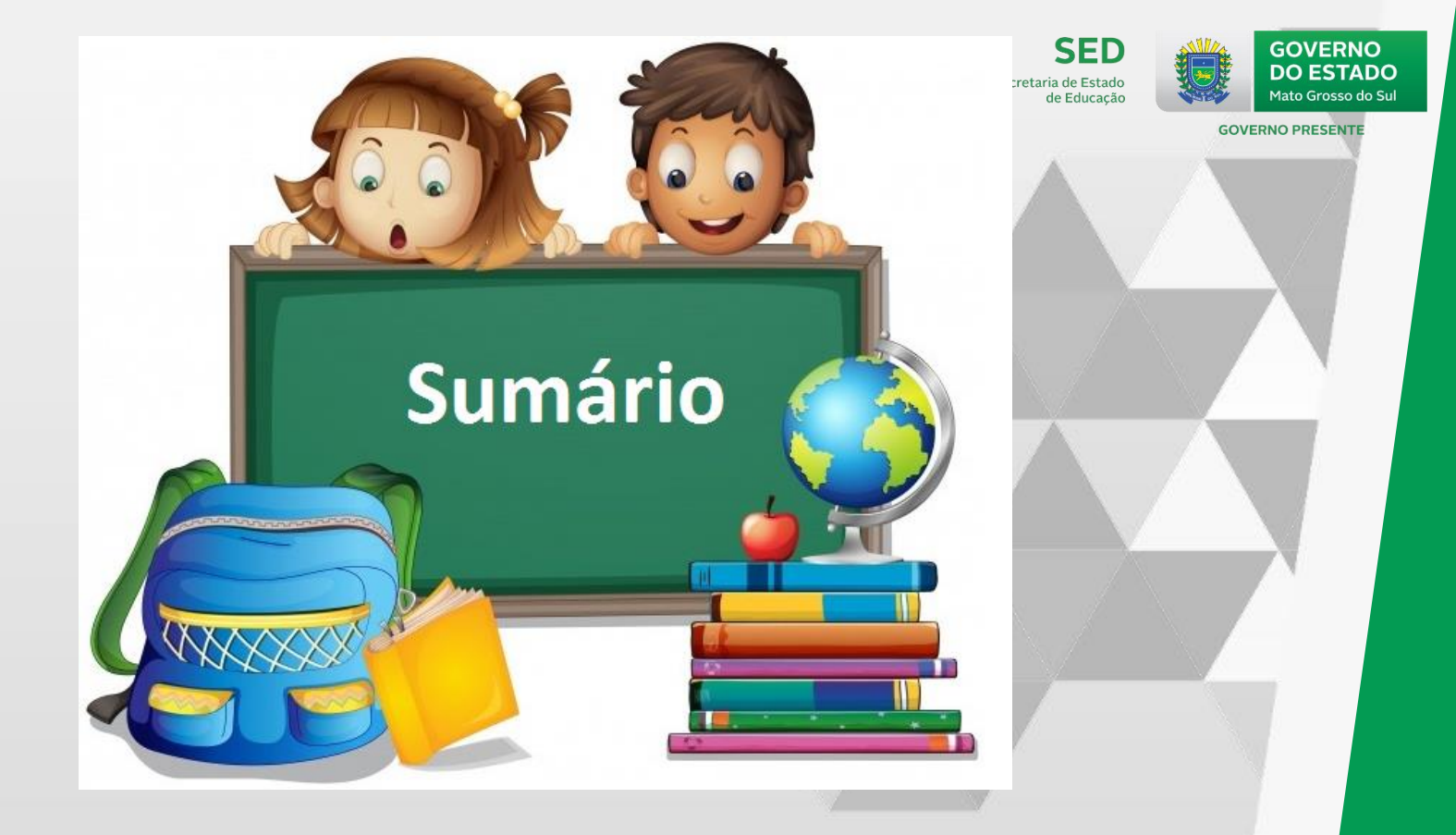

- Remanejamento de aluno
- Pesquisa de aluno
- Cadastro de aluno
- Vínculo de aluno

### REMANEJAMENTO DE ALUNO

|                       | Somente para os alunos que na Situação do Aluno 2018  |
|-----------------------|-------------------------------------------------------|
|                       | foram informados como "Aprovado", "Reprovado", "Curso |
| 8 Remaneiamento       | em Andamento", "Sem Movimentação".                    |
| - Kemanejamento       | "Transferidos", "Deixou de frequentar" e "Falecidos"  |
| Turma                 | não serão disponibilizados para remanejamento.        |
| Aluno                 | O Remanejamento será realizado de acordo com a        |
| Admitido após o Censo | informação do tipo de atendimento.                    |
|                       |                                                       |
|                       | Em turmas "multi" não podem ser remanejados todos os  |
|                       | alunos para a mesma etapa.                            |
|                       |                                                       |
|                       | Lembrar: Remanejar os "Admitidos Após o Censo".       |

SECPETARIA de Estado de Educação

### **REMANEJAR ALUNO**

Secretaria de Estado de Educação

SED

**GOVERNO PRESENTE** 

GOVERNO

DO ESTADO

Mato Grosso do Sul

Início > Remanejamento de Aluno

#### Remanejamento Remanejamento de Aluno Resultado - 1 Código da Turma - 834597 1° ANO A Nome da turma Visualizar alunos Presencial Tipo de mediação didático pedagógica Tipo de atendimento Escolarização Modalidade Ensino regular Selecione a opção para Ensino fundamental de 9 anos - 1º Ano Etapa Dias da semana SEGUNDA - TERÇA - QUARTA - QUINTA - SEXTA visualizar os alunos Horário 07:30 à 12:10 Resultado - 2 Código da Turma - 834598 Nome da turma 1° ANO B Visualizar alunos Tipo de mediação didático Presencial pedagógica Tipo de atendimento Escolarização Modalidade Ensino regular Ensino fundamental de 9 anos - 1º Ano Etapa Dias da semana SEGUNDA - TERÇA - QUARTA - QUINTA - SEXTA Horário 07:30 à 12:10

### **REMANEJAR ALUNO**

Resultado - 6

SED Secretaria de Estado de Educação

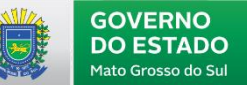

Ŧ

GOVERNO PRESENTE

Código da Turma - 660002

| Visualizar alunos                                                                                                    | Nome da turma<br>Tipo de mediação didático<br>pedagógica<br>Tipo de atendimento<br>Modalidade<br>Etapa<br>Dias da semana<br>Horário | BERCARIO A<br>Presencial<br>Escolarização<br>Ensino regular<br>Educação infantil - creche (0 a 3 anos)<br>SEGUNDA - TERÇA - QUARTA - QUINTA - SEXTA<br>07:30 à 12:30 |  |
|----------------------------------------------------------------------------------------------------|----------------------------------------------------------------------------------------------------|----------------------------------------------------------------------------------------------------|--|
| Lista de aturios                                                                                                    |                                                                                                    |                                                                                                    |  |
| <ul> <li>Marcar todos Desmarca</li> <li>ID: 177210107788 - DOMINIQ</li> <li>ID: 17721010709 - THEO MO</li> <li>ID: 17721010709 - TOMAS B</li> </ul> | nr todos<br>UE KOHLRAUSCH TAVORA TOUZDIJAN PINHE<br>9L GARKAUSKAS - Nasc: 12/10/2017<br>RAGA DE SOUZA - Nasc: 08/10/2017            | IRO - Nasc: 10/12/2017                                                                                                    |  |
| Selecione a turma                                                                                                    |                                                                                                    |                                                                                                    |  |
| Remanejar                                                                                                    |                                                                                                    |                                                                                                    |  |
|                                                                                                    |                                                                                                    |                                                                                                    |  |

### REMANEJAR ALUNO – Avisos e Erros

Secretaria de Estado de Educação

SED

GOVERNO PRESENTE

GOVERNO

**DO ESTADO** 

Mato Grosso do Sul

0

Código da Turma - 8810512

| к | e | S | u | ľ | ta | d | 0 | - 5 |  |
|---|---|---|---|---|----|---|---|-----|--|
|   |   |   |   |   |    |   |   |     |  |

| Visualizar alur | os<br>Tipo de mediação didático pedagógica<br>Tipo de atendimento | 3º ANO A<br>Presencial<br>Escolarização   |  |
|-----------------|-------------------------------------------------------------------|-------------------------------------------|--|
|                 | Modalidade                                                        | Ensino regular                            |  |
|                 | Etapa                                                             | Ensino fundamental de 9 anos - 3º Ano     |  |
|                 | Dias da semana                                                    | SEGUNDA - TERÇA - QUARTA - QUINTA - SEXTA |  |
|                 | Horário                                                           | 07:30 à 12:30                             |  |
| 🙁 Erro Impedi   | tivo 🕑 Sucesso 🔼 Aviso(s)                                         |                                           |  |
| Lista de res    | ultado do remanejamento                                           |                                           |  |
|                 |                                                                   |                                           |  |

| Aluno: ID: 1:1:1:0:0007187 - ANGELINA GENGER MAIA - Nasc: 26/04/2009 | ◙ 🔺 🗸 |
|----------------------------------------------------------------------|-------|
| Aluno: ID: 1201-10000204 - CAROLINA-CALECT Nasc: 20/02/2010          | • 🛆 🖸 |
| Aluno: ID: 1280010 10078 - HENRIQUE 1010 BASTOS - Nasc: 13/02/2010   | • 🛆 🖸 |
| Aluno: ID: 180101500068 - LUCCA BARRETO VALENTE - Nasc: 19/09/2009   | • 🛆 🖸 |

😢 Erro Impeditivo 💽 Sucesso 🔼 Aviso(s)

#### Lista de resultado do remanejamento

Aluno: ID: 1772 12 100077 - BENICIO DI 2007111 MOURAO - Nasc: 10/08/2016

• Aluno não remanejado!

 $\circ~$  Aluno com idade menor que 7 anos no 5° ano - Fundamental em 9 anos .

### CADASTRO DE ALUNO – Pesquisar Aluno

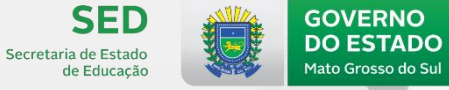

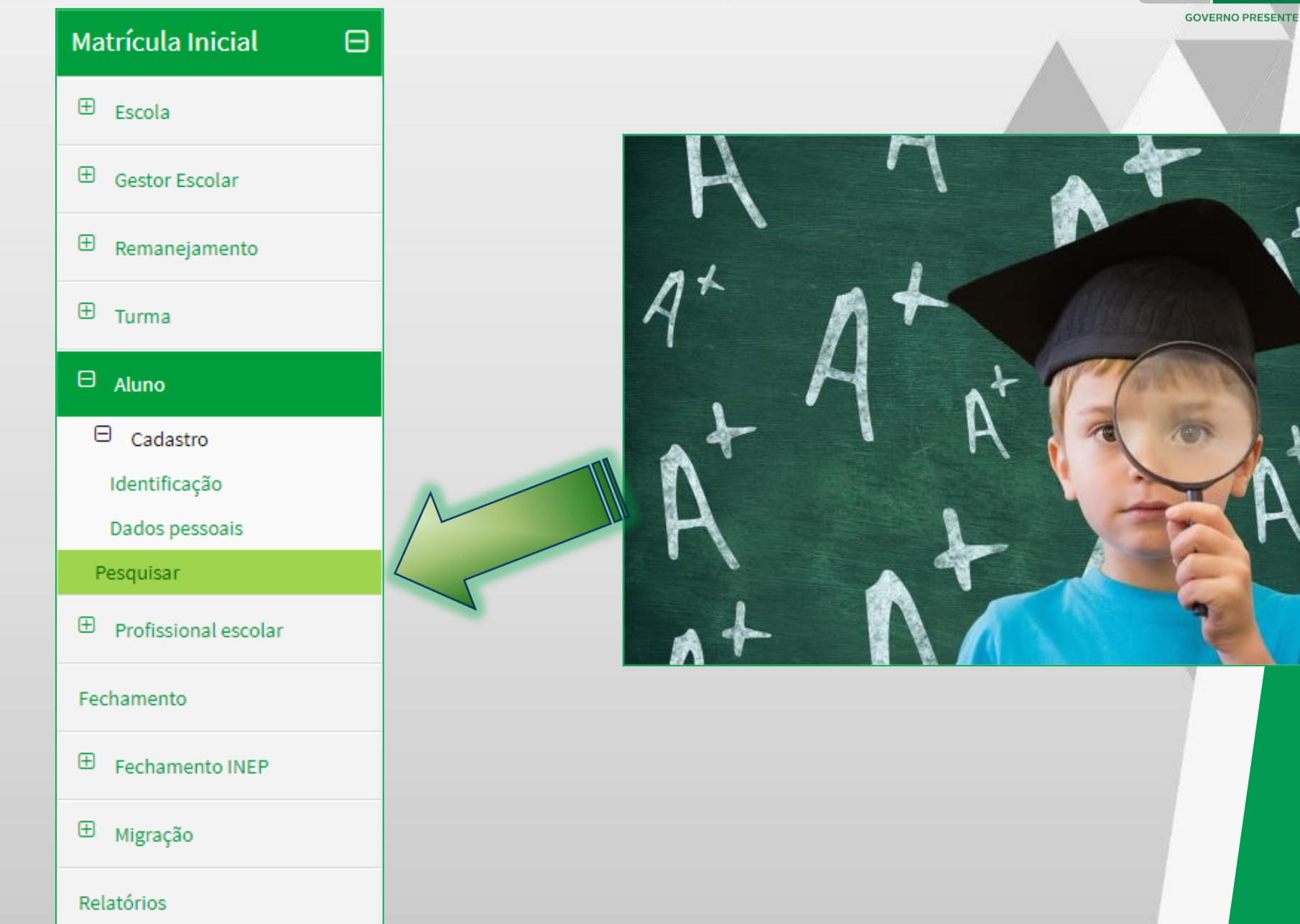

## CADASTRO DE ALUNO – Pesquisar Aluno

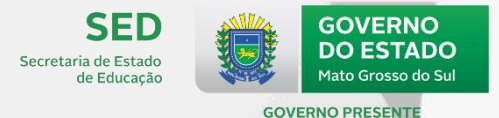

| Pesquisar em: 🗱                                                                                      | Pesquisa: por meio do     |
|----------------------------------------------------------------------------------------------------|---------------------------|
| Todo Brasil                                                                                          | resquisa. por meio do     |
| Apenas na escola ESC DA EQUIPE CENSO ESCOLAR                                                         | CPF. NIS. Número do ID. e |
|                                                                                                    | ~                         |
| Nome 🗱                                                                                               | caso não seja encontrado, |
|                                                                                                    | pesquisar pelo nome       |
| Data de nascimento <b>*</b> CPF <b>*</b>                                                             | completo e data de        |
|                                                                                                    | nascimento ou filiação    |
| Nome da Filiação 1 ou Filiação 2 🗯                                                                   | nascimento ou iniação.    |
|                                                                                                    | Alunos informados como    |
|                                                                                                    | Aldrids Informatios como  |
| Deve ser informado apenas um dos nomes da filiação, ou o nome da filiação 1 ou o nome da filiação 2. | falecidos na Situação do  |
| NIS 🗱 Identificação única 🗱                                                                          | Aluno 2018 ou com status  |
|                                                                                                    | do folocido no Pocoito    |
|                                                                                                    |                           |
|                                                                                                    | Federal, será apresentada |
| UF de nascimento Município de nascimento                                                             | uma mensagem de aviso e   |
| Selecione   Selecione                                                                                |                           |
| Número da Matrícula da Certidão de Nascimento (Certidão Nova)                                        | o aluno não será          |
|                                                                                                    | disponibilizado para ser  |
|                                                                                                    | vinculado em 2019.        |
|                                                                                                    |                           |
| Limpar                                                                                               | Pesquisar                 |

### CADASTRO DE ALUNO – Resultado

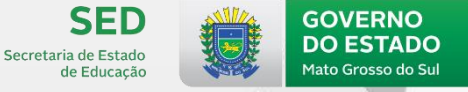

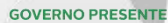

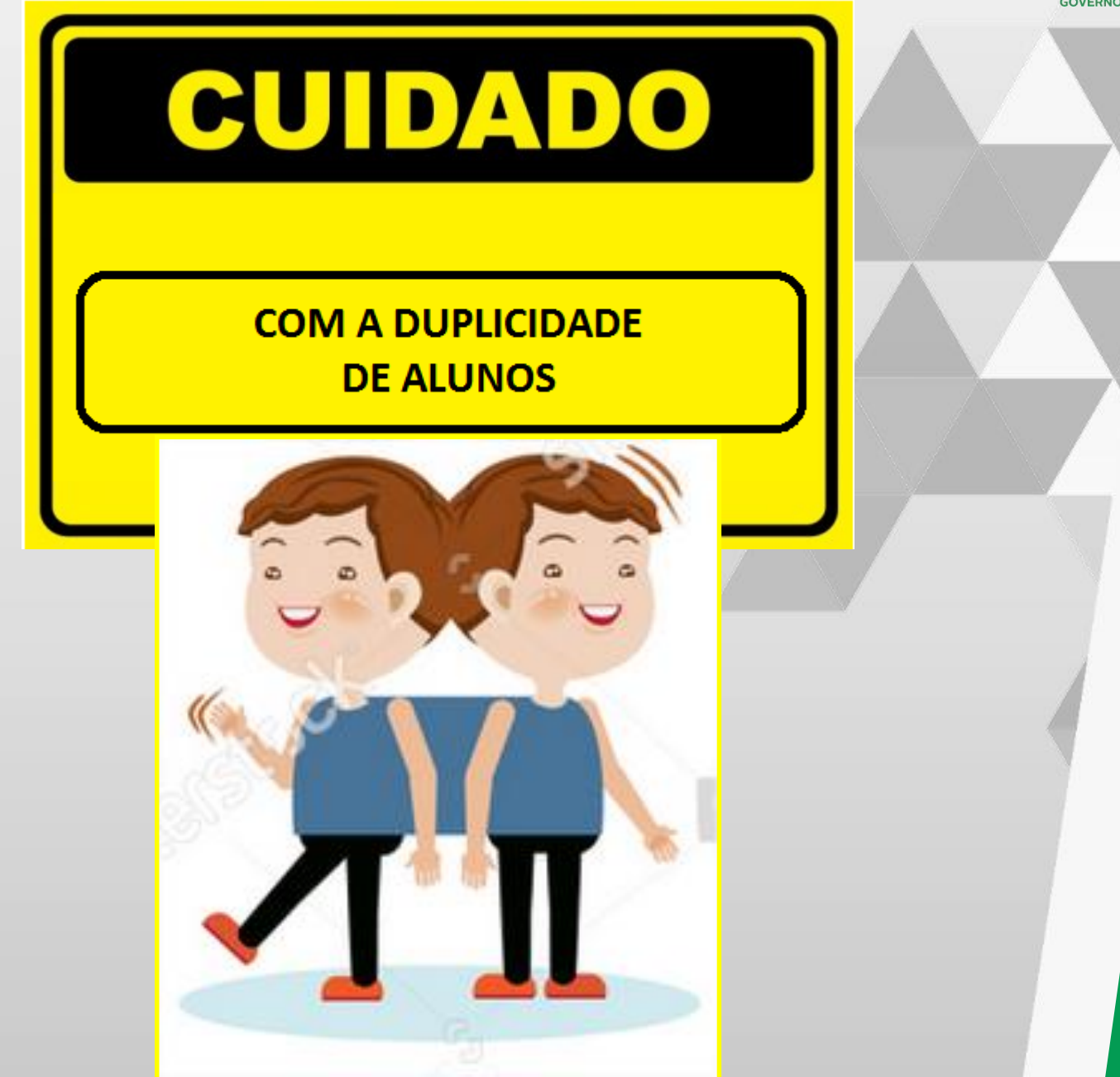

#### CADASTRO DE ALUNO – Resultado da busca

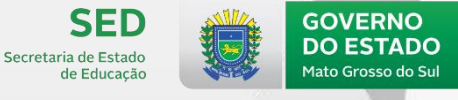

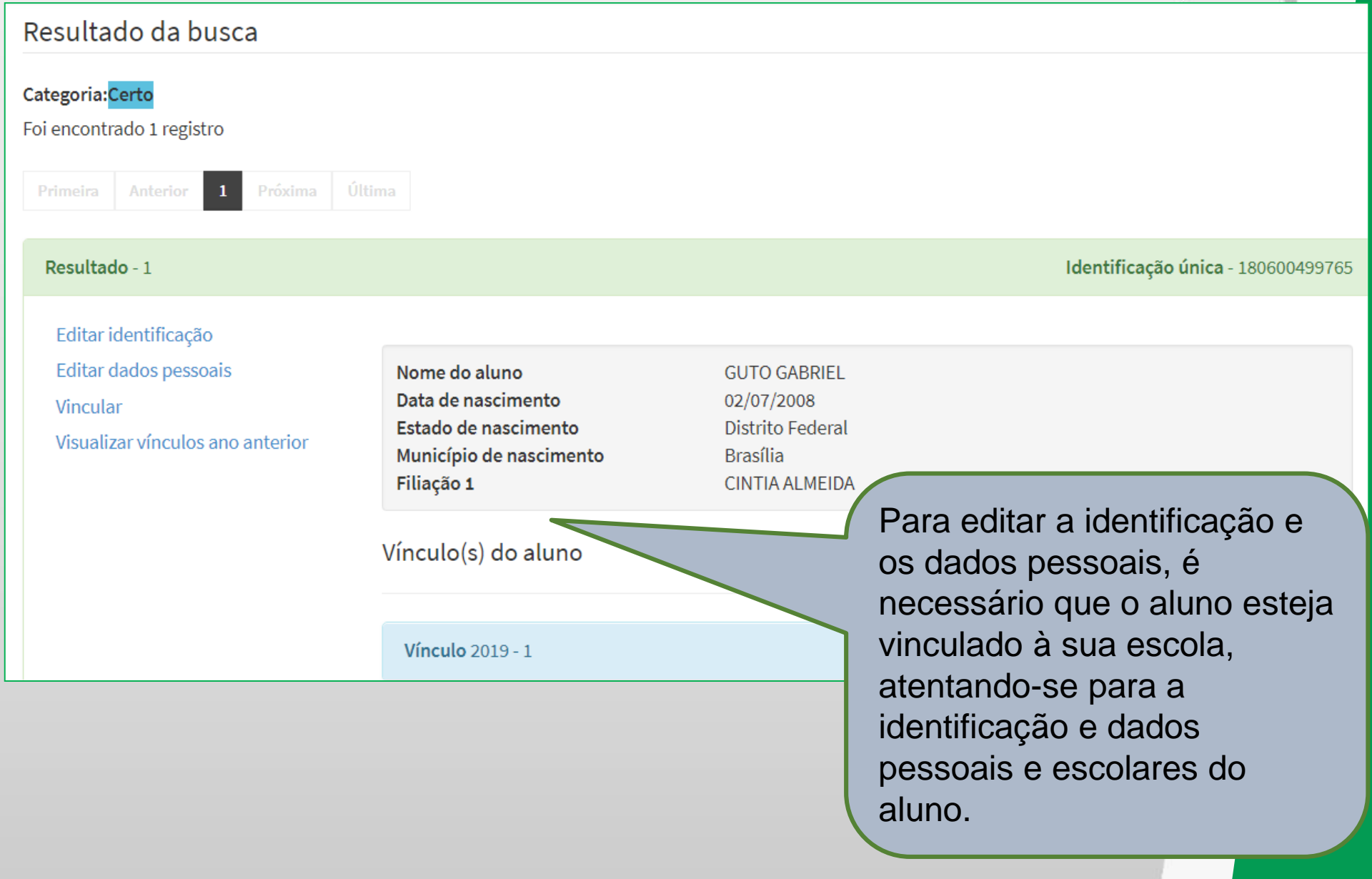

#### • CADASTRO DE ALUNO – Resultado da busca

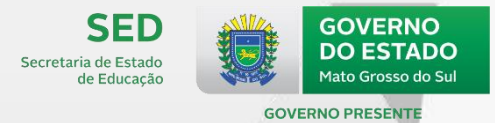

#### 9229724 - NIVEL I C Informações da turma Tipo de mediação didático-pedagógica: Presencial Tipo de atendimento: Escolarização Local de funcionamento diferenciado: A turma não está em local de funcionamento diferenciado Modalidade: Ensino regular Etapa: Educação infantil - creche (0 a 3 anos) Horário: 13:30 p 18:10 Dias da semana da turma: SEGUNDA - TERÇA - QUARTA - QUINTA - SEXTA 25. ecebe escolarização em outro espaço (diferente da escola) **\***

Não recebe escolarização fora da escola

26 - 🕯 ransporte escolar público. 🗱

22 - Nome da turma 🗱

🔘 Utiliza

Não utiliza

Ao selecionar a opção Editar Vínculo, apenas os campos 25 e 26 estarão disponíveis para edição.

Cancelar

Enviar

v
# CADASTRAR ALUNO – IDENTIFICAÇÃO

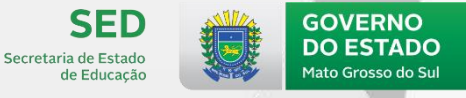

**GOVERNO PRESENTE** 

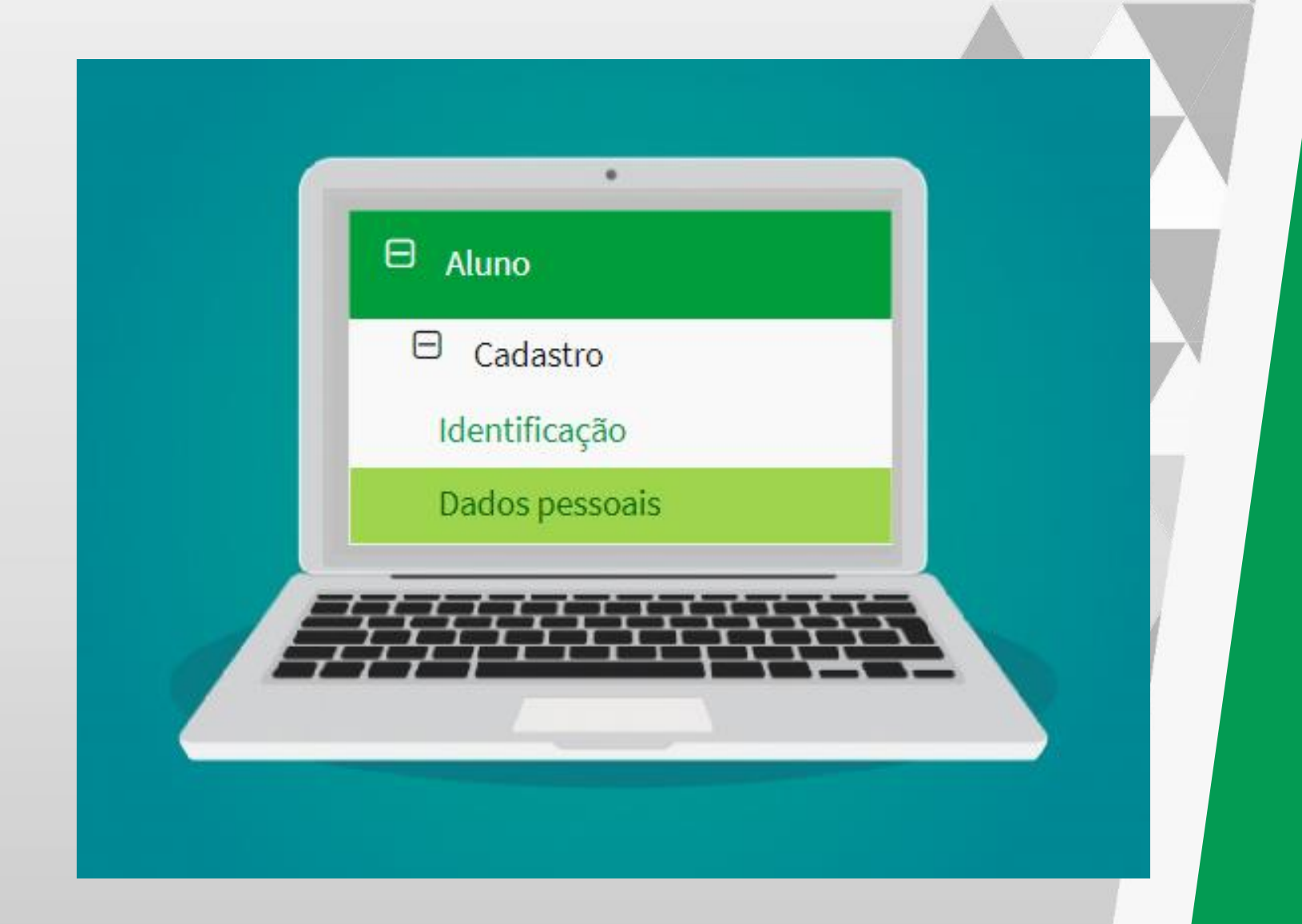

# CADASTRAR ALUNO – Identificação

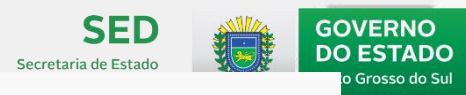

| - Identificação única (Código gerado pelo Inep) |            | - Ao pre       | encher o C    | PF do         | aluno, o   | sistema        |          |
|-------------------------------------------------|------------|----------------|---------------|---------------|------------|----------------|----------|
|                                                 |            |                | carrega os    | s campos 3,   | ,4e5c      | de acordo      | o com as |
|                                                 |            |                | informaçõ     | ies que cons  | stam na    | base da l      | Receita. |
| 2 - Número do CPF                               |            |                | - Uma v       | ez cadastr    | ado e      | salvo o        | CPF, a   |
| ^                                               |            |                | informaçã     | o não pode    | rá ser a   | pagada.        |          |
| Número do CPF não informado.                    |            |                |               |               |            |                |          |
| 3 - Nome completo 🗱                             |            |                |               |               |            |                |          |
|                                                 |            |                |               |               |            |                | _        |
|                                                 |            |                |               |               |            |                | _        |
| 4 - Data de nascimento 🗱                        |            | 5 - Filiação ( | Informar nom  | e completo) 🗱 |            |                |          |
|                                                 | <b>***</b> | Selecione      |               |               | ., .       | •              |          |
| 6 Sovo 🕈                                        |            | 7 Com/Doco     |               | nalidade Bi   | rasileira  | i habilita     | UFe      |
| 0 - Sexo 🛧                                      |            | 7 - COF/Raça   | • IIIuIII(    | será hahili   | itado o    | n estrang      | geno,    |
| Selecione                                       | Ŧ          | Selecione      | 2             | nacio         | nalidad    | Pais ua<br>le. |          |
| 8 - Nacionalidade ≭                             |            |                |               | 9 - País d    | la naciona | alidade        |          |
| Brasileira                                      |            |                | •             | Brasil        |            |                |          |
| 10 - UF de Nascimento ≭                         |            | 11 - Municíp   | io de nascime | nto <b>*</b>  |            |                |          |
| Selecione                                       | •          | Selecione      | 2             |               |            | •              |          |
|                                                 |            |                |               |               |            |                |          |

# CADASTRAR ALUNO – Identificação

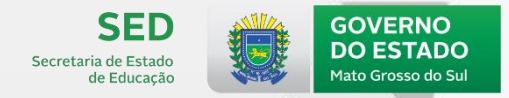

Ao preencher <u>SIM</u> na opção 12, serão abertos os campos "Tipo de deficiência, transtorno do espectro autista ou altas habilidade/superdotação."(12a) e "Recursos necessários para uso do(a) aluno(a) em sala de aula e para a participação em avaliações do Inep - Saeb" (12b).

| 11 – Município de nascimento                                                                                                    | 12 – Aluno(a) com deficiência, transtorno do espectro autista ou altas habilidades/superdotação         Sim       Não |                                                                                 |  |
|----------------------------------------------------------------------------------------------------|----------------------------------------------------------------------------------------------------|---------------------------------------------------------------------------------|--|
| 12a – Tipo de deficiência, transtorno do espectro autista ou altas                                                                                                    | s habilidades/superdotação                                                                                            |                                                                                 |  |
| Deficiência Transtorno d                                                                                                    | lo espectro autista                                                                                                   | Altas habilidades/superdotação                                                  |  |
| Baixa visão       Deficiência       Surdocegueira       Transtor         Cegueira       Deficiência       Deficiência       Multipla         Deficiência       Surdez       Surdez | no do espectro autista                                                                                                | Altas habilidades/<br>superdotação                                              |  |
| 12b – Recursos necessários para uso do(a) aluno(a) em sala do                                                                                                    | e aula e para participação er                                                                                         | n avaliações do Inep (Saeb)                                                     |  |
| Auxílio ledor       Tradutor-intérprete de Libras         Auxílio transcrição       Leitura labial         Guia-intérprete       Prova ampliada         (Fonte 18)                 | Prova superampliada<br>(Fonte 24)<br>CD com áudio para o<br>Prova de Língua Por<br>como Segunda Líng                  | A Prova em<br>Vídeo Libras<br>Material didático e<br>prova em Braille<br>Nenhum |  |

# Importante: SAEB 2019

Para alunos em turmas de etapas avaliadas no Saeb, será cobrada a informação como obrigatória no fechamento. (5º EF, 9º EF e 3ª EM).

| CADASTRAR ALUN                                       | O – Identificação                               | SED<br>Secretaria de Estado      | GOVERNO<br>DO ESTADO |
|------------------------------------------------------|-------------------------------------------------|----------------------------------|----------------------|
| 12 - Aluno(a) com deficiência, transtorno do espect  | ro autista ou altas habilidades/superdotação. 🌞 |                                  | TE                   |
| 🖲 Sim 🔘 Não                                          |                                                 |                                  |                      |
| 12a - Tipo de deficiência, transtorno do espectro au | tista ou altas habilidade/superdotação.         | Ν                                |                      |
| Deficiência 🛊                                        | Transtorno do espectro autista 🗱                | Altas habilidades/superdotação 🗱 |                      |
| 🔲 Baixa visão                                        | Transtorno do espectro autista                  | 🔲 Altas habilidades/superdotação |                      |
| Cegueira                                             | O                                               | •                                |                      |
| Deficiência auditiva     Deficiência física          |                                                 |                                  |                      |
| Deficiência intelectual                              |                                                 |                                  |                      |
| Surdez                                               |                                                 |                                  |                      |
| Surdocegueira                                        |                                                 |                                  |                      |
| Deficiência múltipla                                 |                                                 |                                  |                      |
| ۲                                                    |                                                 |                                  |                      |
| Campo obrigatório.                                   |                                                 |                                  |                      |
| Os tipos de deficiências incompatíveis com as opç    | ões selecionadas ficarão desabilitados.         |                                  |                      |

Em 2019, para a declaração dos alunos com deficiência, transtorno do espectro autista (TEA) e altas habilidades/superdotação ao Censo Escolar, a escola deverá valer-se das informações contidas <u>em pelo menos um</u> dos seguintes documentos comprobatórios:

- Plano de AEE (PEI Plano de Educação Individualizado);
- Avaliação biopsicossocial da deficiência;
- Avaliação psicopedagógica do aluno realizada por profissionais ou equipes da escola ou do sistema de ensino;
- Laudo médico.

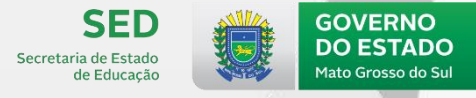

**GOVERNO PRESENTE** 

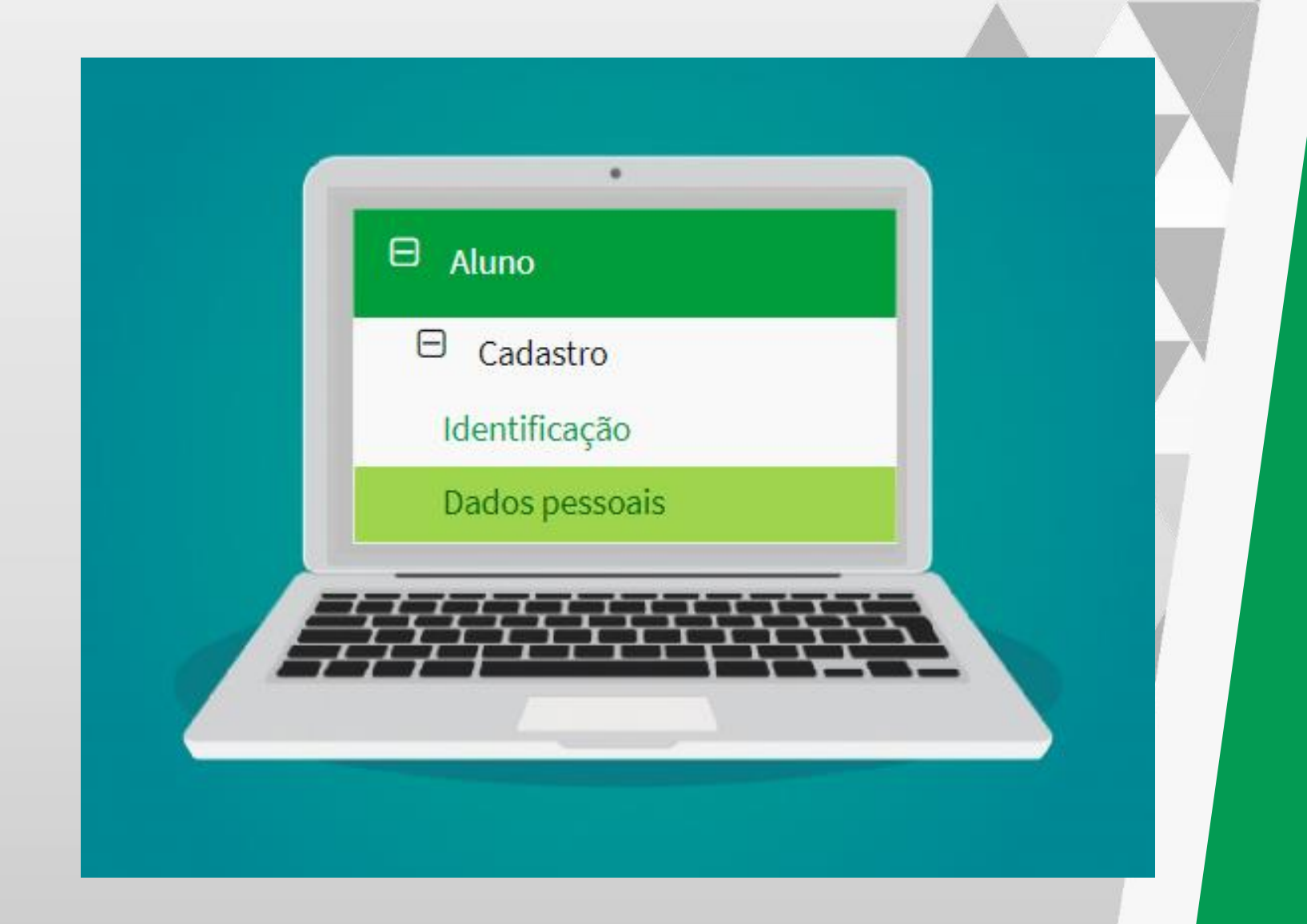

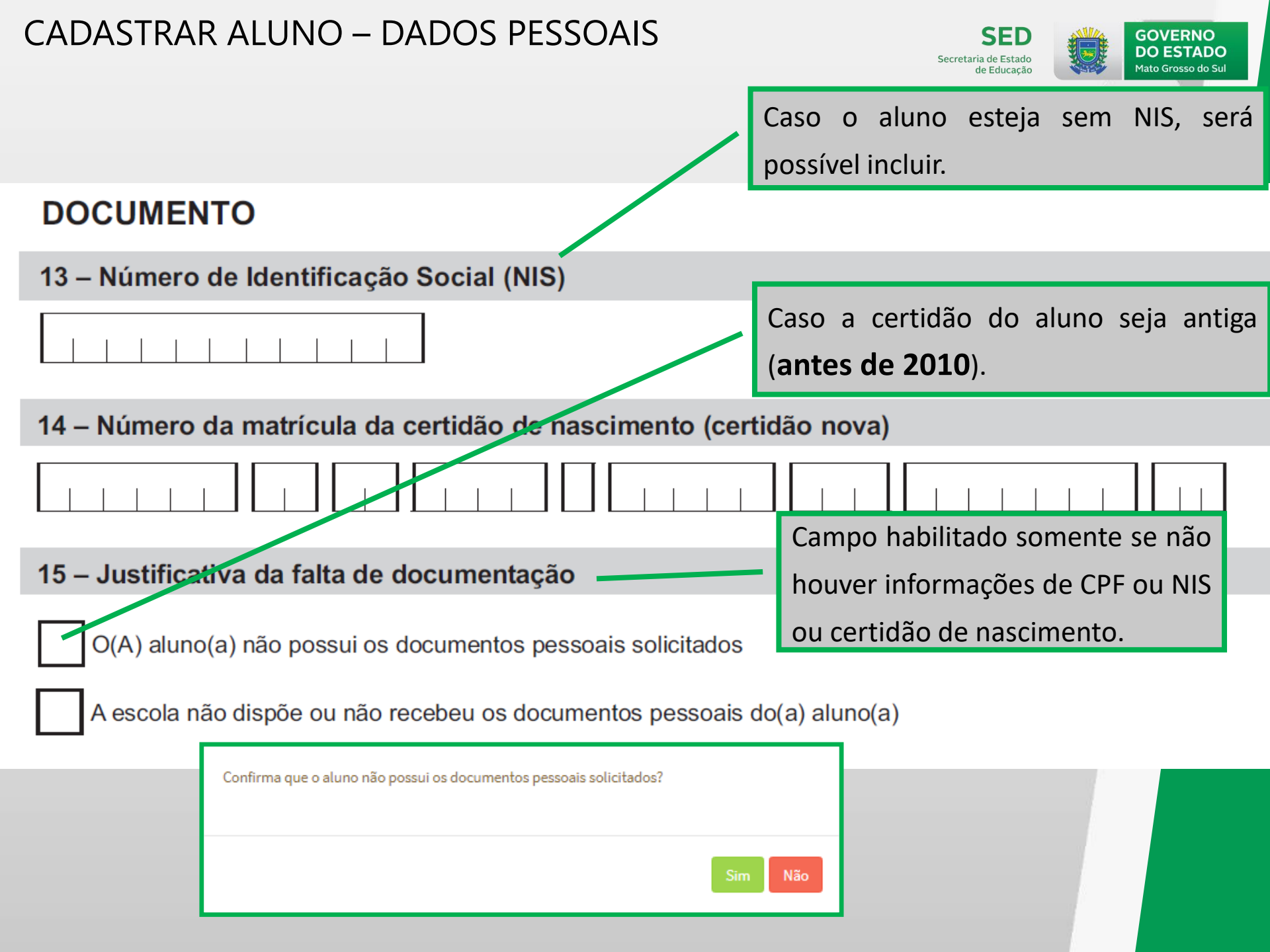

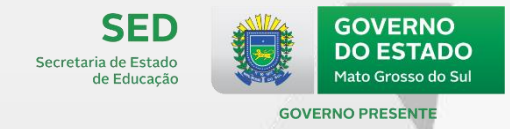

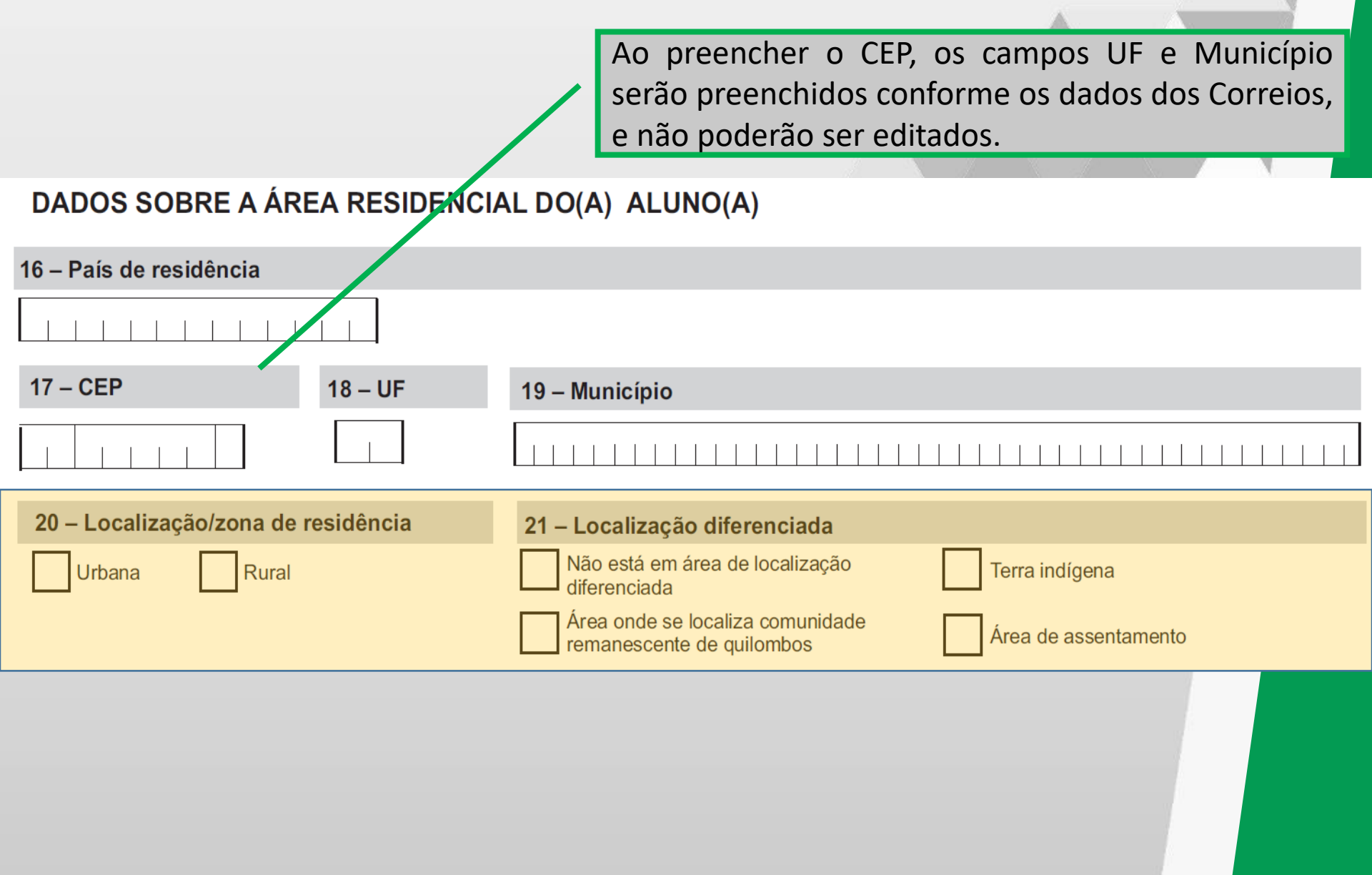

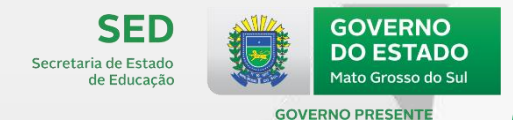

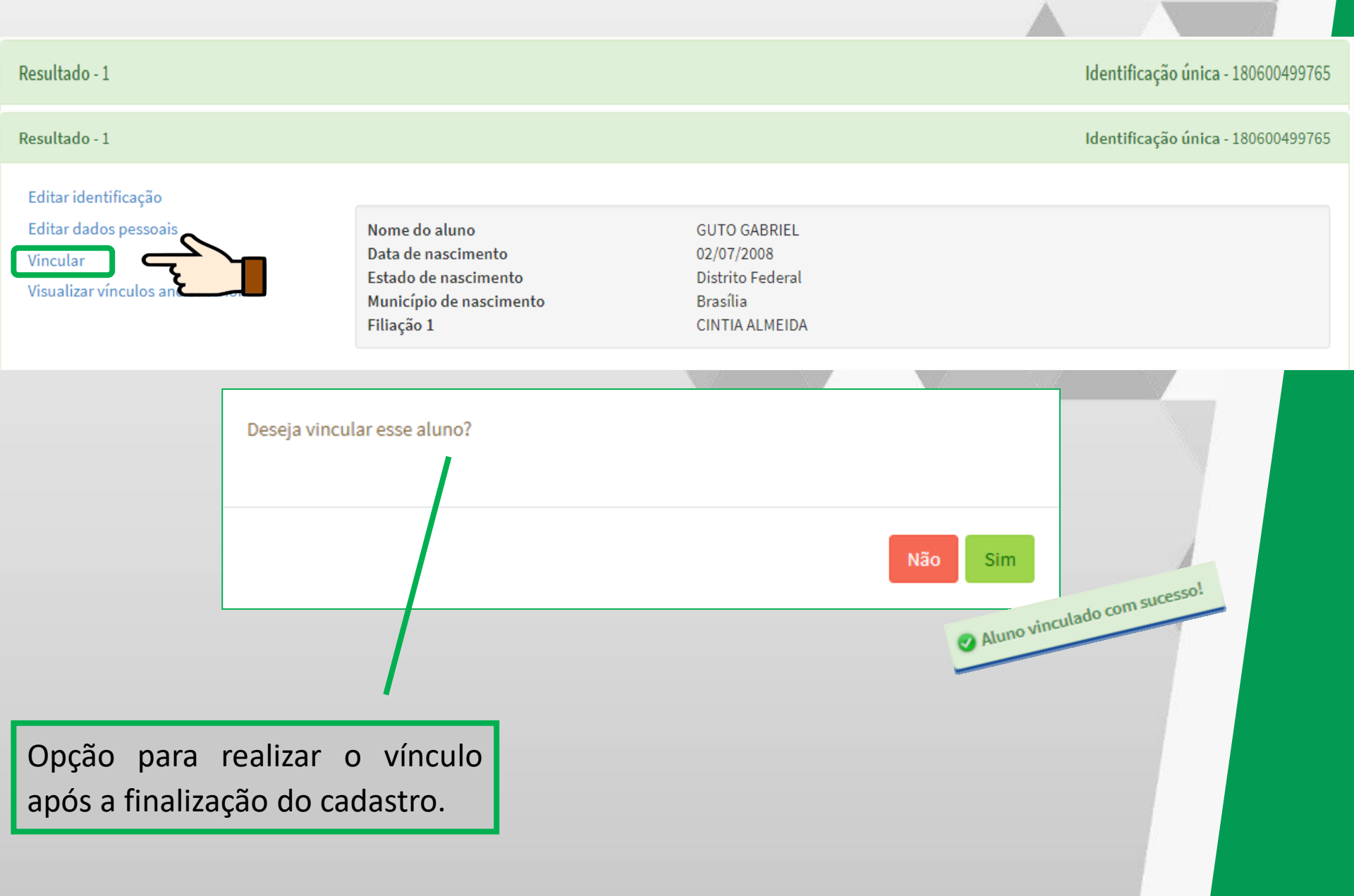

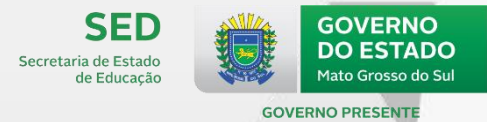

| 22 – Nome da turma                                                                                                    | Campo habilitado e de preenchimento obrigatório somente se o                                                                                                    |
|----------------------------------------------------------------------------------------------------|----------------------------------------------------------------------------------------------------|
|                                                                                                    | aluno for vinculado em uma turma de etapa: unificada , multi,<br>correção de fluxo, multietapa, EJA - ensino fundamental - anos<br>iniciais e anos finais e Curso técnico misto.                                                                                                    |
| 23 – Turma multi                                                                                                    |                                                                                                    |
| Educação infantil     Ensino fund       Creche     Pré-escola                                                                                                    | Iamental     Educação de jovens e adultos     Curso técnico misto       Anos iniciais     Anos finais     Concomitante     Subsequente                                                                                                    |
| 24 – Tipo de atendimento educacional esp         Ensino da Língua Brasileira de Sinais (Libras)         Ensino da Língua Portuguesa como Segunda Língua         Ensino da informática acessível         Ensino do Sistema Braille | Decializado <sup>2</sup> 24. Disponibilizado<br>se informado no<br>Alternativa e Aumentativa (CAA)         Ensino das técnicas de cálculo no Soroban       Enrique         Desenvolvimento de vida autônoma       Desenvolvimento de funções cognitivas         Ensino do uso de recursos<br>ópticos e não ópticos       Ensino de técnicas para orientação e mobilidade |
| 25 – Recebe escolarização em outro esp                                                                                                    | aço (diferente da escola)                                                                                                    |
| Não recebe escolarização fora da escola                                                                                                    | Em domicílio Em hospital                                                                                                    |
|                                                                                                    |                                                                                                    |

| 26 – Transporte escolar público Utiliza Não utiliza                      | Em 2019 o campo de transporte estará disponível<br>apenas para turmas de escolarização e turmas<br>únicas de escolarização com atividade<br>complementar. |  |  |  |  |
|--------------------------------------------------------------------------|----------------------------------------------------------------------------------------------------|--|--|--|--|
| 26a – Poder público responsável                                          | pelo transporte escolar público                                                                                                    |  |  |  |  |
| Municipal Estadual                                                       |                                                                                                    |  |  |  |  |
| 26b – Tipo de veículo utilizado no                                       | o transporte escolar público                                                                                                    |  |  |  |  |
| Rodoviário                                                               |                                                                                                    |  |  |  |  |
| Bicicleta Tração ar                                                      | nimal                                                                                                    |  |  |  |  |
| Micro-ônibus Vans/Kom                                                    | nbi                                                                                                    |  |  |  |  |
| Ônibus Outro tipo<br>rodoviário                                          | o de veículo                                                                                                    |  |  |  |  |
| Aquaviário                                                               |                                                                                                    |  |  |  |  |
| Embarcação<br>Capacidade de até 5 alunos<br>Capacidade de 15 a 35 alunos | Capacidade de 5 a 15 alunos<br>Capacidade acima de 35 alunos                                                                                              |  |  |  |  |

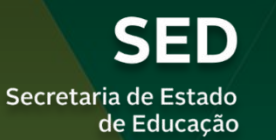

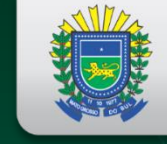

GOVERNO DO ESTADO Mato Grosso do Sul

#### **GOVERNO PRESENTE**

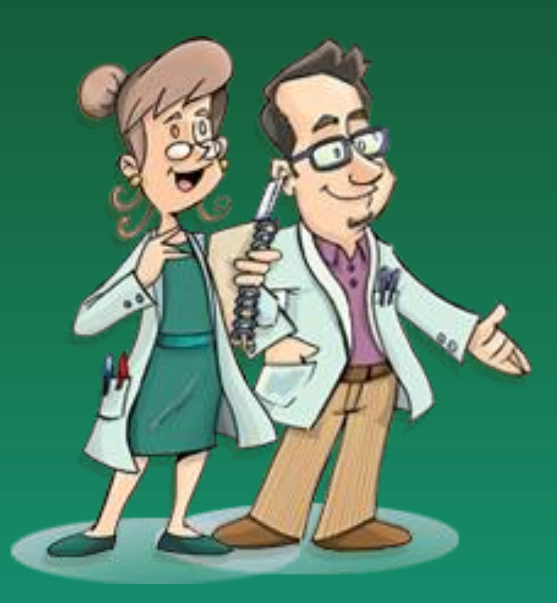

Formador Responsável:

Alciley Lopes da Silva Coordenador do Censo Escolar de MS

# CADASTRO PROFISSIONAL ESCOLAR EM SALA DE AULA

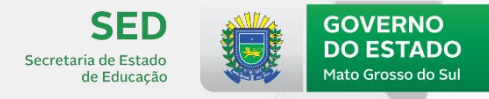

**GOVERNO PRESENTE** 

# Sumário

PROFISSIONAL ESCOLAR EM SALA DE AULA:

- ✓ O conceito Profissional escolar em sala de aula;
- ✓ Remanejamento do profissional escolar;
- ✓ Vínculo do profissional escolar na turma;
- ✓ Identificação e dados pessoais do profissional escolar.

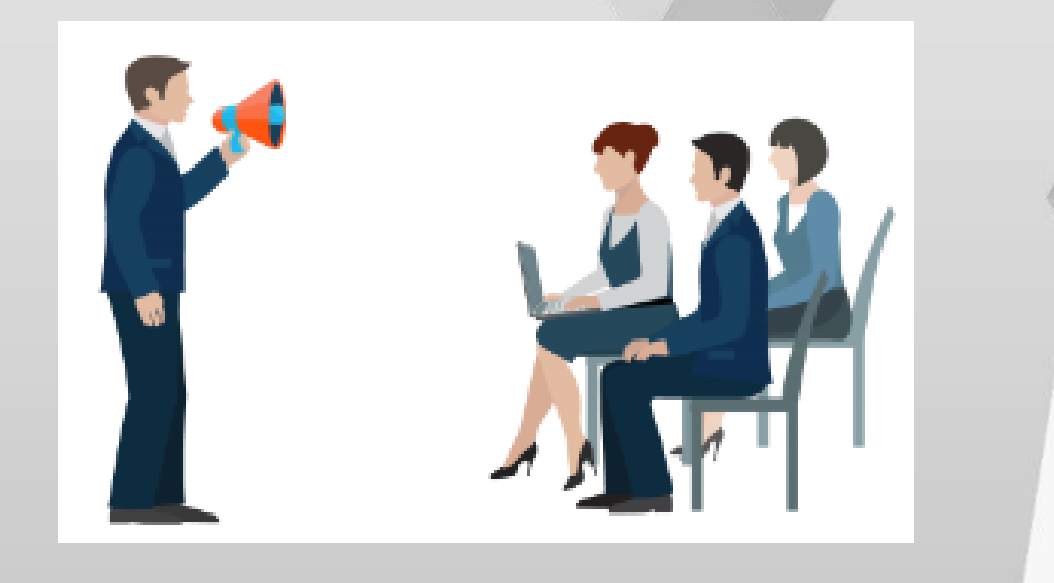

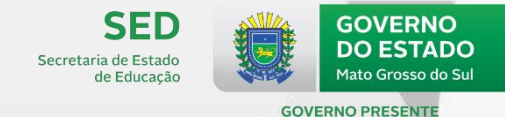

## 1 - PROFISSIONAL ESCOLAR EM SALA DE AULA NO CENSO ESCOLAR

É aquele que vínculo direto com uma turma da escola, em dias e horários determinados (rotina), em que desenvolve seu trabalho para o processo de ensino-aprendizagem em uma relação direta com os alunos, com base em um planejamento que fundamenta a sua ação.

campo 23 – *função que exerce na escola*, no formulário de profissional escolar em sala de aula:

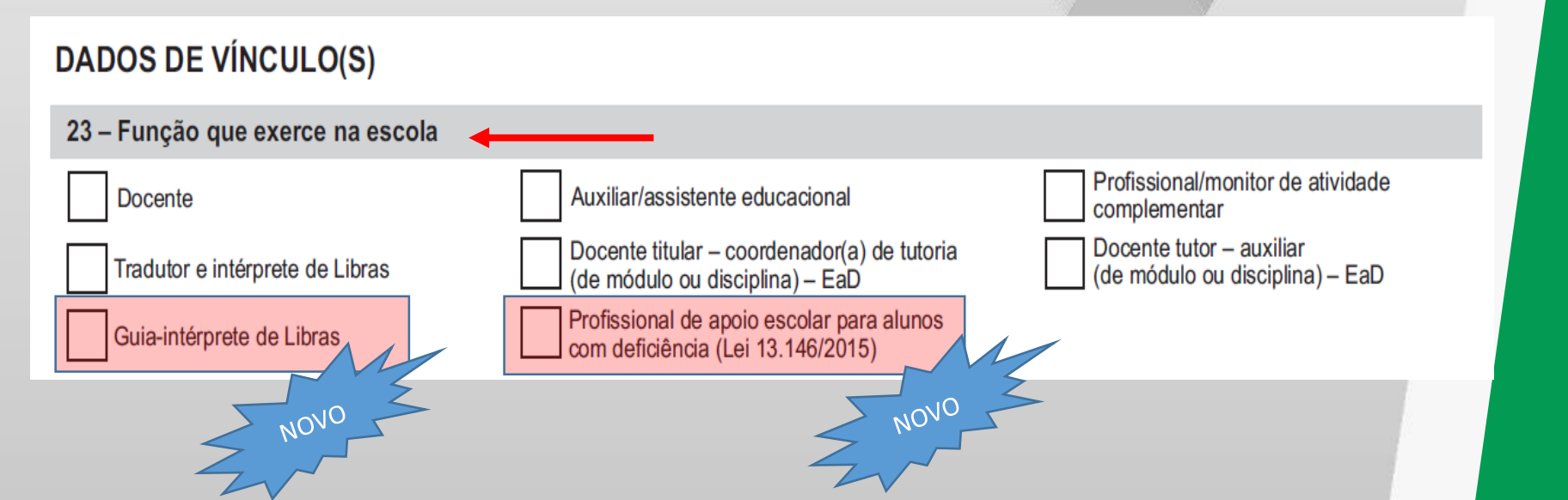

## 1 - PROFISSIONAL ESCOLAR EM SALA DE AULA NO CENSO ESCOLAR

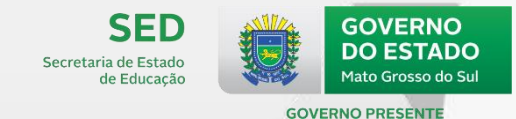

1) Docente: Professor responsável pela regência de classe.

2) Auxiliar/Assistente educacional: Profissional que auxilia o docente nas turmas de escolarização.

3) Profissional/Monitor(a) de atividade complementar: Profissional ou monitor responsável pelo desenvolvimento das atividades complementares.

4) Profissional de apoio escolar para alunos(as) com deficiência: Profissional que exerce atividades de alimentação, higiene e locomoção do estudante com deficiência e atua em todas as atividades escolares nas quais se fizer necessário, em todos os níveis e modalidades de ensino, em instituições públicas e privadas, excluídas as técnicas ou os procedimentos identificados com profissões legalmente estabelecidas, de acordo com a Lei nº 13.146/2015.

5) Docente titular - Coordenador de tutoria (de módulo ou disciplina) – EAD: Docente responsável pela regência de módulo ou disciplina de turma desenvolvida em curso de modalidade educação a distância (EaD) e pela coordenação dos respectivos docentes tutores.

6) Docente tutor - Auxiliar (de módulo ou disciplina) – EAD: Profissional responsável pelo acompanhamento das atividades de módulo ou disciplina de turma desenvolvida em curso na modalidade EaD e pelo apoio ao respectivo docente coordenador de tutoria.

## 1 - PROFISSIONAL ESCOLAR EM SALA DE AULA NO CENSO ESCOLAR

NOVO

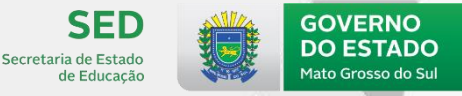

**GOVERNO PRESENTE** 

## 7) Guia-intérprete:

Profissional escolar especializado em formas de comunicação e técnicas de guia, tradução e interpretação para mediar a interação e o processo de ensino-aprendizagem das pessoas com surdocegueira.

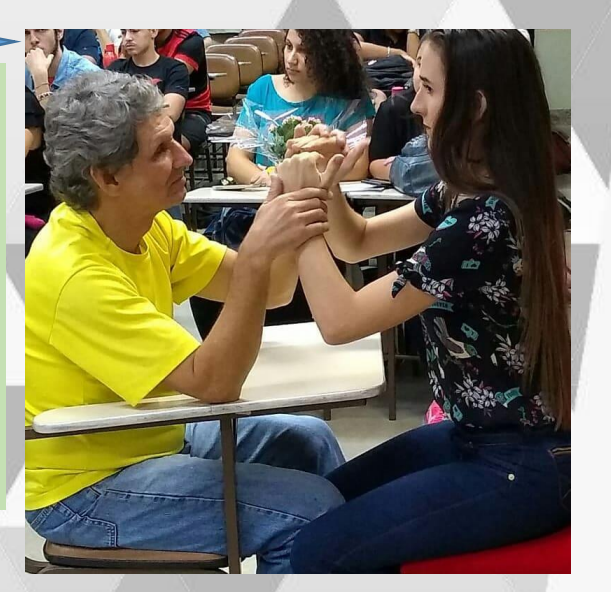

8) Tradutor (a)/Intérprete de Libras: Profissional que realiza tradução e interpretação de Língua Portuguesa para Libras e/ou de Libras para Língua Portuguesa, em sala de aula comum ou em sala de recursos multifuncionais.

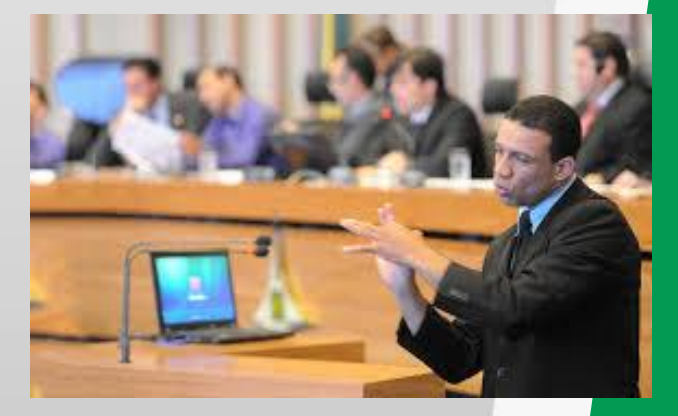

# 2 - REMANEJAMENTO DO PROFISSIONAL ESCOLAR

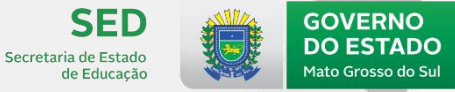

**GOVERNO PRESENTE** 

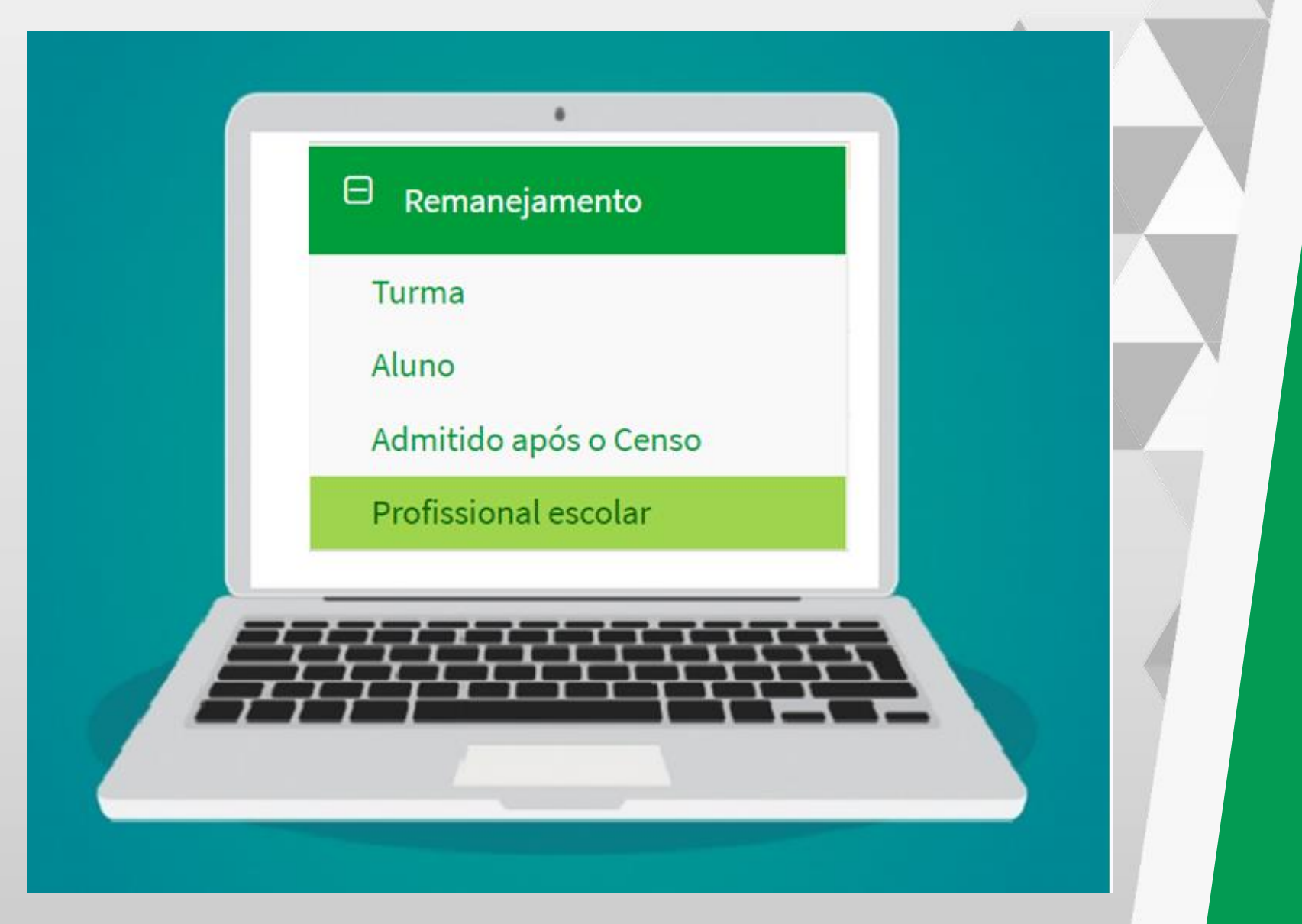

## 2 - REMANEJAMENTO DO PROFISSIONAL ESCOLAR

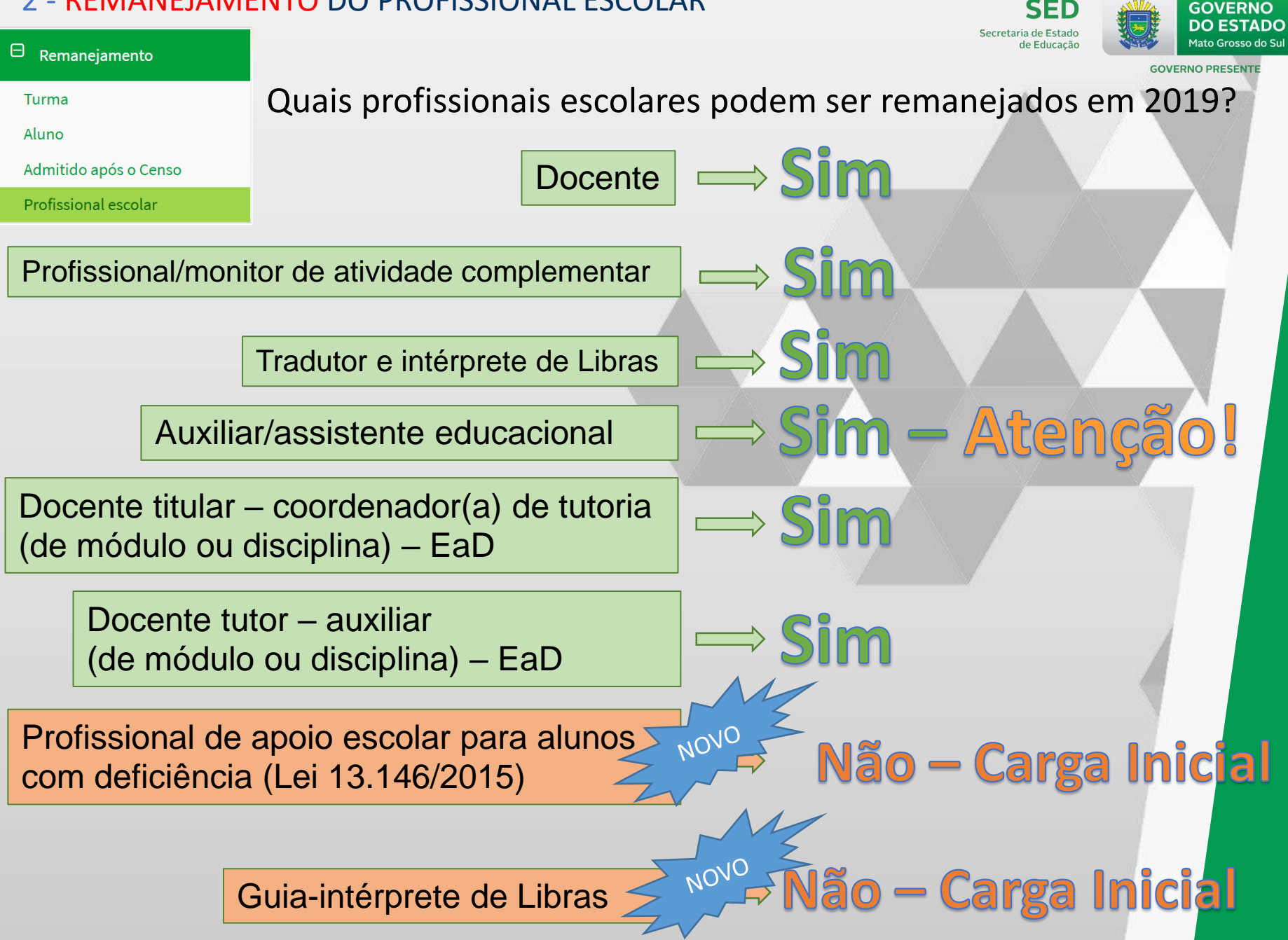

## 2 - REMANEJAMENTO DO PROFISSIONAL ESCOLAR

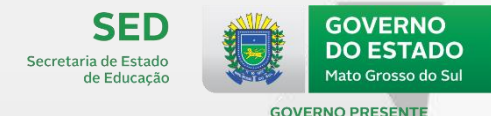

# Remanejamento Turma Aluno Admitido após o Censo Profissional escolar

# IMPORTANTE!

- É necessário ter turmas cadastradas em 2019 para realizar o remanejamento.
- Só pode ser remanejado um profissional por vez.
- O profissional escolar em sala de aula pode ter várias disciplinas vinculados a ele.
- Após o remanejamento para uma turma, será possível remanejá-lo para outra turma.
- Não será possível remanejar o profissional duas vezes para a mesma turma (aviso de erro).

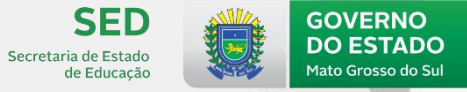

**GOVERNO PRESENTE** 

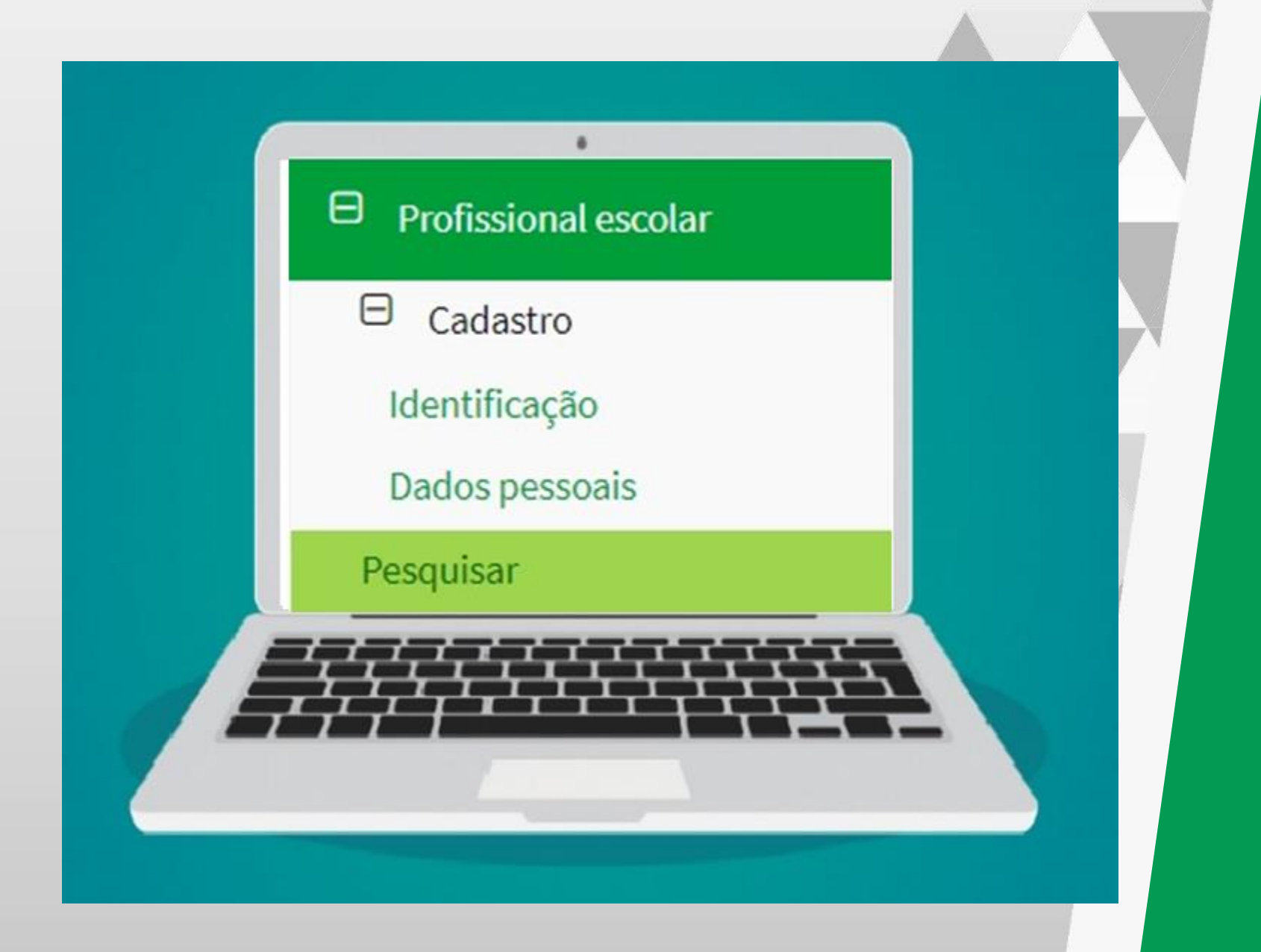

## Relembrando:

Profissional escolar

Início > Profissional escolar > Pesquisar profissional escolar em sala de aula

SED

de Educação

Secretaria de Estado

GOVERNO

DO ESTADO

Mato Grosso do Sul

**GOVERNO PRESENTE** 

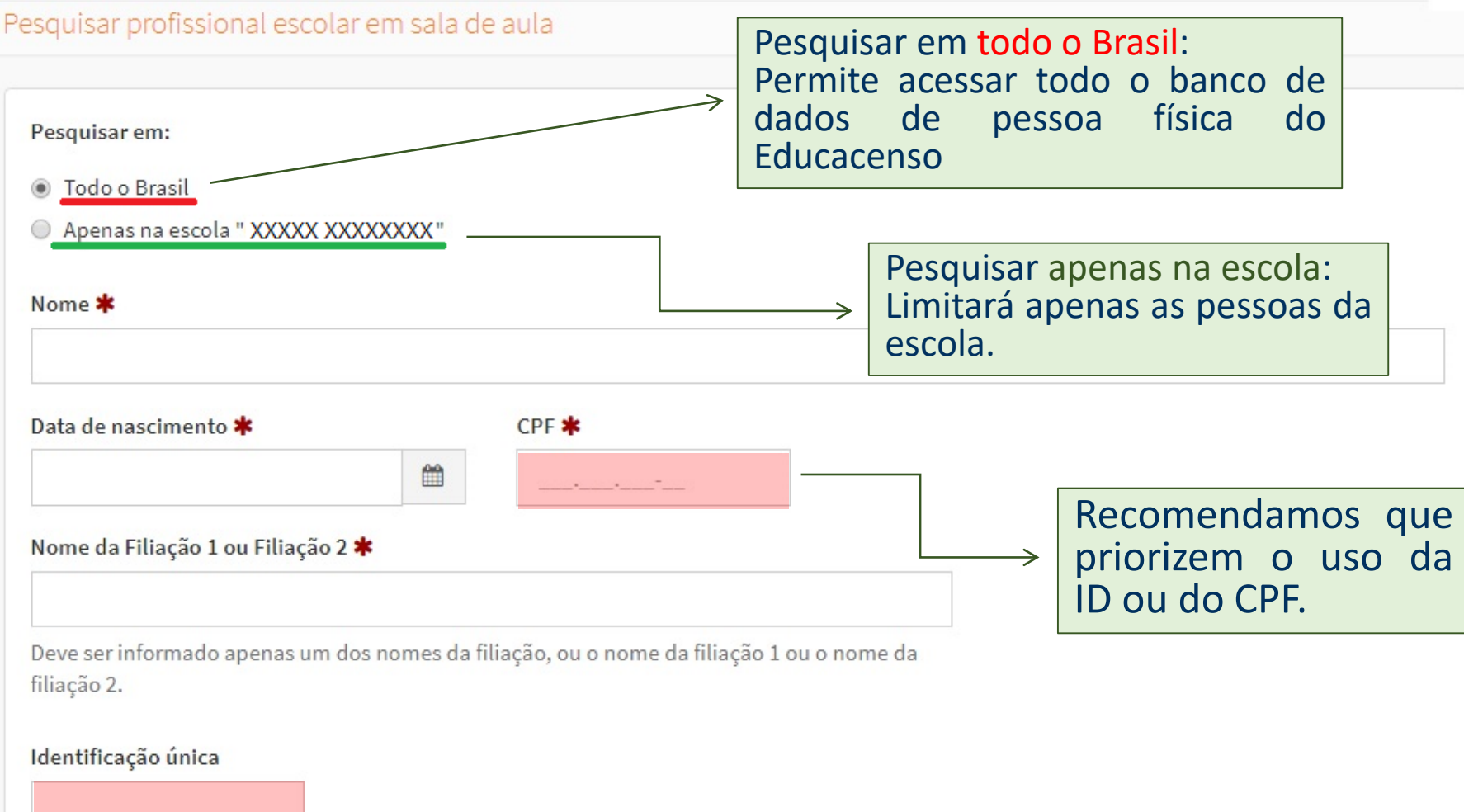

npar

Pesquisar

# **Resultado:**

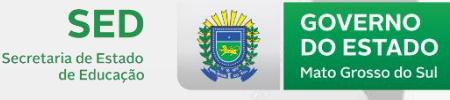

GOVERNO PRESENTE

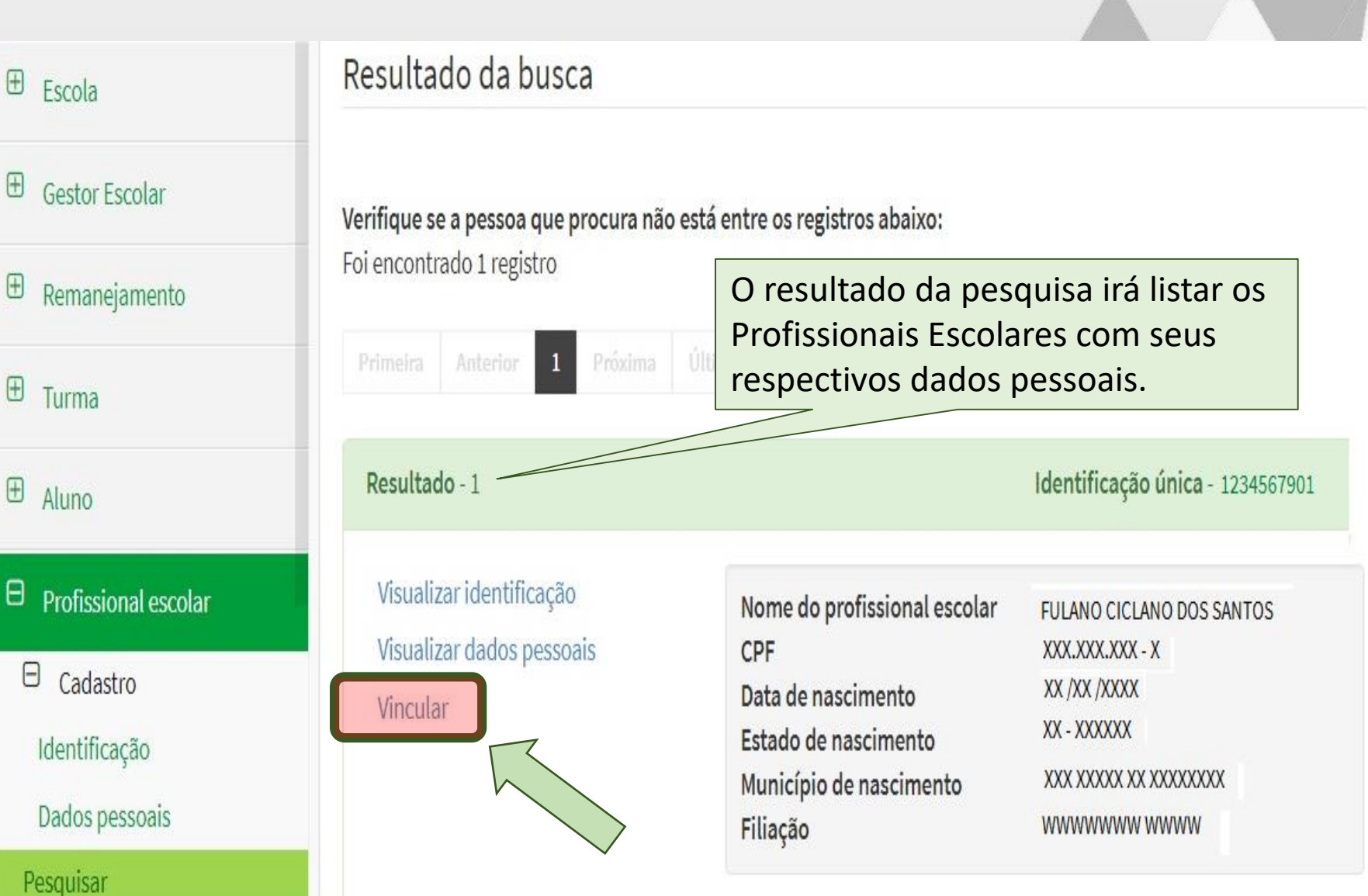

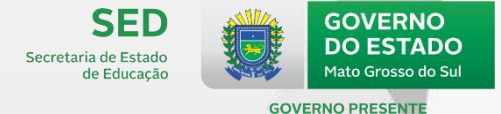

## **Profissional escolar**

Início > Profissional escolar > Vincular profissional escolar

Vincular profissional escolar

## Vincular

| Profissional escolar em sala de aula: 12345678901 - FULANO CICLANO DOS SANTOS | Ao VINCULA |
|-------------------------------------------------------------------------------|------------|
|-------------------------------------------------------------------------------|------------|

Ao VINCULAR o profissional escolar, será necessário selecionar qual função ele exerce na escola.

#### 23 - Função que exerce na escola 🗱

| Selecione 🔹                                                                 |
|-----------------------------------------------------------------------------|
| Selecione                                                                   |
| Docente                                                                     |
| Auxiliar/Assistente Educacional                                             |
| Profissional/Monitor de Atividade Complementar                              |
| Tradutor e Intérprete de libras                                             |
| Docente titular - Coordenador de tutoria (de módulo ou disciplina) – EAD    |
| Docente tutor - Auxiliar (de módulo ou disciplina) - EAD                    |
| Guia-Intérprete de Libras                                                   |
| Profissional de apoio escolar para alunos com deficiência (Lei 13.146/2015) |
| Cancelar Limpar                                                             |

Enviar

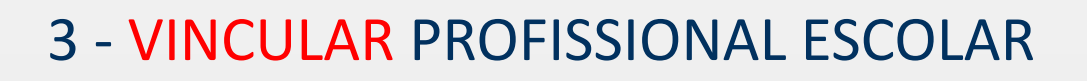

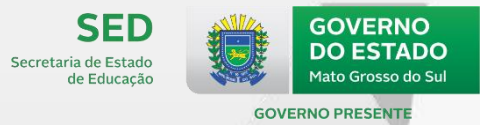

## Vincular

Profissional escolar em sala de aula: 12345678901 - FULANO CICLANO DOS SANTOS

#### 23 - Função que exerce na escola 🗱

Docente

24 - Situação funcional/Regime de contratação/Tipo de vínculo 🌟

#### Selecione

#### Selecione

Concursado/efetivo/estável

Contrato temporário

Contrato terceirizado

Contrato CLT

A situação funcional deverá ser indicada para os Profissional Escolar que exercem a função de DOCENTE em escolas publicas.

v

Os profissionais podem ter diferentes tipos de vínculo em turmas distintas da escola.

Cancelar

Limpar

Enviar

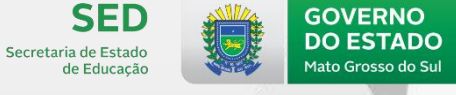

GOVERNO PRESENTE

Profissional escolar em sala de aula: 12345678901 - FULANO CICLANO DOS SANTOS

#### 23 - Função que exerce na escola 🗱

Docente Por fim, será necessário indicar a turma que o 24 - Situação funcional/Regime de contratação/Tipo de vínculo 🗱 profissional será Concursado/efetivo/estável vinculado. 25 - Turma(s) em que atua 🗰 Selecione Selecione 12769130 - 2° PERIODO C - CC 14493349 - ATIVIDADE COMPLEMENTAR 1 14258692 - SALA DE RECURSOS A - VESPERTINO 14258638 - SALA DE RECURSOS B - MATUTINO Enviar 14258698 - SALA DE RECURSOS B - VESPERTINO 14258917 - SR II C - VESP

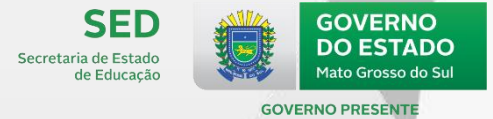

| 23 - Função que exerce na escola 🗰                                 |                                |
|--------------------------------------------------------------------|--------------------------------|
| Docente                                                            | •                              |
| 24 - Situação funcional/Regime de contratação/Tipo de vínculo ≭    |                                |
| Concursado/efetivo/estável                                         | •                              |
| 25 - Turma(s) em que atua ≭                                        |                                |
| 12769130 - 2º PERIODO C - CC                                       | •                              |
| Informações da turma                                               |                                |
| Tipo de mediação didático-pedagógica: Presencial                   | A a indicar a TURNAA a qua a   |
| Tipo de atendimento: Escolarização                                 | AO INUICAI A TORIVIA A QUE O   |
| Modalidade: Ensino regular                                         | profissional está vinculado no |
| Etapa: Educação infantil - pré-escola (4 e 5 anos)                 | campo 25, serão apresentados   |
| Horário: 07:30 à 12:30                                             | as INFORMAÇÕES DA TURMA        |
| Dias da semana da turma: SEGUNDA - TERÇA - QUARTA - QUINTA - SEXTA |                                |

Adicionar vínculo

Enviar

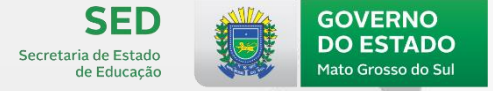

**GOVERNO PRESENTE** 

#### 25 - Turma(s) em que atua 🗱

#### 12770908 - 5° ANO E - CCI

#### Informações da turma

Tipo de mediação didático-pedagógica: Presencial Tipo de atendimento: Escolarização Modalidade: Ensino regular Etapa: Ensino fundamental de 9 anos - 5º Ano Horário: 12:45 à 17:45 Dias da semana da turma: SEGUNDA - TERÇA - QUARTA - QUINTA - SEXTA

#### 26 - Áreas do conhecimento/ Componentes curriculares 🗱

- Ciências
- 🕑 História
- 🔲 Educação Física
- 🗷 Língua /Literatura Portuguesa
- 🗹 Geografia
- Matemática

Para os docentes que estão vinculados a turmas de escolarização, deverão ser informadas as disciplinas em que atuam.

Poderá ser indicada mais de uma disciplina para o docente na mesma turma.

Arte (Educação Artística, Teatro, Dança, Música, Artes Plásticas e outras)

Adicionar vínculo

Enviar

Limpar

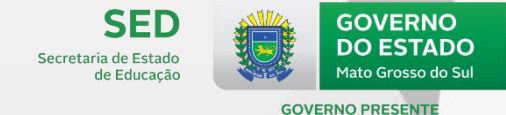

Enviar

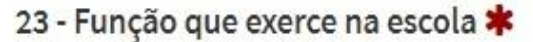

Cancelar

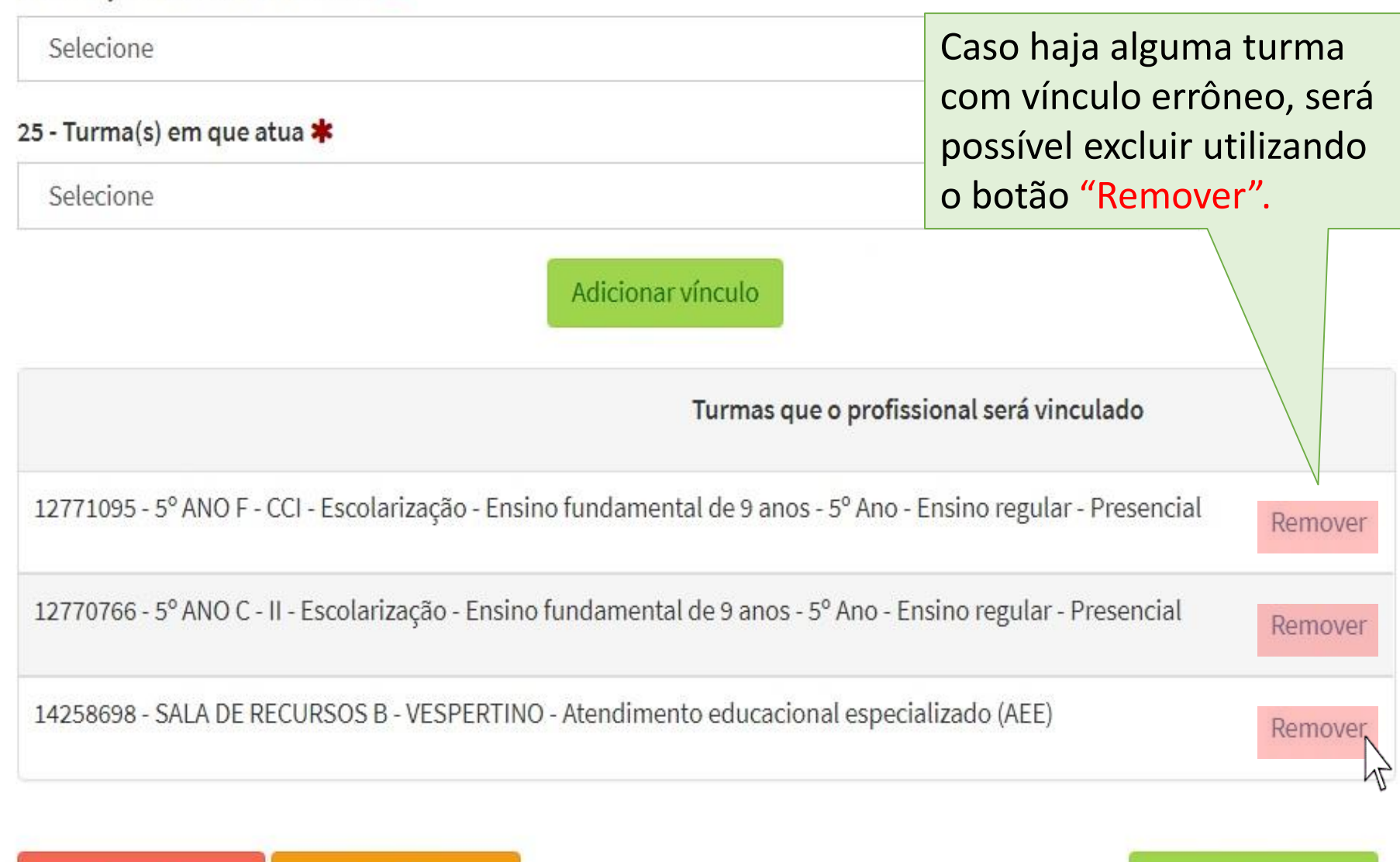

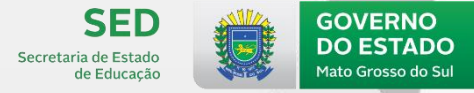

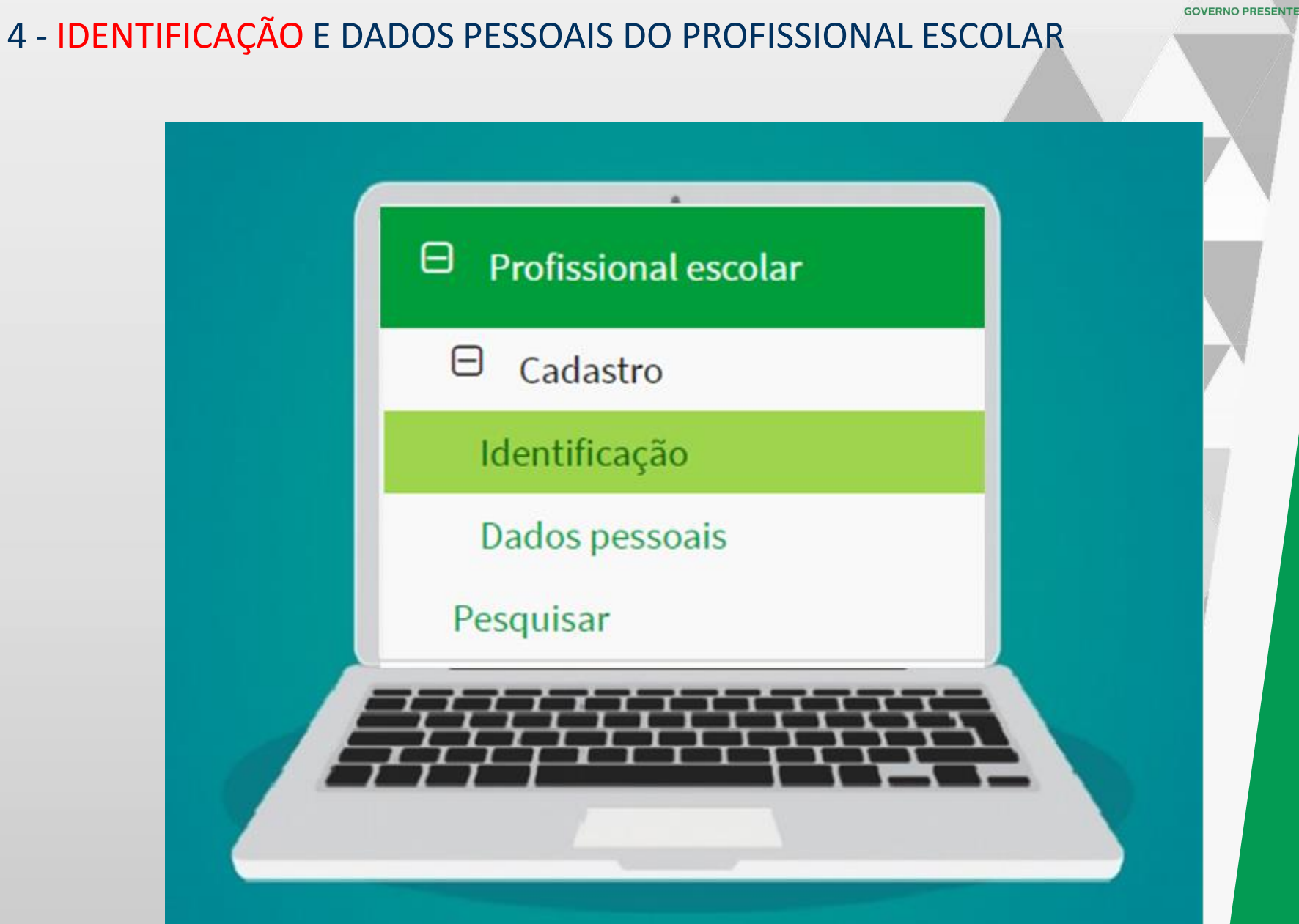

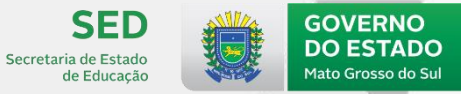

| Profissional escolar                          | Início > Profissional escolar > Pesquisar profissional escolar em sala de aula |
|-----------------------------------------------|--------------------------------------------------------------------------------|
| Pesquisar profissional escolar em sala de aul | а                                                                              |
| Pesquisar em:                                 |                                                                                |
| Todo o Brasil                                 |                                                                                |
| Apenas na escola "CAIC ALBERT SABIN"          |                                                                                |
| Identificação única CPF                       |                                                                                |
|                                               |                                                                                |
| Nome ≭                                        |                                                                                |
| BELTRANA CICLINA                              |                                                                                |
| Data de nascimento                            |                                                                                |
| 20/05/1970                                    |                                                                                |
| Limpar                                        | Pesquisar                                                                      |
| Nenhum registro encontrado para               | essa pesquisa.                                                                 |
| Cadastrar profissional escolar                |                                                                                |
| v                                             |                                                                                |

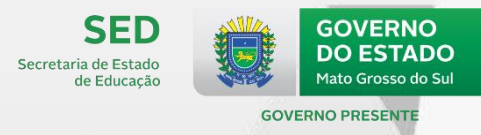

|                                                                                                    |                                                                                      | Início > Profissional escolar > Identific                     |
|----------------------------------------------------------------------------------------------------|--------------------------------------------------------------------------------------|---------------------------------------------------------------|
| tificação                                                                                                    |                                                                                      |                                                               |
| 1 - Identificação única (Código gera                                                                                      | do pelo INEP)                                                                        |                                                               |
| 2 - Número do CPF <b>*</b>                                                                                                |                                                                                      | O CPF será obrigatório<br>para os profissionais<br>escolares. |
| Campo obrigatório.                                                                                                    |                                                                                      |                                                               |
| <ul> <li>Campo obrigatório.</li> <li>3 - Nome completo *</li> </ul>                                                       |                                                                                      |                                                               |
| <ul> <li>Campo obrigatório.</li> <li>3 - Nome completo *</li> <li>4 - Data de nascimento *</li> </ul>                     | 5 - Filiação (Informar nome completo) <b>*</b>                                       |                                                               |
| <ul> <li>Campo obrigatório.</li> <li>3 - Nome completo *</li> <li>4 - Data de nascimento *</li> </ul>                     | 5 - Filiação (Informar nome completo) <b>*</b><br>Selecione                          |                                                               |
| <ul> <li>Campo obrigatório.</li> <li>3 - Nome completo *</li> <li>4 - Data de nascimento *</li> <li>6 - Sexo *</li> </ul> | 5 - Filiação (Informar nome completo) <b>*</b><br>Selecione<br>7 - Cor/Raça <b>*</b> |                                                               |

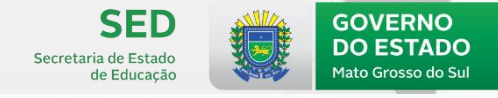

## Profissional escolar

Início > Profissional escolar > Identificação

### Identificação

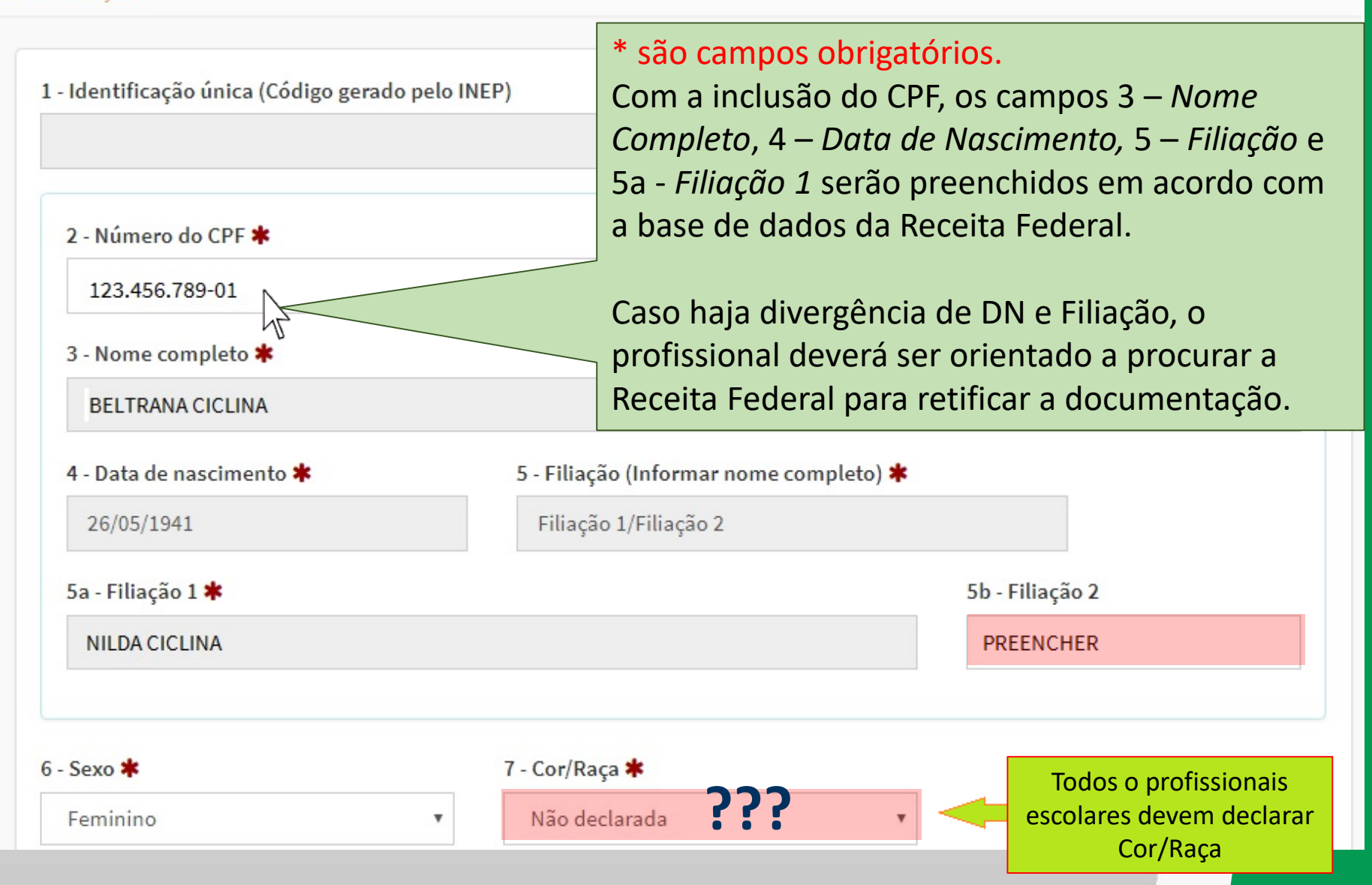

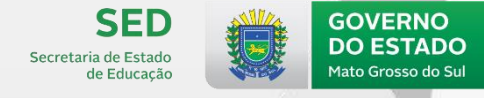

**GOVERNO PRESENTE** 

#### 8 - Nacionalidade 苯 9 - País da nacionalidade Brasileira Brasil Ŧ 11 - Município de nascimento 🗱 10 - UF de nascimento 🗰 Selecione RR v Alto Alegre Amajari Boa Vista Bonfim Cantá Caracaraí Caroebe Iracema Mucajaí Normandia Pacaraima Rorainópolis São João da Baliza São Luiz Uiramutã Selecione Ŧ Campo obrigatório.

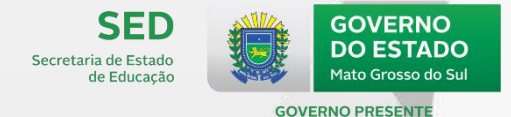

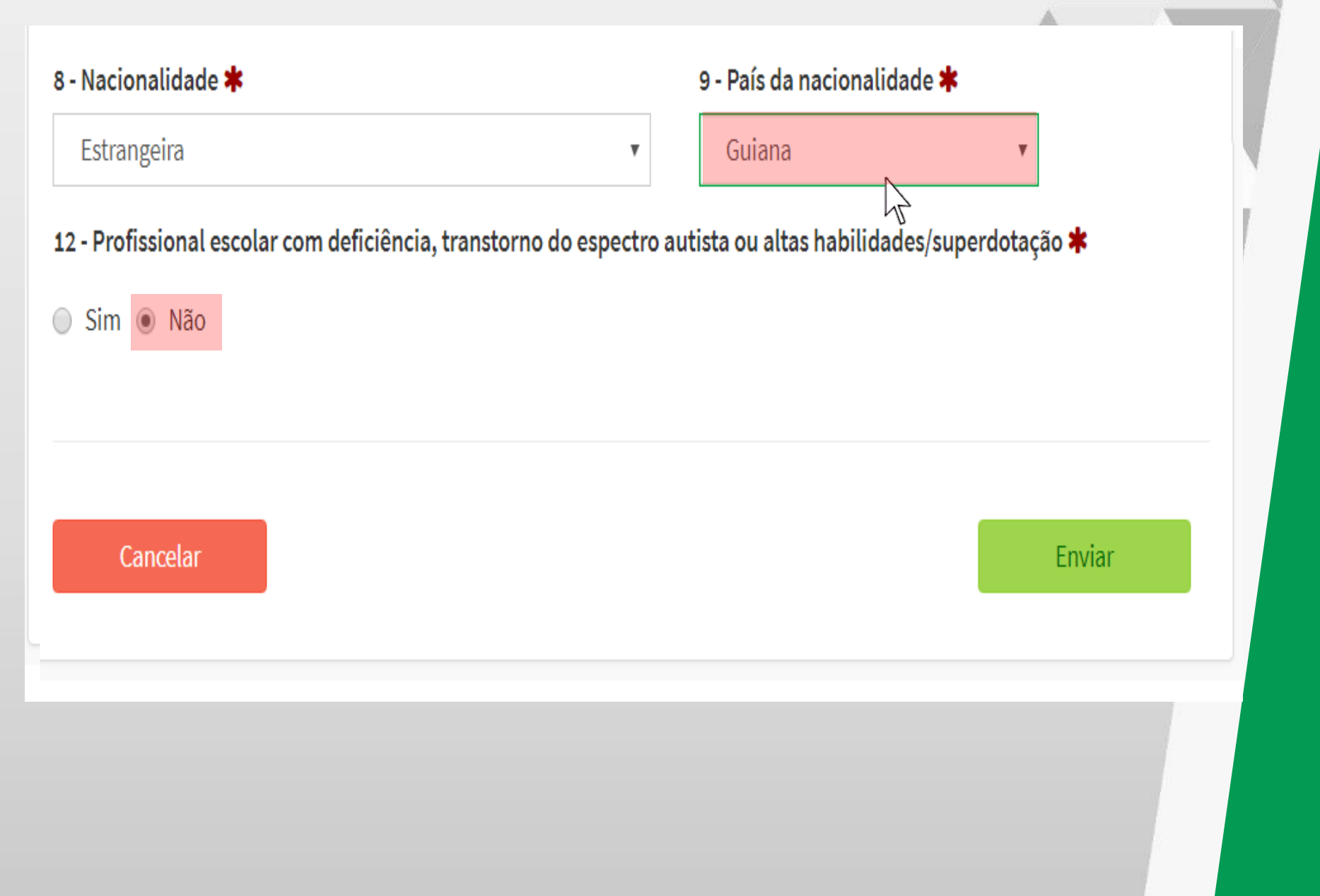

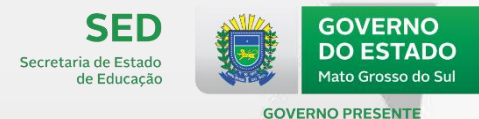

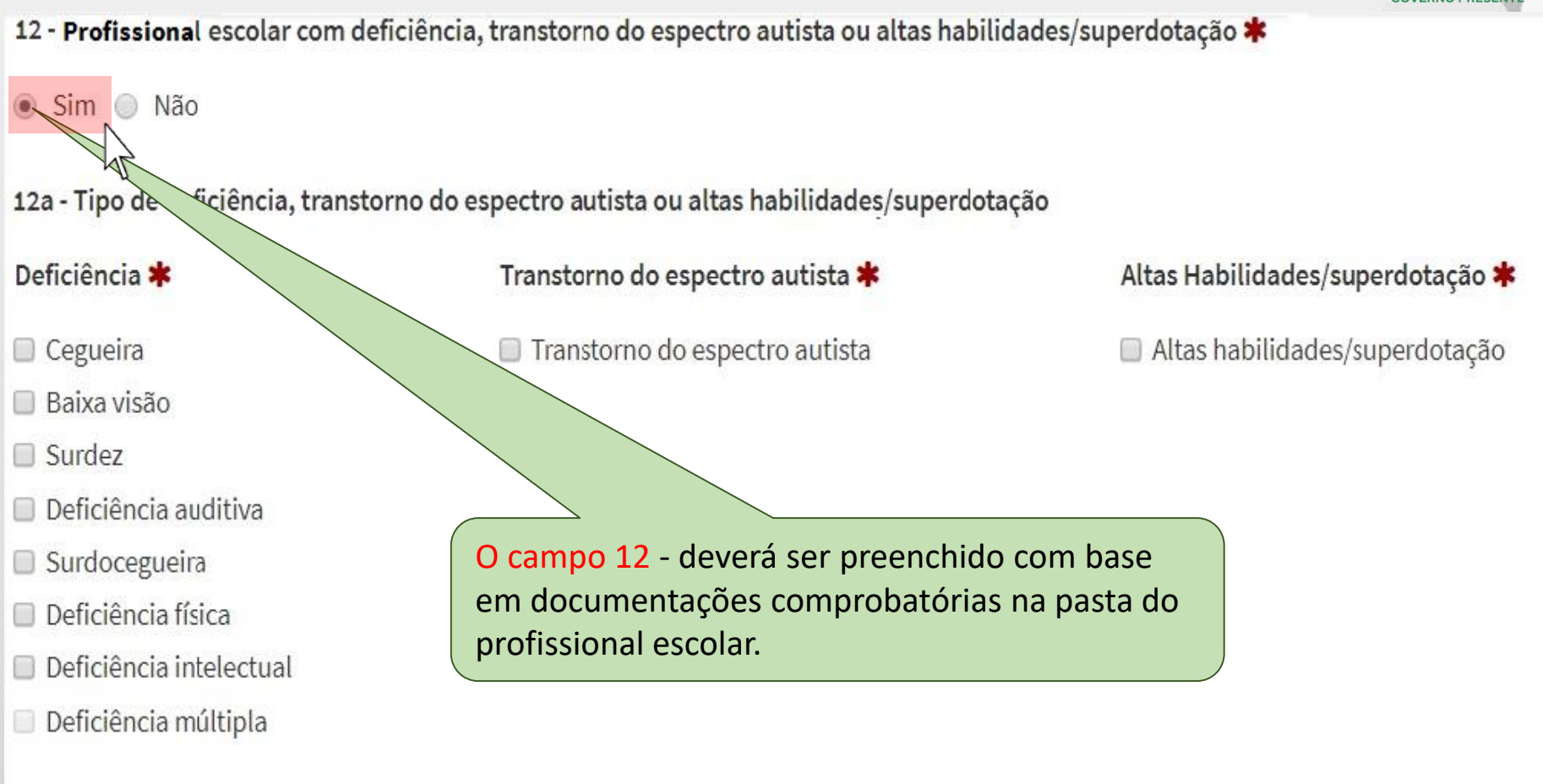

As opções de tipo de deficiência incompatíveis com as opções selecionadas ficarão desabilitadas.

A opção deficiência múltipla será preenchida automaticamente após a informação de duas deficiências compatíveis.

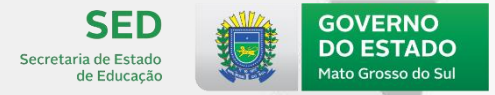

**GOVERNO PRESENTE** 

| ⊞ Remanejamento     ■  | Profissional escolar                                   | Início > Profissional escolar > Dados pessoais |
|------------------------|--------------------------------------------------------|------------------------------------------------|
|                        | – Dados pessoais                                       |                                                |
| 🗄 Turma                |                                                        |                                                |
| 🕀 Aluno                | Dados pessoais                                         |                                                |
| ⊖ Profissional escolar | Profissional escolar em sala de aula: 12345678901 – BE | TRANA CICLINA                                  |
| ⊟ <sub>Cadastro</sub>  | Endereco residencial                                   |                                                |
| Identificação          |                                                        |                                                |
| Dados pessoais         | 13 - Pais de residência 🔶 CAMPO NO                     | OVO!                                           |
| Pesquisar              | Selecione                                              | Υ.                                             |
| Fechamento             | 14 - Cep 15 - UF                                       | 16 - Município                                 |
| Fechamento INEP        | Selecione                                              | ▼ Selecione ▼                                  |
|                        | 17 - Localização/Zona de residência                    | 18 - Localização diferenciada                  |
|                        | · · · · · · · · · · · · · · · · · · ·                  | Selecione 🔹                                    |

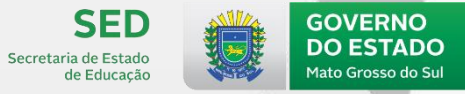

|                      |                                         |                                    |                                 | GOVERNO PRES     |
|----------------------|-----------------------------------------|------------------------------------|---------------------------------|------------------|
| Profissional es      | colar                                   |                                    | Início > Profissional escolar   | > Dados pessoais |
| Dados pessoais       |                                         |                                    |                                 |                  |
| Dados pesso          | ais                                     |                                    |                                 |                  |
| Profissional escola  | ar em sala de aula: <u>1</u> 2345678901 | – BELTRANA CICLINA                 |                                 |                  |
| Endereço res         | sidencial                               |                                    |                                 |                  |
| 13 - Pais de residêr | ncia                                    |                                    |                                 |                  |
| Selecione            |                                         |                                    |                                 | v                |
| 14 - Cep             | 15 - UF                                 | 16 - Munic                         | ípio                            |                  |
|                      | Selecione                               | ▼ Selecion                         | ne 🔻                            |                  |
| 17 - Localização/Zo  | ona de residência                       | 18 - Localização di                | iferenciada 🔶 CAMP              | O NOVO!          |
| Urbana               |                                         | <ul> <li>Não está em ár</li> </ul> | ea de localização diferenciada  | *                |
| Selecione            |                                         | Selecione                          |                                 |                  |
| Urbana               |                                         | Não está em ái                     | rea de localização diferenciada |                  |
| Rurat                |                                         | Area onde se lo                    | ocaliza comunidade remanescente | e de quilombos   |

Terra indígena

Área de assentamento
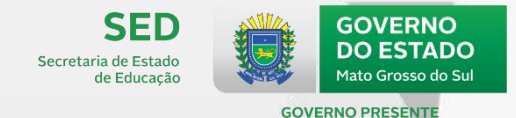

### Dados variáveis

#### 19 - Maior nível de escolaridade concluída 🗱

| Selecione                            |  |
|--------------------------------------|--|
| Selecione                            |  |
| Ensino superior                      |  |
| Ensino médio                         |  |
| Ensino fundamental                   |  |
| Não concluiu o ensino fundamental    |  |
| 19a - Tipo de ensino médio cursado ≭ |  |

| Selecione                               | • |
|-----------------------------------------|---|
| Selecione                               |   |
| Formação geral                          |   |
| Modalidade normal (magistério)          |   |
| Curso técnico                           |   |
| Magistério indígena - modalidade normal |   |

### 4 - IDENTIFICAÇÃO E DADOS PESSOAIS DO PROFISSIONAL ESCOLAR Secretaria de Estado de Educacã Mato Grosso do Su **GOVERNO PRESENTE** Dados variáveis 19 - Maior nível de escolaridade concluída 🗱 Ensino superior v Será necessário clicar sobre o link Selecione o 19a - Tipo de ensino médio cursado 🗰 curso superior. Será disponibilizado um formulário específico Selecione o curso superior para preenchimento dos dados do curso, como poderá ser visto no próximo slide.

**Cursos superiores** 

SED

GOVERNO

DO ESTADO

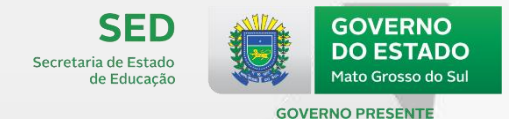

| Profissional escolar                  | Início > Profissional escolar > Dados pessoais - Cadastro de curso superior |
|---------------------------------------|-----------------------------------------------------------------------------|
| Dados pessoais - Cadastro de curso su | perior                                                                      |
| Formulário para cadastro de cu        | so superior                                                                 |
| Área curso 🗱                          |                                                                             |
| Selecione                             |                                                                             |
| Curso superior ≭                      |                                                                             |
| Selecione                             | •                                                                           |
| Ano de conclusão 🗰 Tip                | elecione                                                                    |
|                                       |                                                                             |

*Selecione:* a Área do curso, o Curso superior (nome e código), o Ano de conclusão e o Tipo de Instituição.

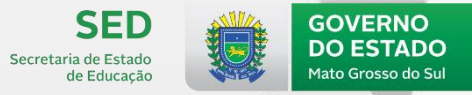

**GOVERNO PRESENTE** 

### Profissional escolar

Início > Profissional escolar > Dados pessoais - Cadastro de curso superior

Dados pessoais - Cadastro de curso superior

### Formulário para cadastro de curso superior

| Área curso 🗰                                                                 |              | A Área do curso continua tendo a função                                 |  |  |  |
|------------------------------------------------------------------------------|--------------|-------------------------------------------------------------------------|--|--|--|
| 1 - EDUCAÇÃO<br><b>Curso superior *</b><br>145F08 - Filosofia - Licenciatura |              | de filtro para indicar o <i>Curso Superior</i> do profissional escolar. |  |  |  |
|                                                                              |              | O <i>Tipo de instituição</i> será usado para                            |  |  |  |
|                                                                              |              | filtragem da instituição do docente.                                    |  |  |  |
| Ano de conclusão ≭                                                           | Tipo de inst | tituição 🗰                                                              |  |  |  |
| 1968                                                                         | Selecione    | ie 🔻                                                                    |  |  |  |
|                                                                              | Selecion     | ne la la la la la la la la la la la la la                               |  |  |  |
|                                                                              | Pública      |                                                                         |  |  |  |
|                                                                              | Privada      |                                                                         |  |  |  |

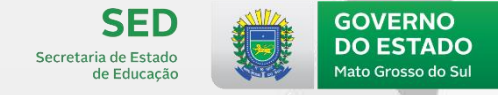

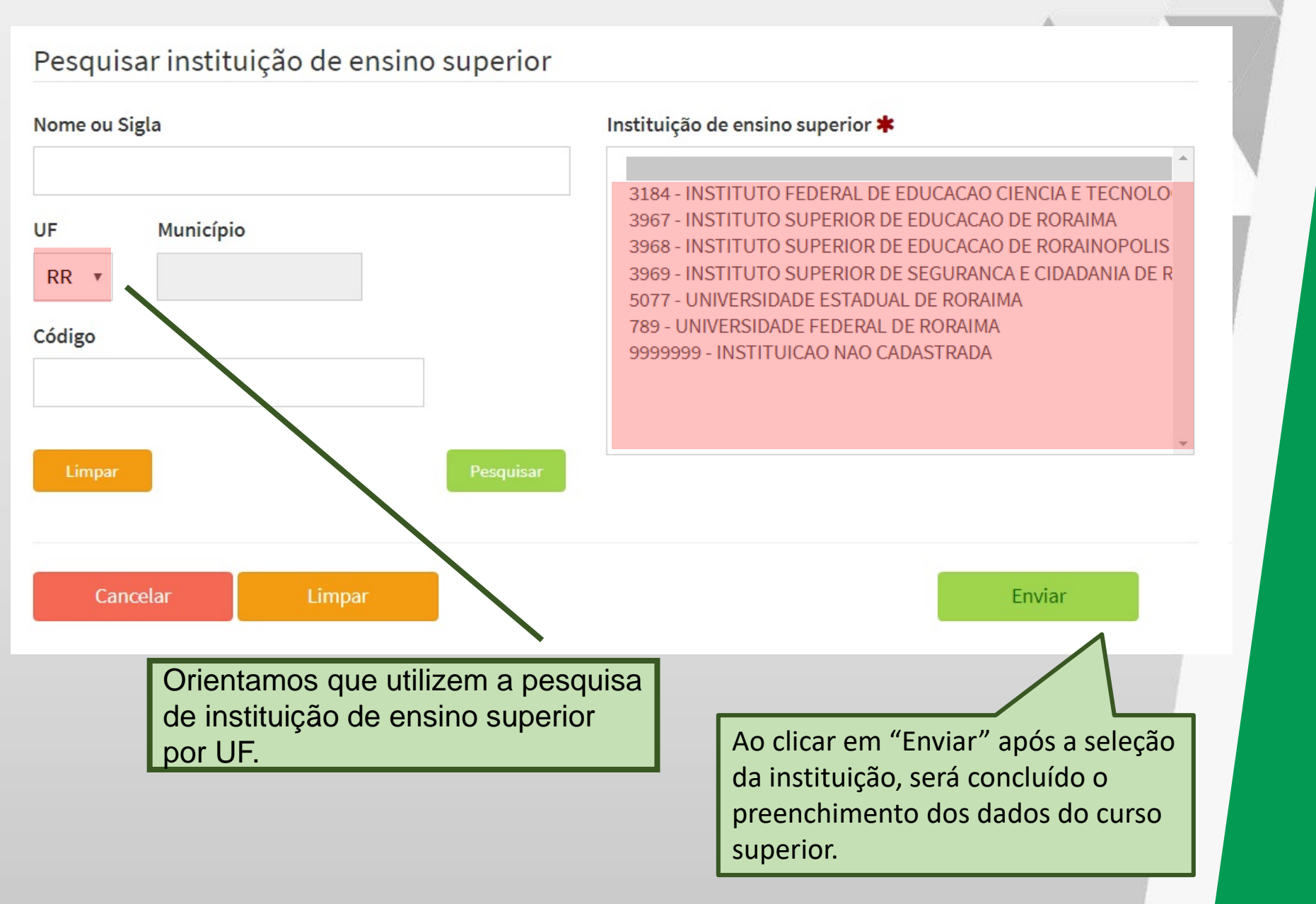

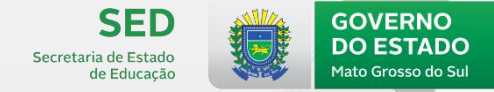

**GOVERNO PRESENTE** 

| 9a - Tipo de ensino médio cursado                  |                                                                                                    |  |  |  |  |
|----------------------------------------------------|----------------------------------------------------------------------------------------------------|--|--|--|--|
|                                                    |                                                                                                    |  |  |  |  |
|                                                    |                                                                                                    |  |  |  |  |
| Curso:142P01 -Pedagogia - Licenciatura             |                                                                                                    |  |  |  |  |
| IES:584 -UNIVERSIDADE FEDERAL DE GOIAS             |                                                                                                    |  |  |  |  |
| Curso:213A05 - Produção audiovisual - Tecnológico  | <u>ן</u>                                                                                                    |  |  |  |  |
| IES.527 -PONTIFICIA UNIVERSIDADE CATOLICA DE GUIAS |                                                                                                    |  |  |  |  |
| Curso:520E01 -Engenharia - Bacharelado             |                                                                                                    |  |  |  |  |
| IES:584 -UNIVERSIDADE FEDERAL DE GOIAS             |                                                                                                    |  |  |  |  |
|                                                    |                                                                                                    |  |  |  |  |
|                                                    | médio cursado<br>Curso:142P01 -Pedagogia - Licenciatura<br>IES:584 -UNIVERSIDADE FEDERAL DE GOIAS<br>Curso:213A05 -Produção audiovisual - Tecnológico<br>IES:527 -PONTIFICIA UNIVERSIDADE CATOLICA DE GOIAS<br>Curso:520E01 -Engenharia - Bacharelado<br>IES:584 -UNIVERSIDADE FEDERAL DE GOIAS |  |  |  |  |

Ficou mantida a regra em que o profissional escolar poderá informar até três cursos superiores. Caso o profissional escolar tenha mais de três formações em curso superior, é necessário **priorizar o cadastro das licenciaturas**.

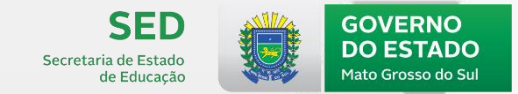

19a - Tipo de ensino médio cursado 🗰

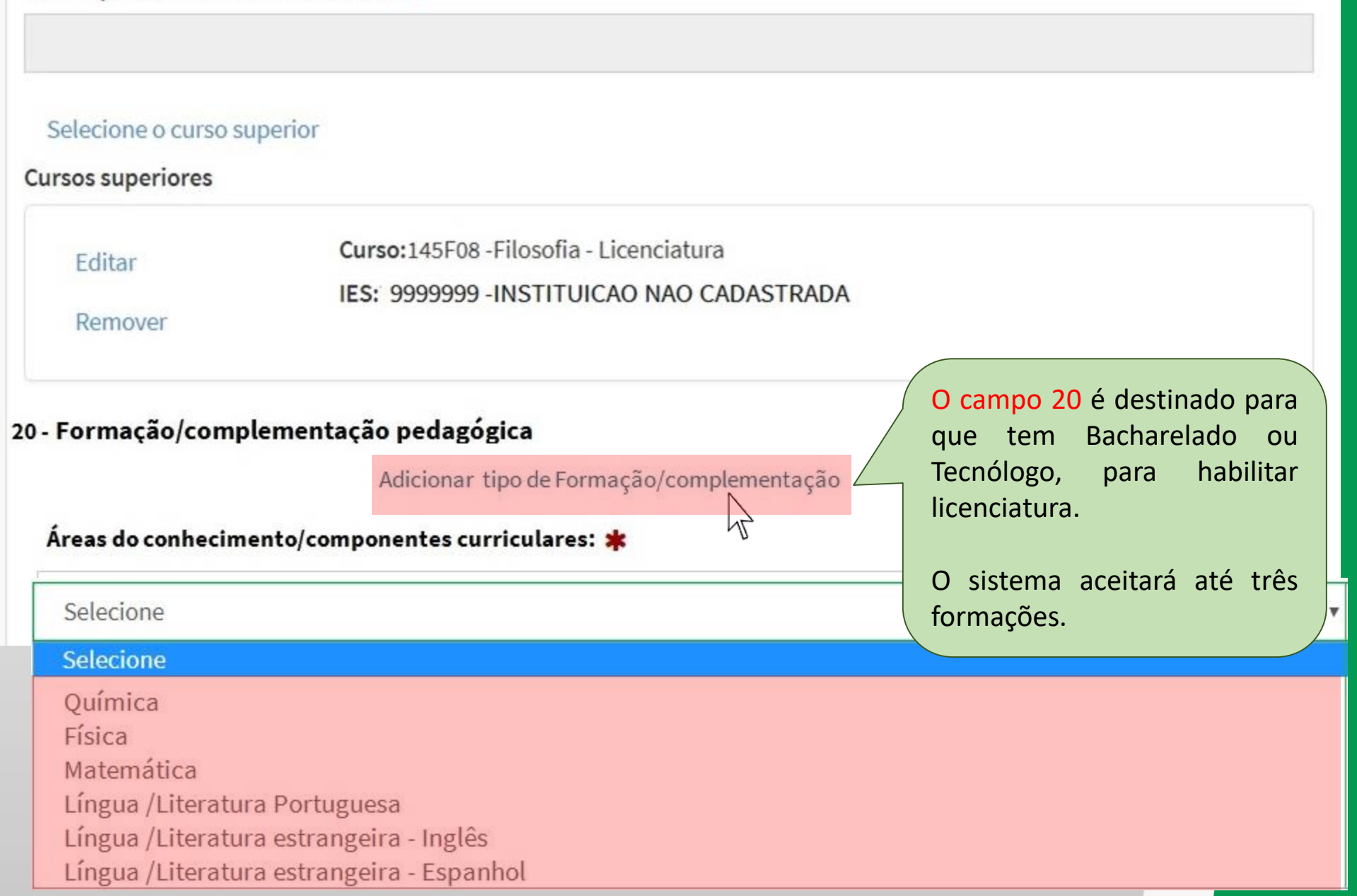

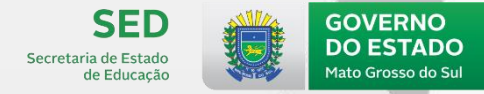

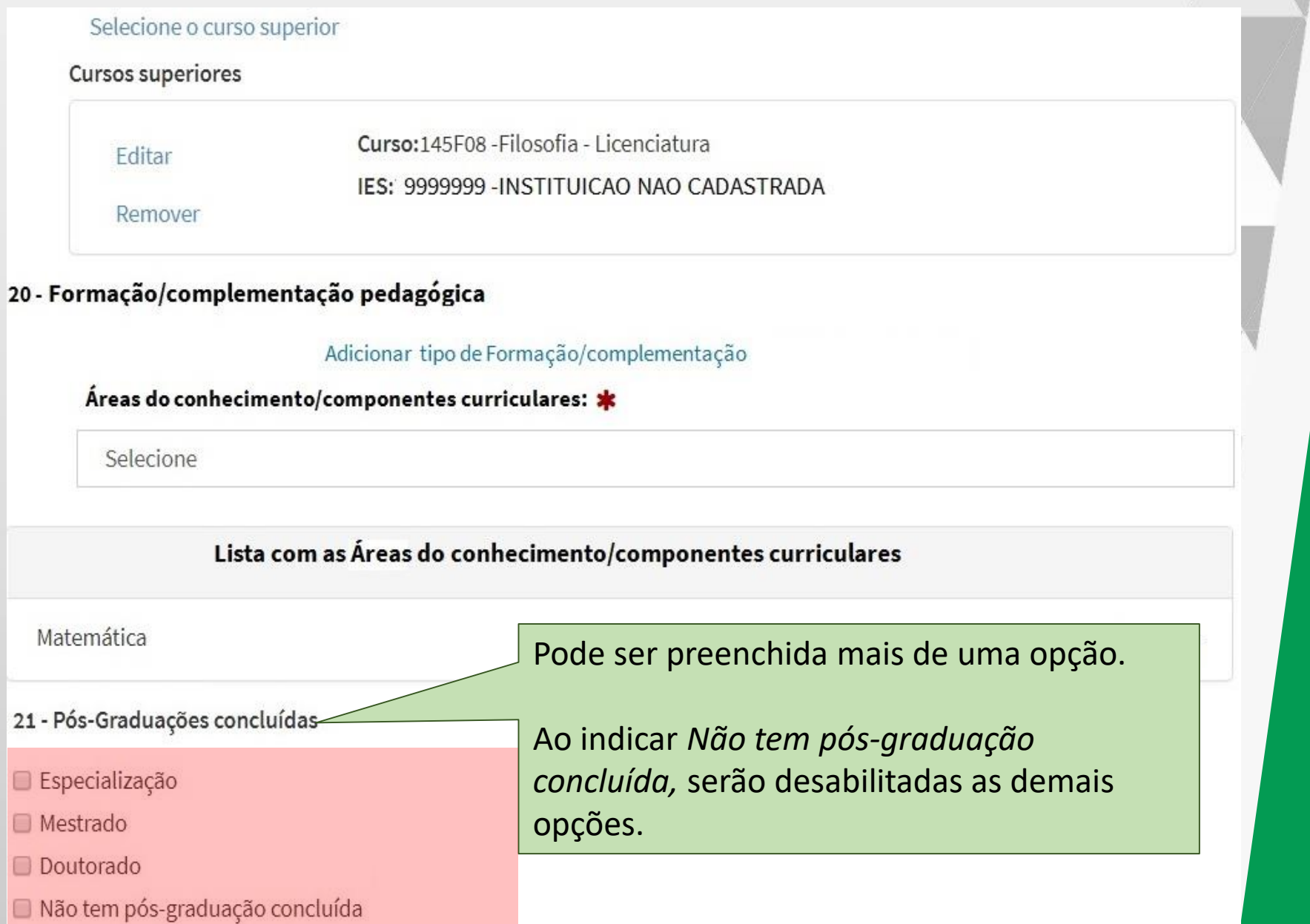

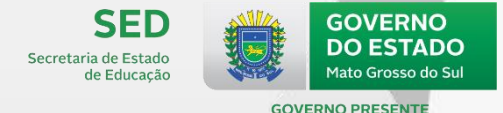

22 - Outros cursos específicos (Formação continuada com no mínimo 80 horas) 🗱

- Creche (0 a 3 anos)
- Pré-escola (4 e 5 anos)
- Anos iniciais do ensino fundamental
- Anos finais do ensino fundamental
- 🔲 Ensino médio
- Educação de jovens e adultos
- 🔲 Educação especial
- 🔲 Educação indígena
- 🔲 Educação do campo
- 🗷 Educação ambiental
- Educação em direitos humanos
- Gênero e diversidade sexual
- Direitos de criança e adolescente
- 🔲 Educação para as relações étnico-raciais e história e cultura afro-brasileira e africana
- Gestão escolar ----- NOVO ÍTEM!

Limpar

- Outros
- 🔲 Nenhum

Cancelar

O campo 22 - poderá ser preenchido por todos os profissionais escolares em sala de aula.

Poderá ser indicada mais de uma formação.

A opção "Nenhum" desabilitará os demais campos.

O opção "Outros" deverá ser informada em relação aos cursos que realmente não se enquadram nos conceitos.

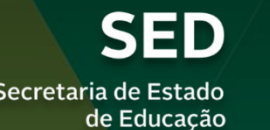

Secretaria de Estado

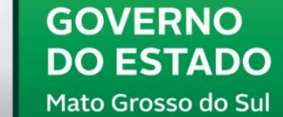

**GOVERNO PRESENTE** 

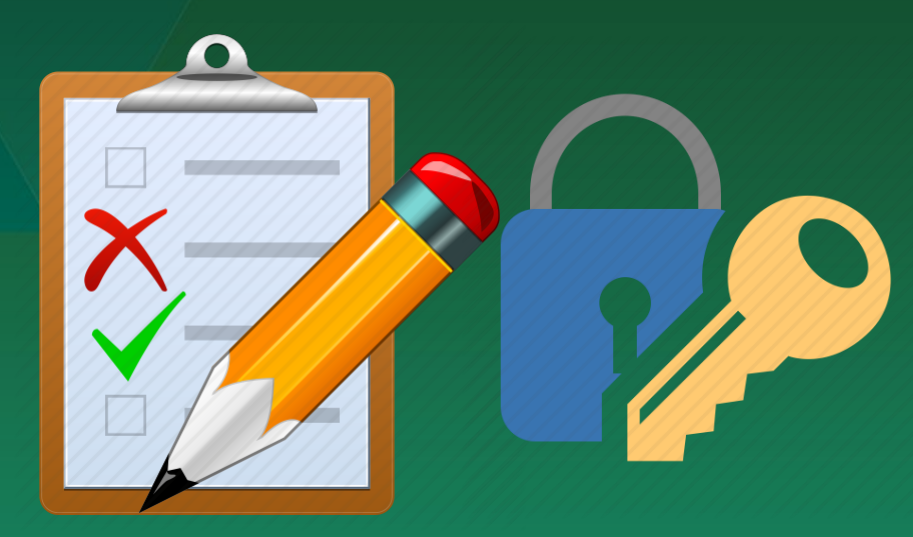

Ana Maria Pedroso Figueiredo Técnica do Censo Escolar de MS MÓDULO DE CONFIRMAÇÃO DE MATRÍCULA **E FECHAMENTO DO CENSO** 

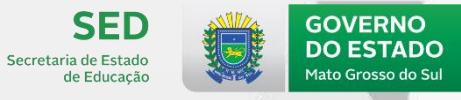

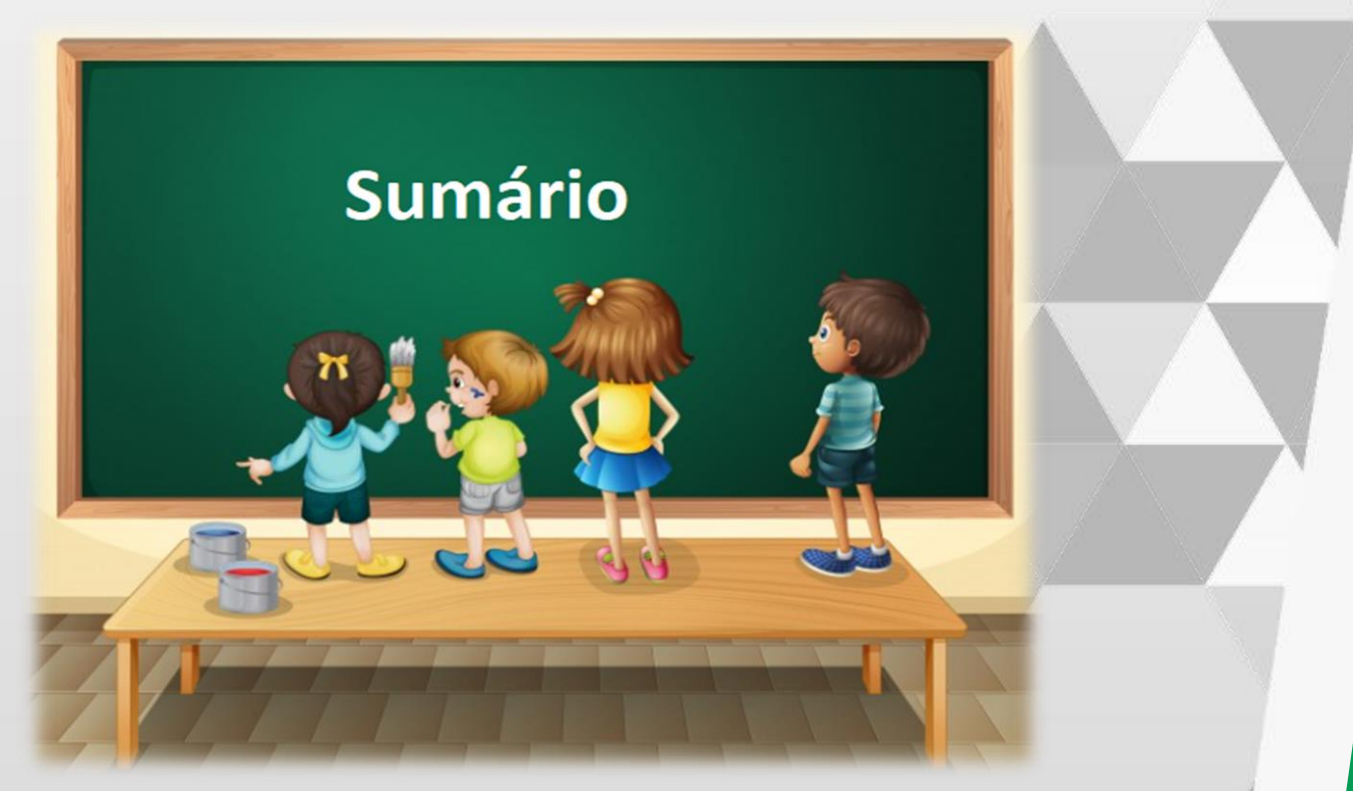

- Módulo confirmação de matrícula
- Fechamento

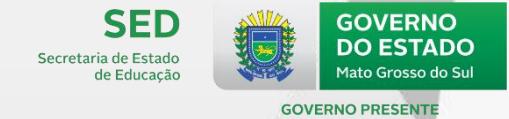

| Matrícula Inicial 🛛 🖯    |                                                                                                    |
|--------------------------|----------------------------------------------------------------------------------------------------|
| ⊕ Escola                 | Os dados do Censo Escolar têm como referência a última quarta-feira do mês de maio (29/05/2019)                                 |
| Gestor Escolar           | Confirmação de matrícula                                                                                                    |
| ⊕ Remanejamento          | Listagem de relatórios                                                                                                    |
| 🕀 Turma                  | Eccela                                                                                                    |
| 🕀 Aluno                  | O Módulo de Confirmação de Matrícula, criado para atender a                                                                     |
| Profissional escolar     | Portaria nº 235, de 4 de agosto de 2011, tem como objetivo                                                                      |
| Fechamento               | alunos que possuem mais de um vínculo de escolarização                                                                          |
| Fechamento INEP          | (matrículas presenciais) em horários coincidentes ou não, além de<br>permitir ao Inep desconsiderar as matrículas que não foram |
| ⊕ Migração               | confirmadas no prazo determinado.                                                                                               |
| Relatórios               |                                                                                                    |
| Análise comparativa      |                                                                                                    |
| Confirmação de matrícula |                                                                                                    |
| (l'm)                    |                                                                                                    |

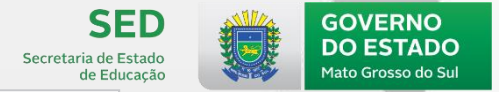

GOVERNO PRESENTE

# Perfil diferente de escola

### Relatórios de duplo vínculo

- Relação de alunos vinculados em horários que não se coincidem
- Relação de alunos vinculados em horários que se coincidem
- Relatório consolidado de correção de duplo vínculo de escolarização

| Nome do Alui                          | no                                             |             |           |           |                    |                                          | Identificação única |
|---------------------------------------|------------------------------------------------|-------------|-----------|-----------|--------------------|------------------------------------------|---------------------|
| Matrícula                             | Escola                                         | Dependência | Categoria | Município | Turma              | Etapa                                    | Confirmação 🚯       |
| 259963847                             | 16000749 - ESC EST VIDAL DE<br>NEGREIROS       | Estadual    |           | Amapá     | 9067195 - 8º ANO A | Ensino Fundamental de 9 anos -<br>8º Ano | <b>X</b>            |
| Nome do Aluno - Identificação única - |                                                |             |           |           |                    |                                          |                     |
| Matrícula                             | Escola                                         | Dependência | Categoria | Município | Turma              | Etapa                                    | Confirmação 🚯       |
| 233243245                             | 16000684 - ESC EST ROZENDO<br>NASCIMENTO FILHO | Estadual    | -         | Amapá     | 9606967 - 6°ANO    | Ensino Fundamental de 9 anos -<br>6º Ano | <b>×</b> ×          |

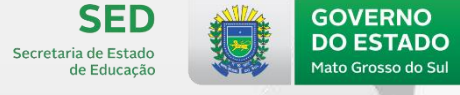

**GOVERNO PRESENTE** 

O módulo de confirmação torna-se um sistema mutável durante o período regular da coleta, ou seja, o número de matrículas no sistema pode variar momentaneamente, mesmo após todas as matrículas terem sido confirmadas/desconsideradas em determinado momento.

| Confirmação    |                                       |  |
|----------------|---------------------------------------|--|
|                | Confirmar matrícula                   |  |
| Confirmado     | Emitir comprovante de confirmação     |  |
| ×              | Desconsiderar matrícula               |  |
| Desconsiderado | Emitir comprovante de desconsideração |  |

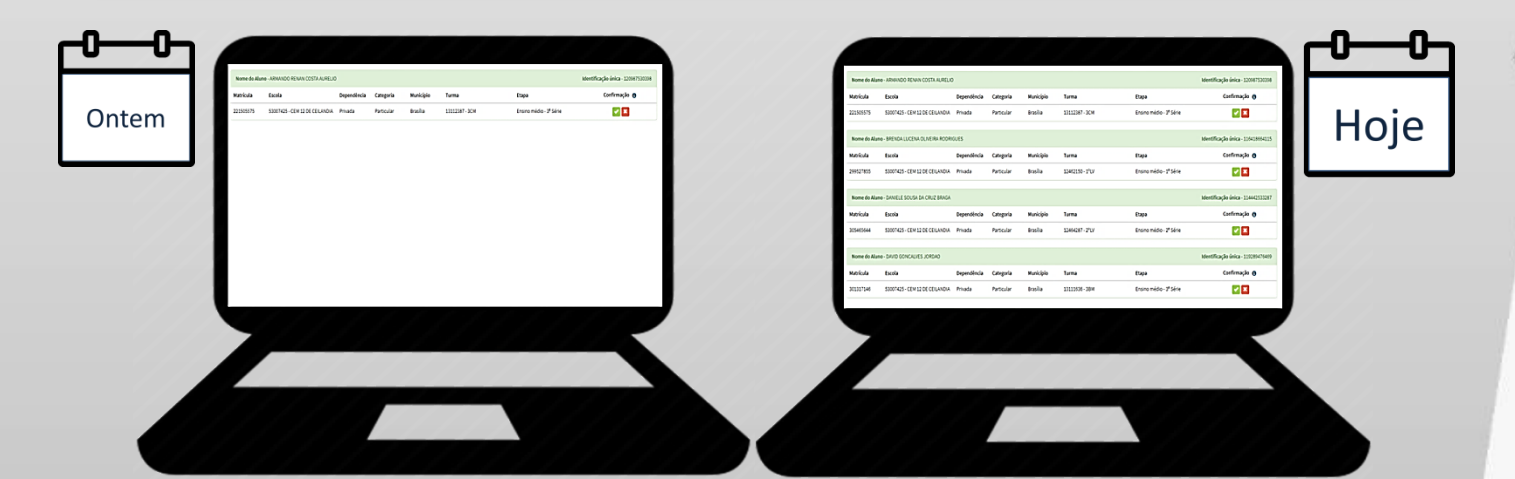

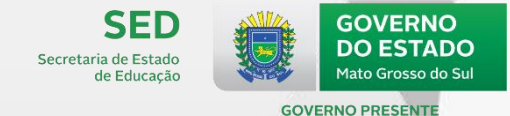

### Confirmação de Matrícula de Alunos

#### Educacenso 2019

Confirmo que o(a) aluno(a) abaixo relacionado estava regularmente matriculado e frequente até a data de referência do Censo Escolar 2019 (29/05/2019) na entidade 53007425 – CEM 12 DE CEILANDIA e turma 13112387 - 3CM - Ensino regular - Ensino médio - 3ª Série, tendo

### Confirmação de Matrícula de Aluno

Atenção! Confirma que o (a) aluno (a) ARMANDO RENAN COSTA AURELIO - 120987530398 estava matriculado (a) e frequente até a Data de Referência do Censo Escolar 2019 (30/05/2018).

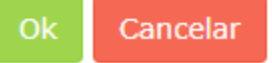

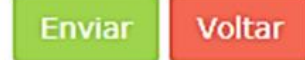

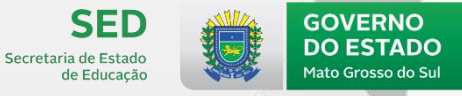

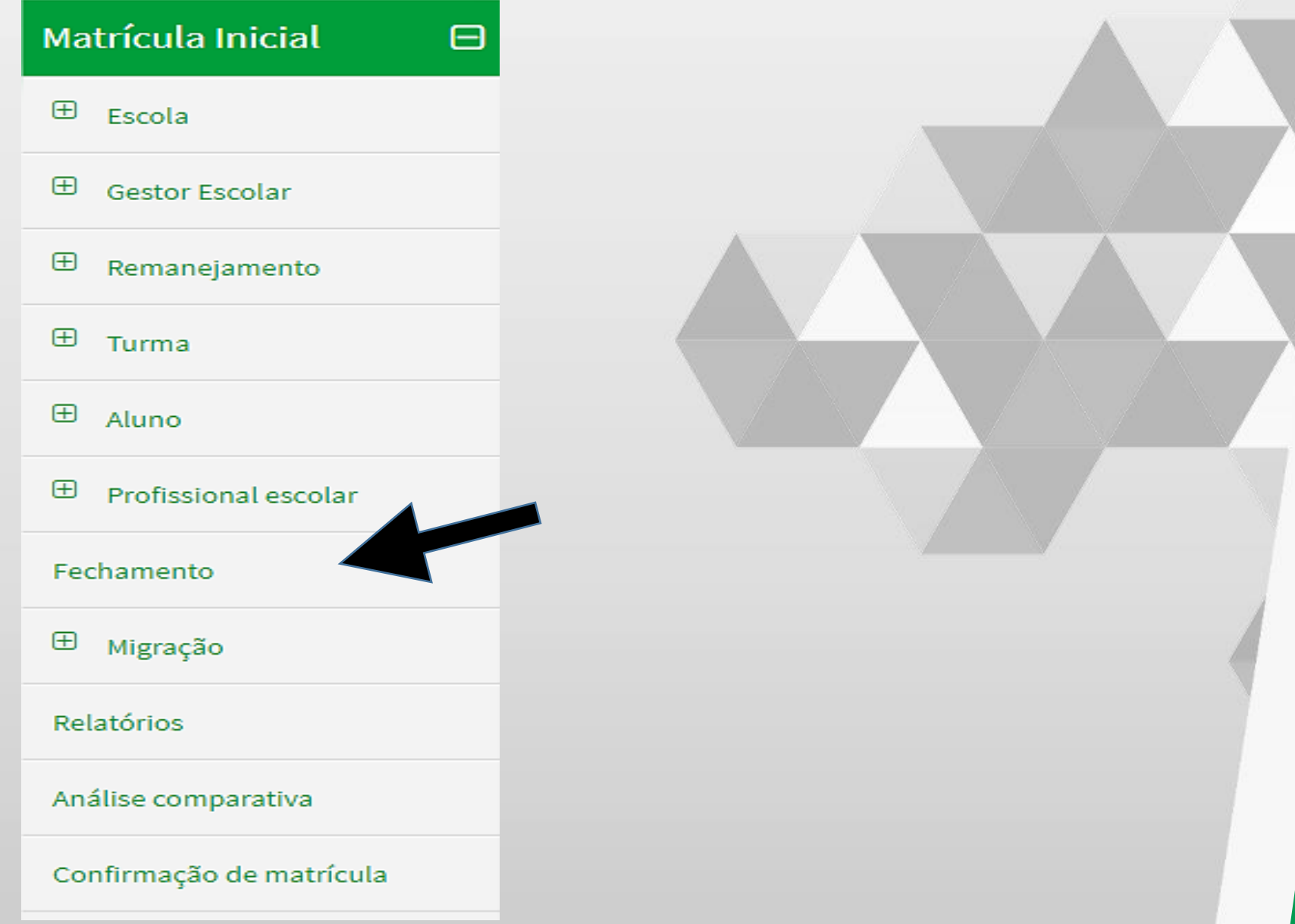

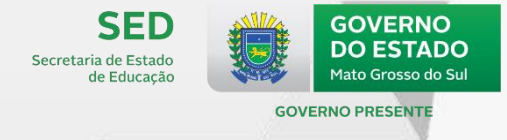

Os blocos de validações realizarão todas as verificações cadastrais da escola, caso haja alguma inconsistência nos blocos abaixo o sistema disponibilizará relatórios com os detalhamentos de erros para correção.

O bloco de "Fechamento do Censo" ficará disponível apenas quando não houver inconsistências cadastrais dos dados censitários da escola.

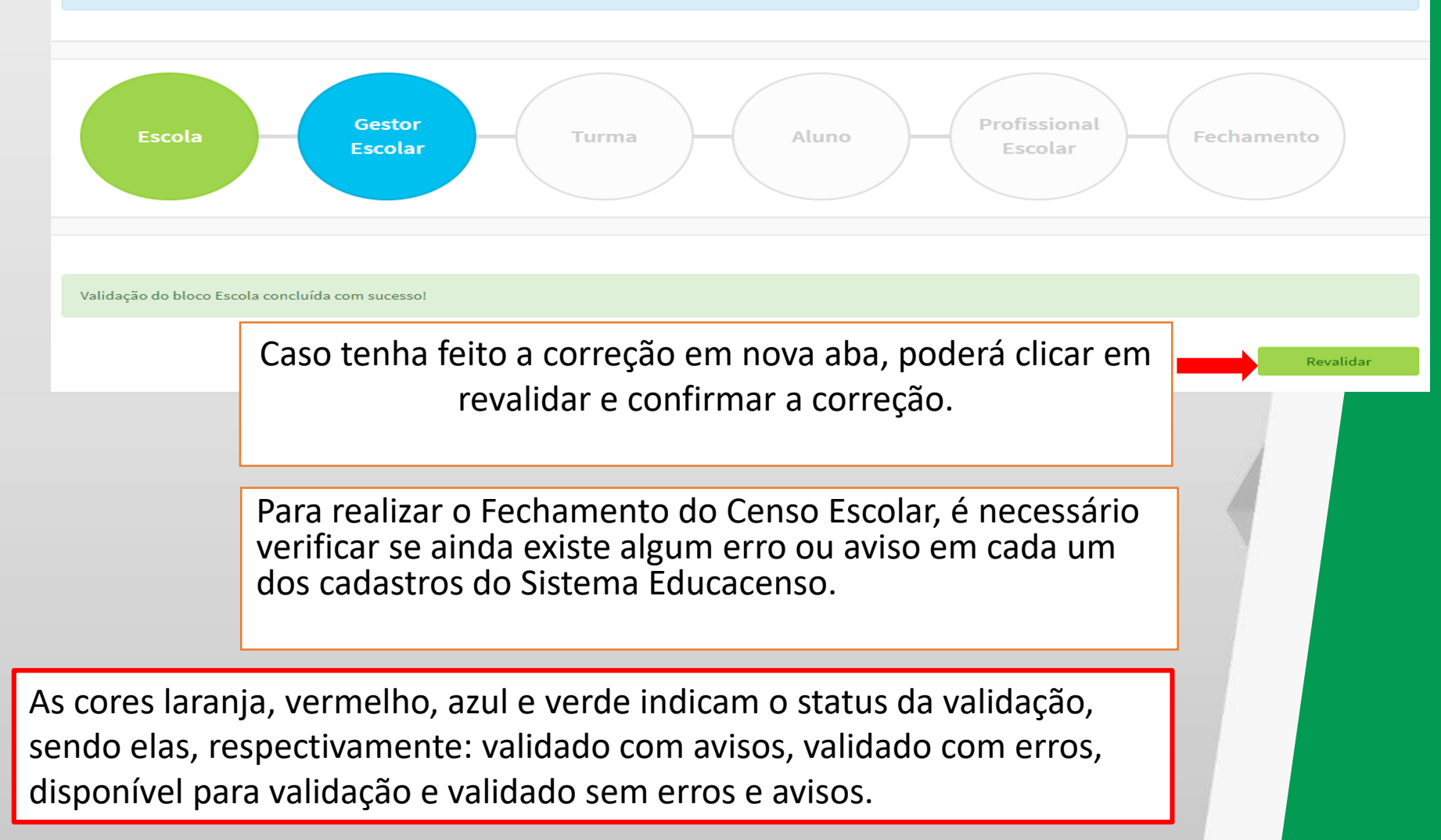

#### **Erros e avisos**

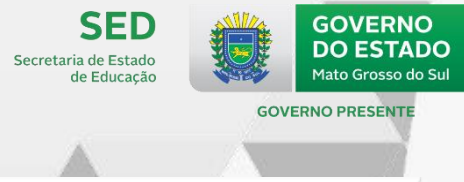

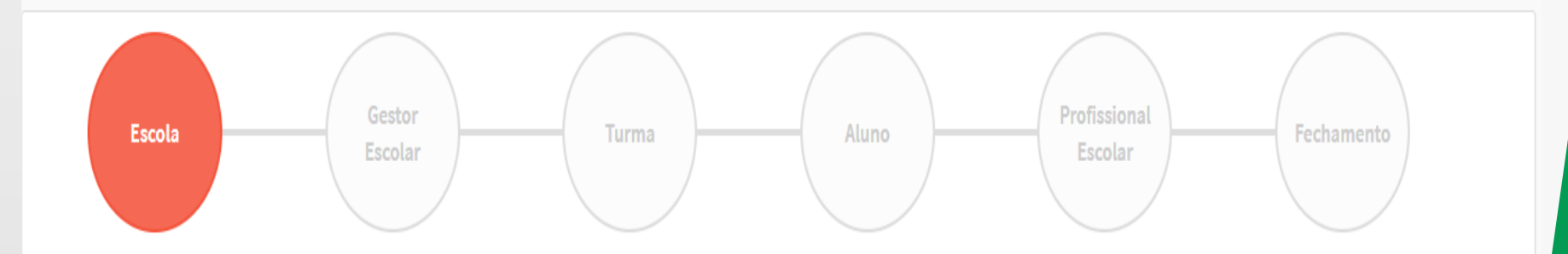

|                                                |          |                                                                                                    | (se ne              |  |
|------------------------------------------------|----------|----------------------------------------------------------------------------------------------------|---------------------|--|
| O Erros Escola - Foram encontrados 9 registros |          |                                                                                                    |                     |  |
| 1                                              | Corrigir | Localização diferenciada da escola - O campo não foi preenchido quando deveria ser preenchido.                | verific             |  |
| 2                                              | Corrigir | Local de funcionamento da escola - Campo Obrigatório.                                                         | conclu              |  |
| 3                                              | Corrigir | Fornece água potável para o consumo humano - O campo não foi preenchido quando deveria ser preenchido.        |                     |  |
| 4                                              | Corrigir | Abastecimento de água - O campo não foi preenchido quando deveria ser preenchido.                             | Os er               |  |
| 5                                              | Corrigir | Fonte de energia elétrica - O campo não foi preenchido quando deveria ser preenchido.                         | para                |  |
| 6                                              | Corrigir | Esgotamento sanitário - O campo não foi preenchido quando deveria ser preenchido.                             | Contu               |  |
| 7                                              | Corrigir | Destinação do lixo - O campo não foi preenchido quando deveria ser preenchido.                                | coleta              |  |
| 8                                              | Corrigir | Dependências físicas existentes e utilizadas na escola - O campo não foi preenchido quando deveria ser preenc | hido.               |  |
| 9                                              | Corrigir | Número de salas de aula utilizadas na escola fora do prédio escolar - O campo não foi preenchido quando deve  | eria ser preenchido |  |
|                                                |          |                                                                                                    |                     |  |

É importante a verificação e correção dos avisos (se necessário). Avisos são alertas que indicam possíveis inconsistências e precisam ser verificadas. Contudo, os avisos não impedem a conclusão da coleta.

Os erros devem ser corrigidos para prosseguir para o próximo bloco de validação (azul). Contudo, os avisos não impedem a conclusão da coleta.

~ < 1 3

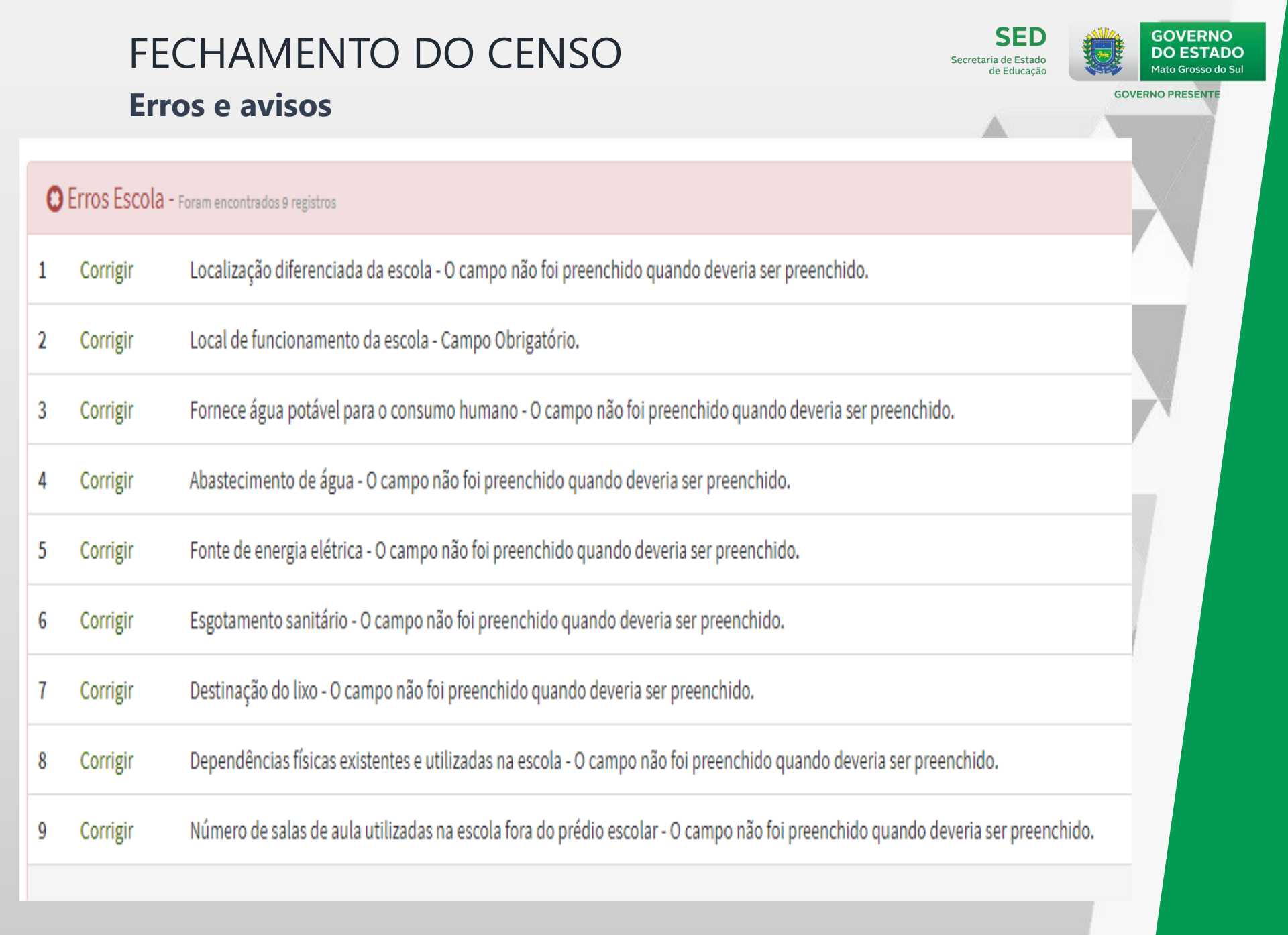

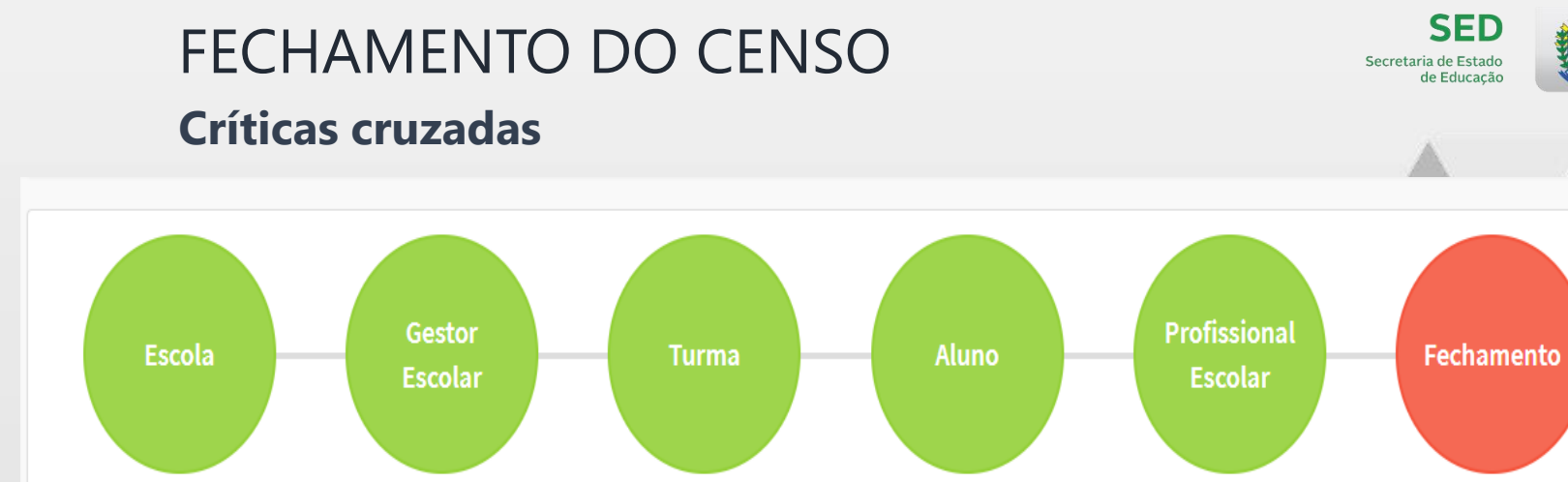

© Erros Fechamento - Foram encontrados 2 registros

- 14531377 Turma cadastrada sem alunos vinculados.
- 14531377 Turma sem docente vinculado.

Exemplos de cruzamentos (escola com gestor, escola com turma, escola com profissional, turma com aluno, turma com profissional, profissional com aluno): Turma cadastrada sem aluno vinculado, Turma sem docente titular - coordenador de tutoria (de módulo ou disciplina) - EAD vinculado, Turma sem docente vinculado, Guiaintérprete de Libras informado em turma sem aluno(s) ou profissional(is) escolar(es) com surdocegueira, Aluno com idade acima de 7 anos no 1º ano - Fundamental em 9 anos.

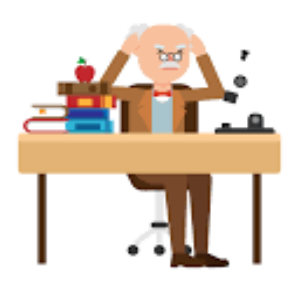

O sistema irá apresentar as críticas cruzadas, ou seja, são realizados cruzamentos entre as informações dos formulários para identificar algumas inconsistências, por exemplo, a criação de turmas sem alunos ou docentes vinculados.

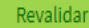

DO ESTADO

Mato Grosso do Sul

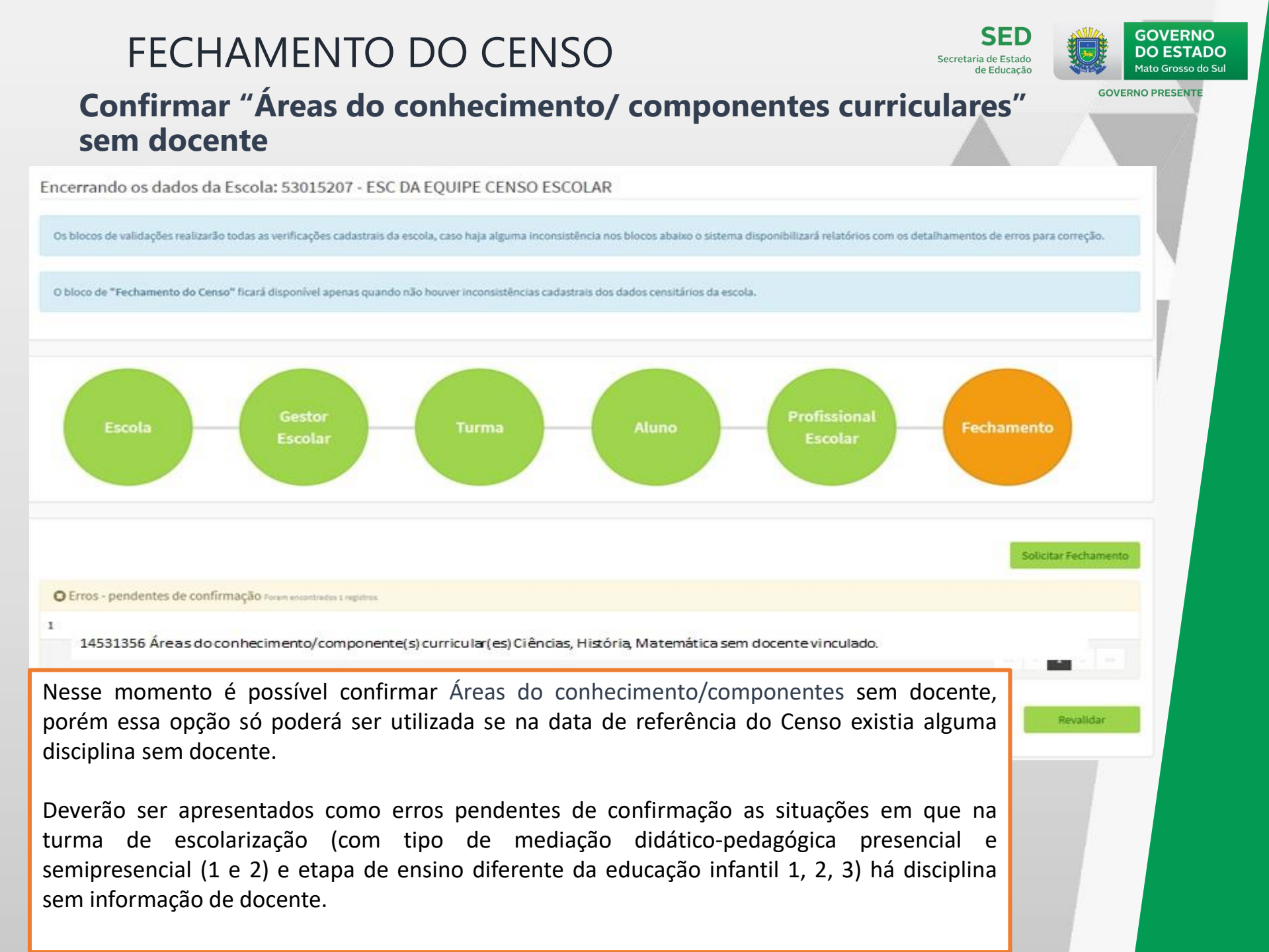

#### Confirmação de Áreas do conhecimento/ componentes curriculares sem docente vinculado

Lista de turmas com Áreas do conhecimento/ componentes curriculares sem docente para a escola 53015207 - ESC DA EQUIPE CENSO ESCOLAR

1 11567085 - ENSINO MEDIO INTEGRADO

#### Turma 11567085 - ENSINO MEDIO INTEGRADO

Disciplina(s) sem docente lecionando. Confirmo que, na data de referência do Censo Escolar, não havia docente lecionando a citada disciplina na turma.

#### Disciplina(s)

- Arte (Educação Artística, Teatro, Dança, Música, Artes Plásticas e outras)
- Educação Física
- História
- Geografia
- Filosofia
- Informática/Computação
- Disciplinas profissionalizantes
- Libras
- Ensino religioso

Todas as áreas do conhecimento/componentes curriculares das turmas devem ser informadas, mesmo que elas não possuam docentes na data de referência do Censo. Após a marcação e confirmação, o sistema

DO ESTADO

Mato Grosso do Su

**GOVERNO PRESENTE** 

Confirmar

habilitará o fechamento da escola.

# Termo de compromisso

Fechamento do Censo Escolar

× Fech

Encerra

🔒 Escol

#### Termo de compromisso

Declaro haver recebido a senha de acesso ao Sistema Educacenso e, como responsável pelas informações prestadas, estou ciente de que devo cumprir e fazer cumprir as regras referentes à inserção de dados fidedignos no sistema, obedecendo ao disposto no Decreto Presidencial nº 6.425, de 4 de abril de 2008, na Portaria do Ministério da Educação nº 316, de 4 de abril de 2007 e na Portaria do Inep nº 235, de 4 de agosto de 2011 que, ao dispor sobre o Censo Escolar e ao estabelecer parâmetros para a validação e a publicação das informações declaradas ao Censo Escolar da Educação Básica, respectivamente, determinam, em suas redações, entre outras, que compete aos diretores e dirigentes de estabelecimentos de ensino público e privado a responsabilidade pela veracidade das informações e que informações incorrectores de recursos pera ourao, ainda, que terei como referência documentos que garantam confiabilidade nas informações prestadas (ficha de matrícula do aluno, diário de classe, livro de frequência, histórico escolar, regimento escolar, documentos de modulação de professores e enturmação, projeto político-pedagógico, entre outros), para possibilitar, a qualquer momento, sua confirmação pelo MEC, Inep, órgãos de controle, de acompanhamento e de fiscalização e Ministério Público, respondendo administrativa, civil e penalmente, pela inclusão de informações inadequada, se comprovada a omissão ou comissão, dolo ou culpa, nos termos da Lei nº 8.429, de 02 de junho de 1992, que dispõe sobre as sanções aplicáveis aos agentes públicos no exercício de mandato, cargo, emprego ou função na administração pública direta, indireta ou fundacional.

De acordo

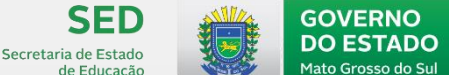

ADNA CARVALHO PINHEIRO

**GOVERNO PRESENTE** 

Solicitar Fechamento

Continuar

# FECHAMENTO DO CENSO Recibo

Escola

#### Fechamento do Censo Escolar

Escola Fechada! Para habilitar a edição dos dados desta escola é necessário retificar o Censo Escolar no menu Solicitar Fechamento.

Fechamento do Censo Escolar concluído com sucesso!

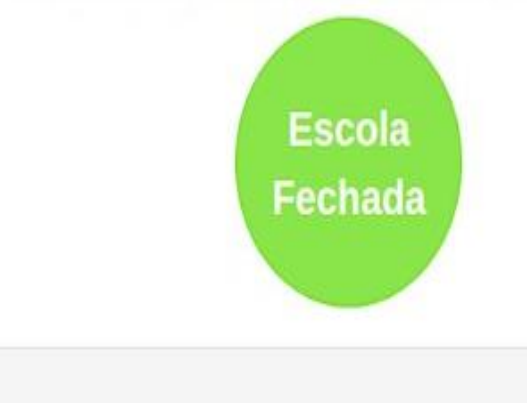

O recibo de fechamento deve ser salvo e impresso para subsidiar futuras consultas sobre a declaração, pois ele é o comprovante que a escola fechou o Censo.

As informações constantes neste recibo poderão sofrer alterações, devido a correções de inconsistências identificadas pela Secretaria Estadual de Educação ou pelo Inep.

### Educacenso 2019

🚔 imprima o recibo e guarde em local seguro.

35011150 - JOSE CELESTINO ARANHA

SECD Secretaria de Estado de Educação

Inicio > Fechamento do Censo Escolar

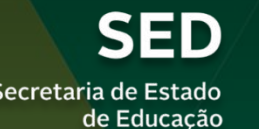

Secretaria de Estado

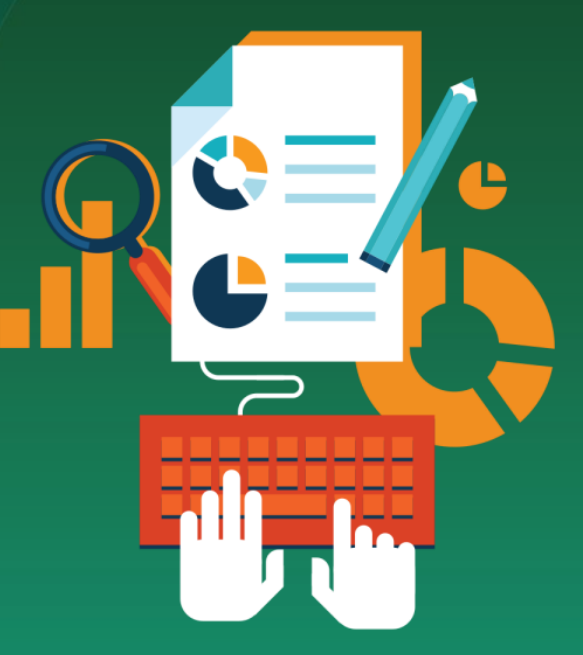

**GOVERNO DO ESTADO** 

Mato Grosso do Sul

**GOVERNO PRESENTE** 

Geovane Alem Blanco Técnico do Censo Escolar de MS

# **RELATÓRIOS DO SISTEMA EDUCACENSO**

# **Relatórios**

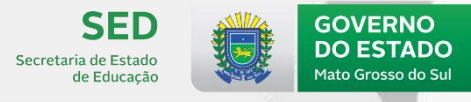

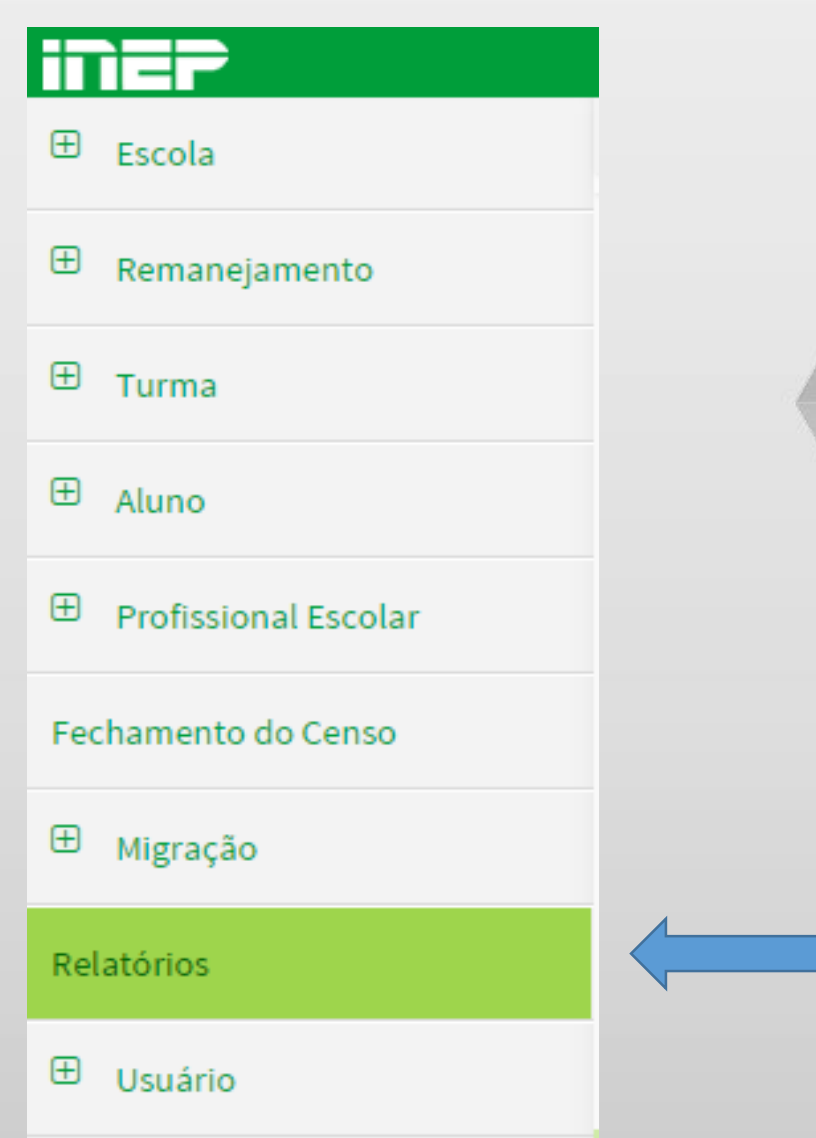

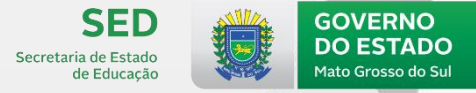

# **RELATÓRIO DE PERFIL**

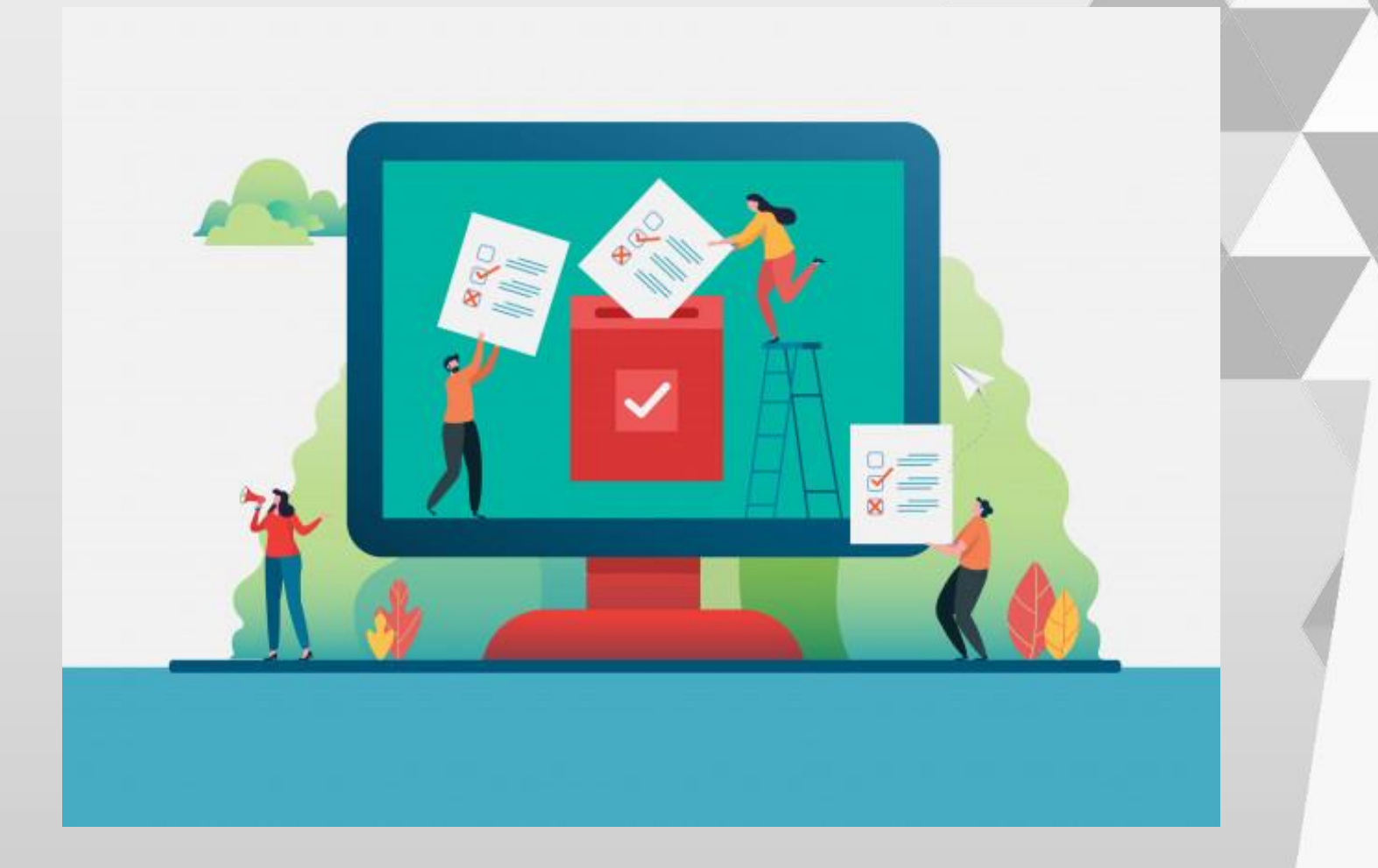

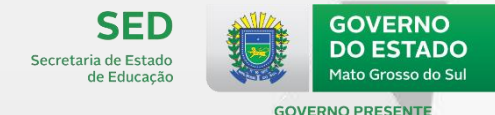

# **RELATÓRIO DE PERFIL**

### **Fatos importantes:**

- Esses relatórios permitem verificar as informações fornecidas ao Censo Escolar sobre:
  - Vínculo e informações de alunos, docentes e gestor escolar;
  - Situação de funcionamento, situação do Censo,

regulamentação/autorização e outros dados referentes à escola.

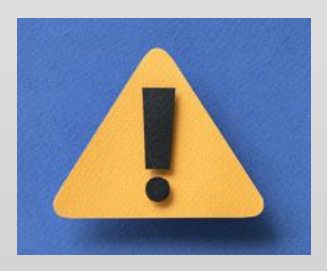

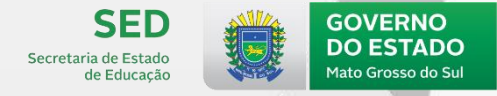

# **RELATÓRIO DE PERFIL (ESCOLA)**

- 1. Alunos por Turma
- 2. Alunos Dados Cadastrais
- 3. Profissional Escolar por Turma
- 4. Profissional Escolar Dados Cadastrais
- 5. Relação de Turmas da Escola
- 6. Relação de alunos em idade incompatível

# - Impressão!

- Conferência!
- Obaaa... Tudo Certo!?

Carimbar, Assinar e Arquivar!

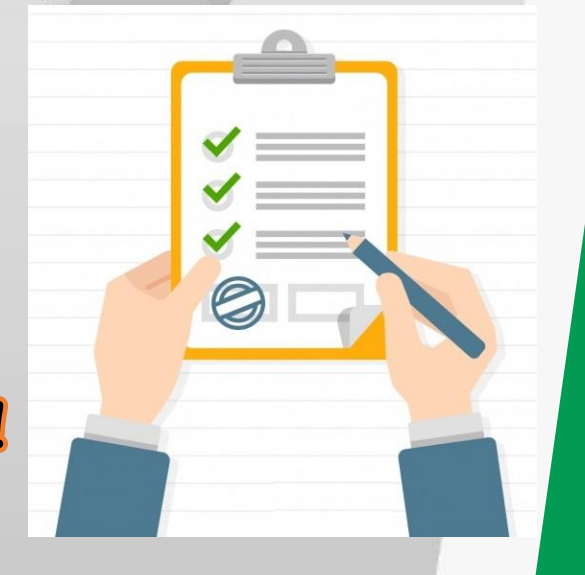

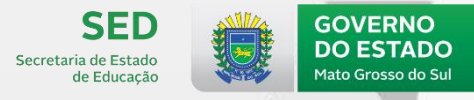

# **1. ALUNOS POR TURMA**

Número de alunos por turma Relação de alunos por turma Relação de alunos que utilizam o transporte escolar por turma

# 2. ALUNOS – DADOS CADASTRAIS

Relação de alunos da escola, em ordem alfabética Relação de alunos com deficiência, TEA ou altas habilidades/superdotação por turma Relação de alunos da Educação Profissional sem CPF

Podemos dizer que o relatório Alunos - dados cadastrais traz mais informações sobre o aluno (Cor/raça, sexo, NIS, CPF, tipo de deficiência, recursos necessários para avaliações).

Já o relatório de alunos por turma traz informações sobre o vínculo do aluno (etapa, transporte, recebe escolarização em outro espaço).

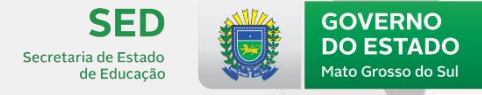

# 3. PROFISSIONAL ESCOLAR POR TURMA

Número de profissional escolar em sala de aula por turma Relação de profissional escolar em sala de aula por turma

Relação de docente sem formação superior

## 4. PROFISSIONAL ESCOLAR – DADOS CADASTRAIS

Relação de profissional escolar com deficiência por turma Relação de profissional escolar por escolaridade por turma Relação de profissional escolar por cor/raça por turma

Orientar as escolas a conferirem as informações de deficiência do docente, pois o relatório CJ10 - Profissionais escolares com surdocegueira ou deficiência intelectual e Intérprete de Libras com cegueira ou surdocegueira, apresentou muitas justificativas como erro de declaração.

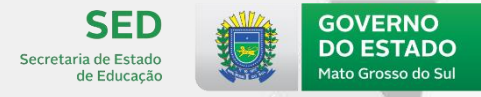

# 5. RELAÇÃO DE TURMAS DA ESCOLA

Relação de turmas da escola

Relação de turmas sem docente

Áreas do conhecimento/componentes curriculares da turma

Relação de áreas do conhecimento/componentes curriculares confirmadas sem docentes

Importante orientar as escolas a conferirem as informações da turma, como horário e dias da semana de funcionamento, tipo de atendimento, pois mais uma vez no relatório CJ temos justificativas de erro de declaração nas informações da turma CJ11 - Escolas com turmas de escolarização que funcionam em menos de 5 dias na semana ou nos 7 dias da semana e CJ12 - Turmas que possuem apenas uma disciplina informada.

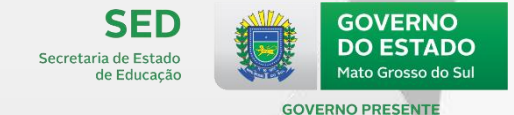

# **RELATÓRIO DE GESTORES**

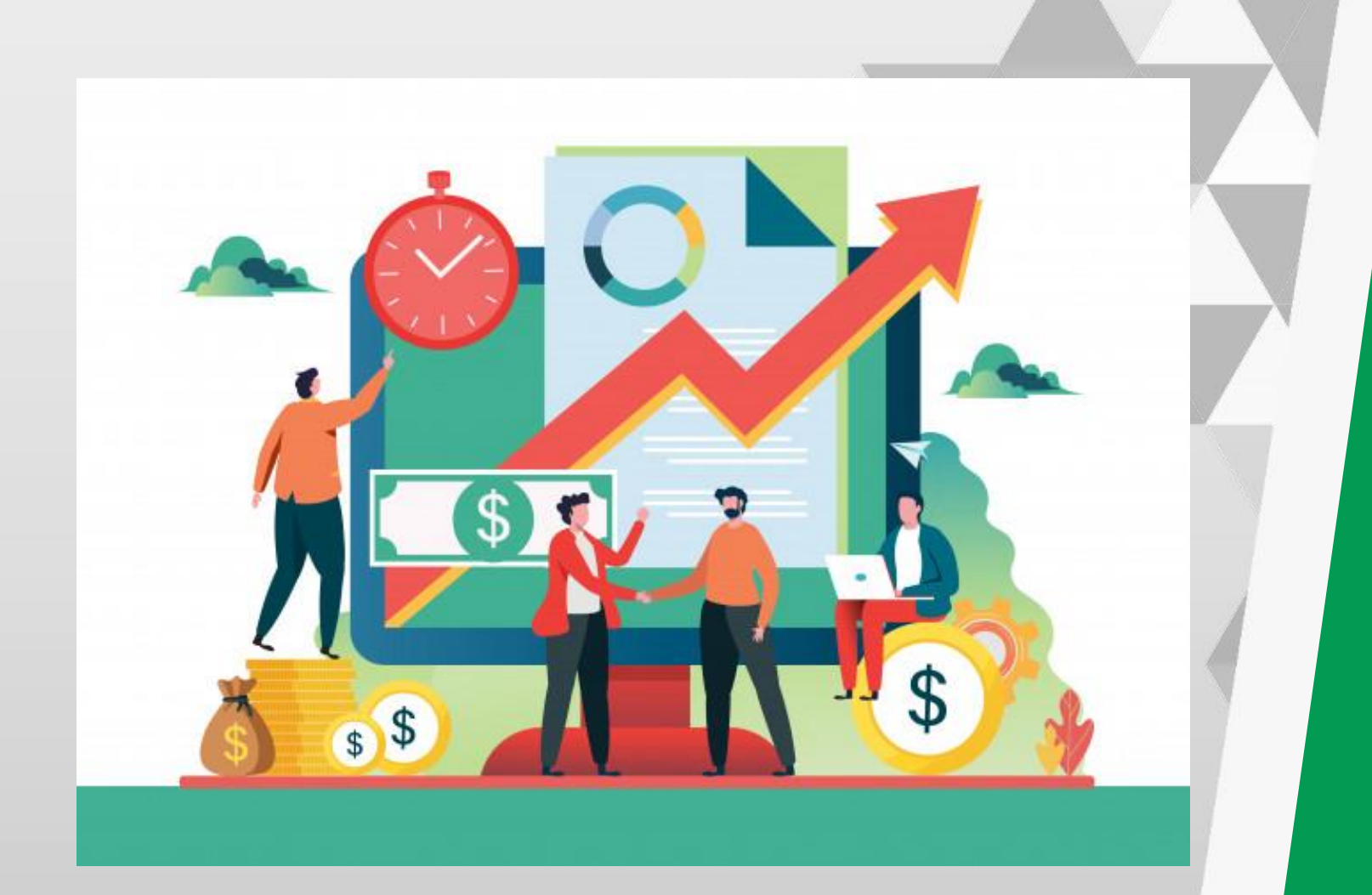

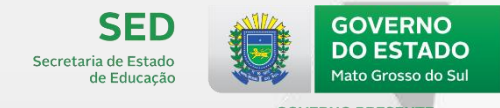

# **RELATÓRIO DE GESTORES**

### **Fatos importantes:**

- Esses relatórios têm como objetivo a conferência dos dados das escolas por parte dos gestores municipais de educação. Devem ser observados:
  - A data de referência do Censo no momento das correções;
  - Os prazos do período de retificação.
- Os dados desses relatórios são estáticos:
  - No período de retificação da Matrícula Inicial, são os dados preliminares;
  - Após a publicação no DOU, são os dados finais.
- Esses relatórios são importantes para repasse de recursos federais, tais como, FUNDEB, PNAE, PNATE e outros.

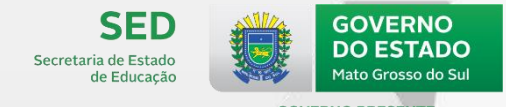

# **RELATÓRIO DE GESTORES (ESCOLA)**

- 1. Relação de Alunos Vinculados somente em Turma de Atividade Complementar
- 2. Relação de Alunos Vinculados somente em Turma de Atendimento Educacional Especializado (AEE)
- 3. Relação de Alunos Vinculados somente em Turma de Curso FIC Concomitante

Nesses relatórios serão apresentados os dados preliminares.

4. Relação de Matrículas Desconsideradas para as Estatísticas Oficiais

Esse relatório será apresentado somente após a publicação final no Diário Oficial da União (DOU).

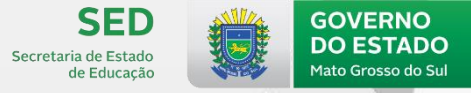

# **RELATÓRIO DE NOTIFICAÇÃO**

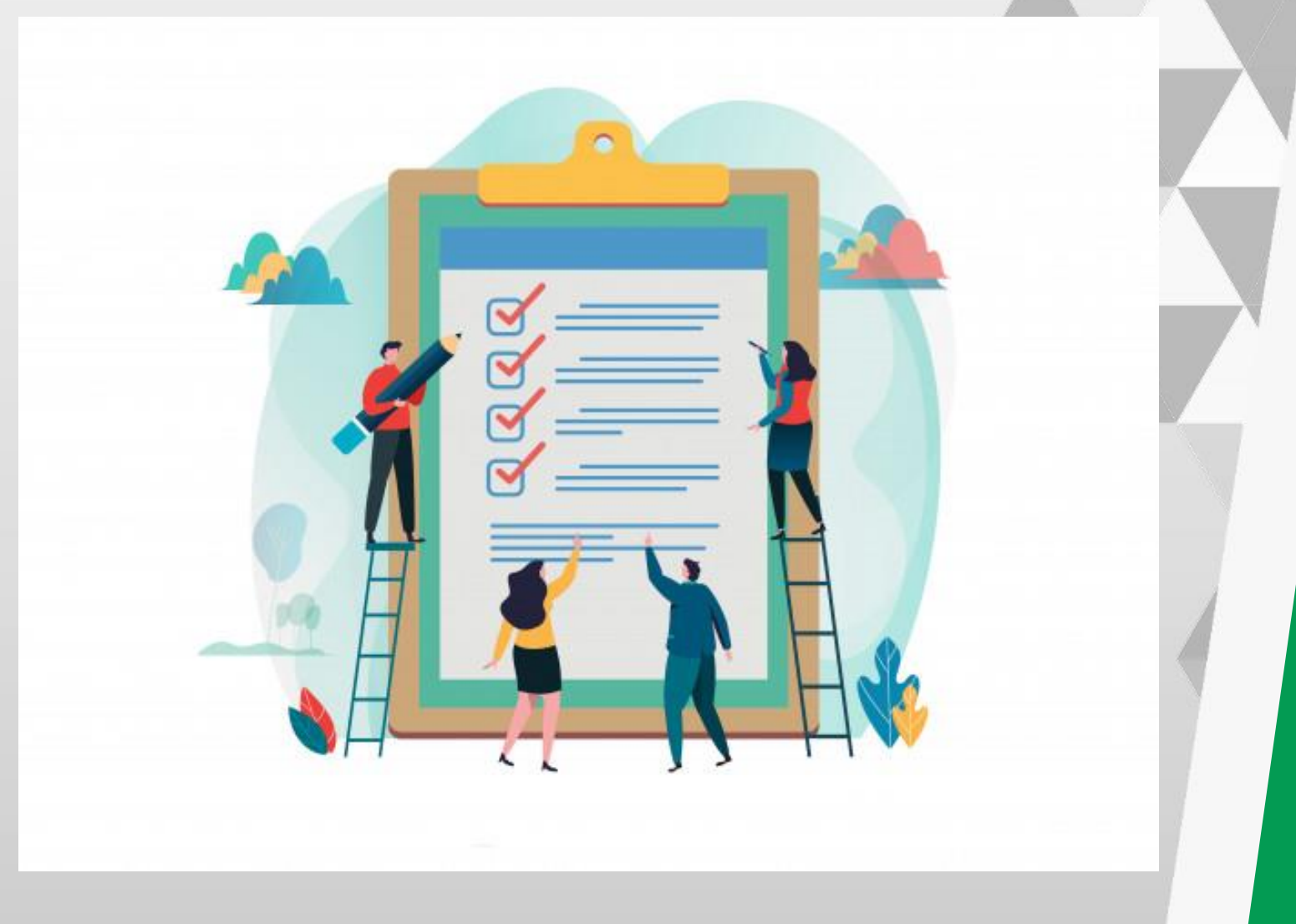
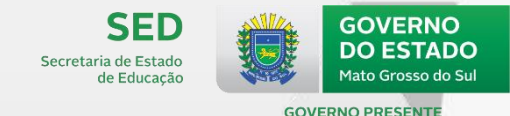

## **RELATÓRIO DE NOTIFICAÇÃO**

#### **Fatos importantes:**

- Os três primeiros relatórios têm o intuito de inteirá-los de possíveis erros, possibilitando a correção no período de retificação.
- Os outros dois relatórios serão apresentados após a publicação dos dados finais no Diário Oficial da União (DOU).

São cinco os relatórios de notificação, sendo que dois deles somente serão apresentados após a publicação dos dados finais.

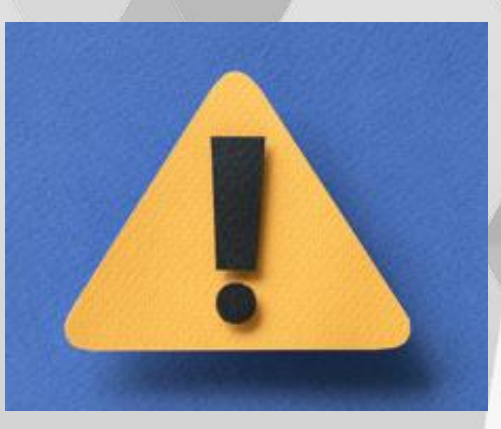

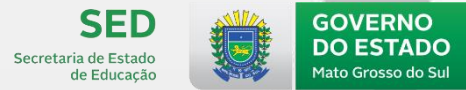

#### RELATÓRIO DE NOTIFICAÇÃO (ESTADUAL, MUNICIPAL E ÓRGÃO REGIONAL)

- 1. Relação de alunos aprovados em 2018 que não progrediram para as etapas de ensino seguintes em 2019 na mesma rede de ensino.
- Relação de alunos reprovados ou que deixaram de frequentar em 2018 que progrediram ou regrediram de etapa de ensino em 2019 na mesma rede de ensino.
- 3. Relação de alunos informados apenas como transferidos em 2018 que foram matriculados em 2019 na mesma rede de ensino e na

mesma etapa ou em etapas anteriores à informada em 2018.

Esses relatórios são apresentados no período de retificação e depois com a publicação final dos dados no Diário Oficial da União (DOU).

Esses três relatórios de notificação não serão detalhados na apresentação.

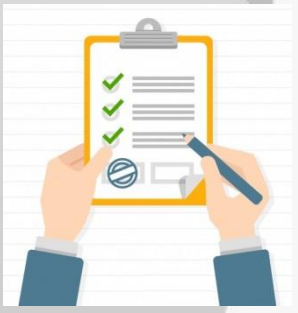

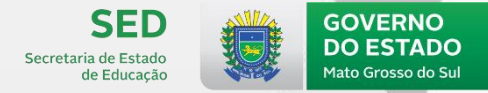

#### 4. Relação de Escolas com Alterações no Recibo Realizadas pelo Inep

 Esse relatório apresenta as seguintes informações antes e após as alterações do Inep:

> Número matrículas de escolarização, de Atividade Complementar e AEE

Número de alunos que utilizam transporte do poder público estadual e municipal

Número de profissionais escolares

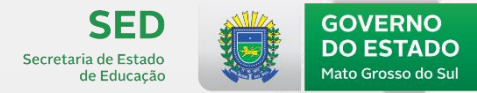

#### 5. Relação de Alunos na Faixa Etária de 4 a 17 Anos Matriculados no Censo de 2018 e não Localizados no Censo de 2019

- Apresentado apenas para os perfis Inep, Secretaria Estadual e Secretaria Municipal;
- Programa ALUNO FORA DA ESCOLA.

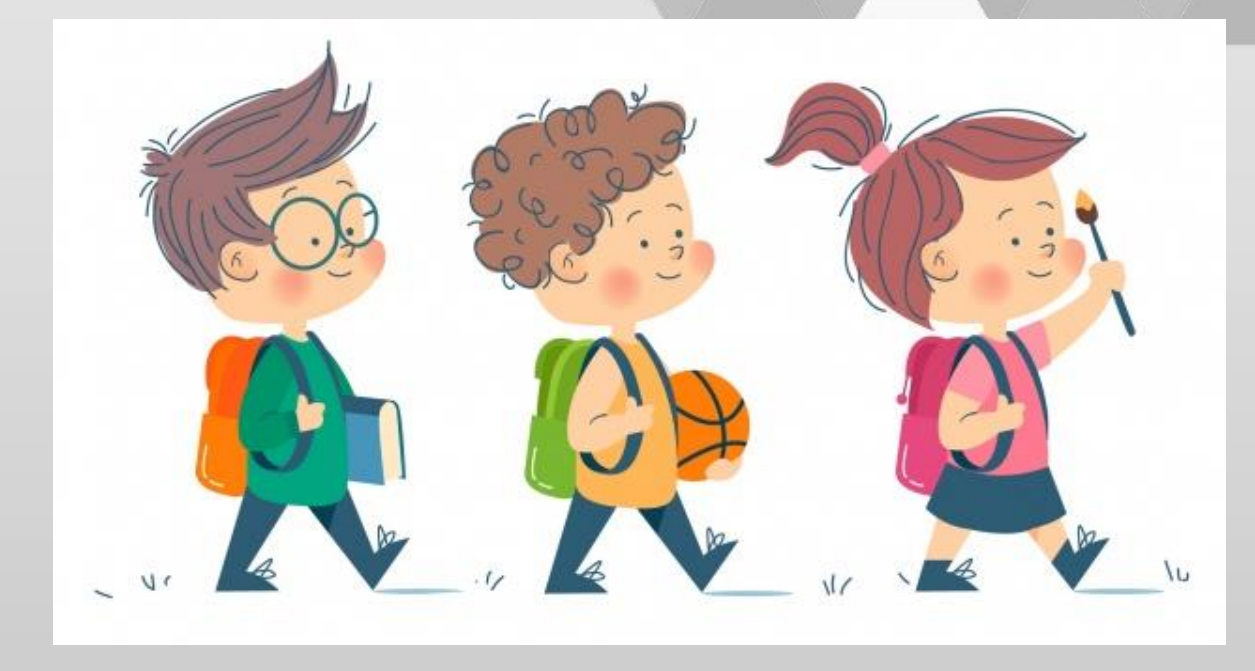

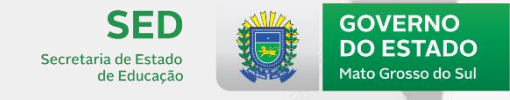

## **RELATÓRIO DE NOTIFICAÇÃO (ESCOLA)**

- Relação de alunos aprovados em 2018 que não progrediram para as etapas de ensino seguintes em 2019 <u>na mesma escola</u>.
- Relação de alunos reprovados ou que deixaram de frequentar em 2018 que progrediram ou regrediram de etapa de ensino em 2019 <u>na mesma escola</u>.
- Relação de alunos informados apenas como transferidos em 2018 que foram matriculados em 2019 <u>na mesma escola</u> e na mesma etapa ou em etapas anteriores à informada em 2018.

Esses relatórios são os mesmos do perfil Estado, Município e Órgão Regional, mas no perfil Escola será gerado para a mesma escola.

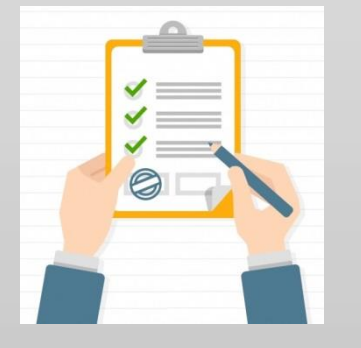

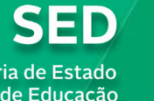

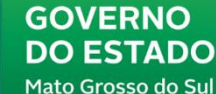

Secretaria de Estado de Educação

**GOVERNO PRESENTE** 

# OBREADO!!

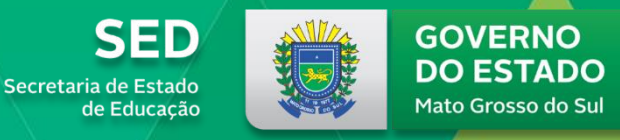

**GOVERNO PRESENTE** 

## EQUIPE DO CENSO ESCOLAR DE MS

Alciley Lopes da Silva Ana Maria Pedroso de Figueiredo Cláudio Antonio Mosqueira Maciel Geovane Alem Blanco Mirian Duarte Santana Weige Marth Nanci Cleide Rios Priscila Alencar Vieira Gusmão Waldir Cezaretti de Freitas Wanda Escobar Melgarejo

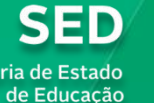

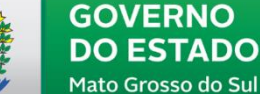

Secretaria de Estado

**GOVERNO PRESENTE** 

## CONTATOS

**TELEFONES: 3314-1224/1201 (Alciley)** 3314-1227 (Ana Maria) 3314-1233 (Cláudio) 3314-1206 (Geovane) 3314-1285 (Mirian) 3314-1258 (Nanci) 3314-1827 (Priscila) 3314-1204 (Waldir) 3314-1205 (Wanda)

E-MAIL: estatistica.sed@gmail.com

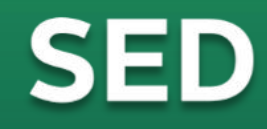

Secretaria de Estado de Educação

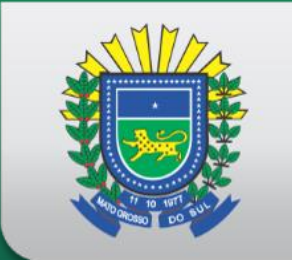

### GOVERNO DO ESTADO

Mato Grosso do Sul

**GOVERNO PRESENTE**